bpmntraining.ru Лабораторная работа по курсу «BPMN103 – Исполняемый BPMN» Часть 4: Мониторинг, аналитика и отчеты

# Оглавление

| 1.  | Подготовка данных              |
|-----|--------------------------------|
| 2.  | Мониторинг процессов4          |
| 3.  | Мониторинг задач 12            |
| 4.  | Аналитика процессов14          |
| 5.  | Аналитика задач18              |
| 6.  | Аналитика контрольных точек 20 |
| 7.  | Фильтры                        |
| 8.  | Разрезы                        |
| 9.  | Аналитические запросы 34       |
| 10. | Запросы BizAgi 35              |
| 11. | Графический анализ 42          |
| 12. | Настройка запроса 48           |
| 13. | Сохраненные запросы 50         |

# 1. Подготовка данных

BizAgi BPM Suite включает в себя модуль BAM (Business Activity Monitoring). С его помощью можно, вопервых, контролировать активные на текущий момент процессы и задания (это называется «Мониторинг») и во-вторых, анализировать статистику по завершенным процессам и заданиям («Анализ»).

Анализ и мониторинг выполняются из пользовательского портала. При этом фактические продолжительности выполнения задач и процессов сравниваются с нормативными, которые задаются в BizAgi Studio в свойствах задач и процессов (Properties).

В данной лабораторной работе мы будем анализировать запущенные процессы «Заявка». Чтобы у нас появился предмет для анализа и мониторинга, предварительно необходимо запустить несколько экземпляров этого процесса.

Запустите несколько экземпляров процесса «Заявка» от имени одного пользователя, а затем еще несколько от имени другого пользователя. Доведите все их до завершения.

В одном экземпляре процесса выполните задания «Одобрить заявку» и «Принять заявку» несколько раз в цикле. Для этого снимите галочку «Принято» на шаге «Принять заявку» – процесс вернется к задаче «Одобрить заявку». На шаге «Одобрить заявку» оставьте галочку «Одобрено». Прогнав процесс по этому кругу несколько раз, завершите его любым из доступных путей.

Запустите еще несколько экземпляров процесса от лица нескольких пользователей. Выполните в них по одному-два задания и оставьте незавершенными (исполняющимися).

## 2. Мониторинг процессов

Запустите пользовательский портал BizAgi и выберите пункт меню «Анализ» - «Мониторинг процессов»:

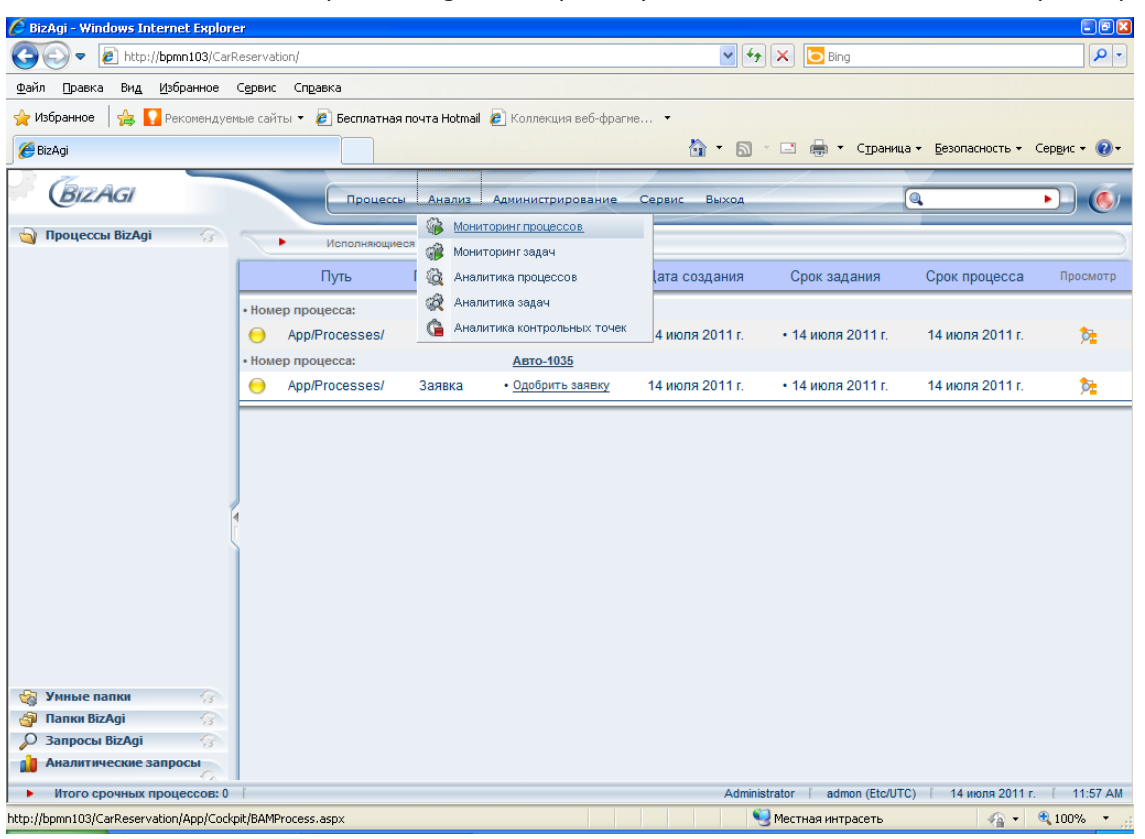

Здесь можно просматривать информацию по исполняющимся процессам и при обнаружении проблем администрировать их – принудительно завершать процессы или переназначать исполнителей задач.

По умолчанию открывается закладка «Анализ загрузки». На ней для каждого процесса текущего проекта показано число экземпляров процесса не срочных (зеленый столбик), находящихся в зоне риска (желтый) и просроченных (красный). приведен график. Находящимися в зоне риска считаются процессы и задачи, срок которых истекает сегодня:

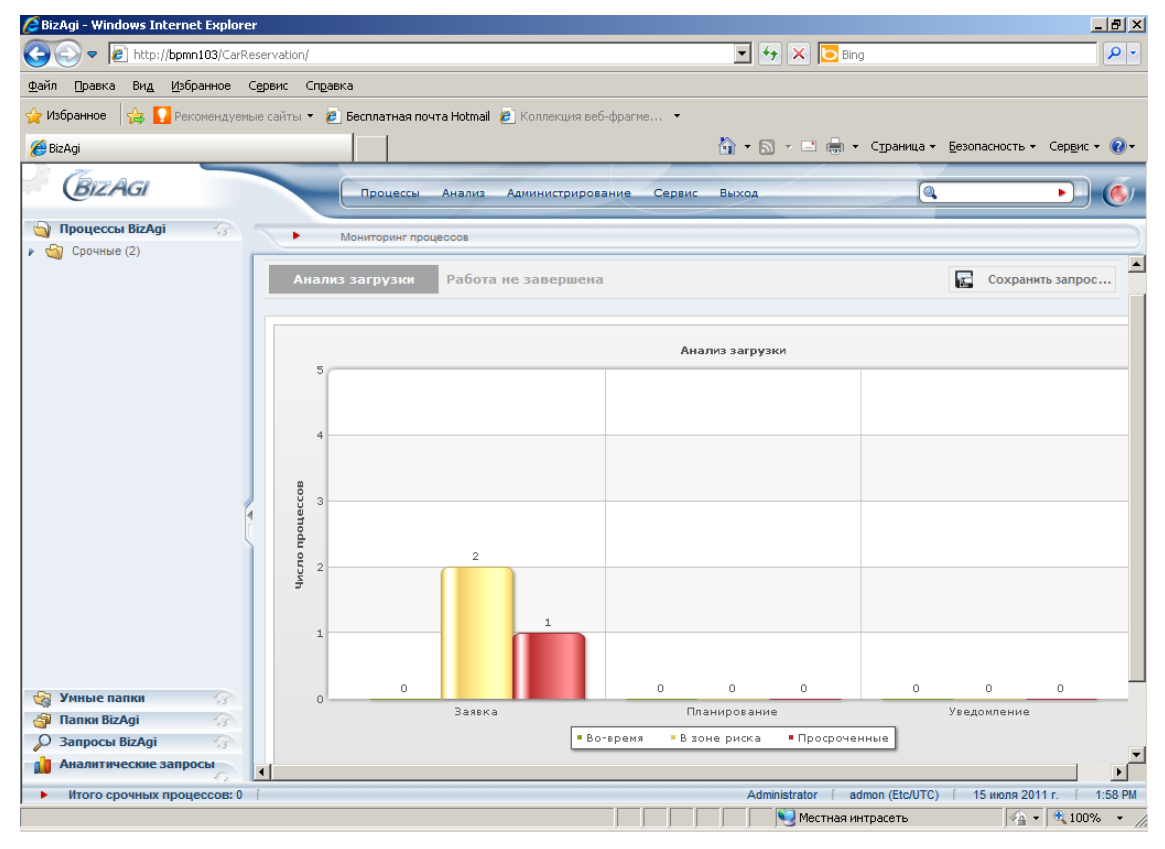

Copyright © 2011 bpmntraining.ru

Кликните по желтому столбику, чтобы увидеть заявки, находящиеся в зоне риска:

| 🥭 BizAgi - Windows Internet Explore | r                                     |                                   |                            |                                                 |
|-------------------------------------|---------------------------------------|-----------------------------------|----------------------------|-------------------------------------------------|
| 🕒 🗢 🖉 http://bpmn103/CarRe          | eservation/                           |                                   | 💌 🐓 🗙 🔽 Bing               | • 9                                             |
| Файл Правка Вид Избранное (         | Сервис Справка                        |                                   |                            |                                                 |
| 🖕 Избранное 🛛 👍 🌄 Рекомендуема      | ые сайты 🝷 🙋 Бесплатная почта Hotmail | 🙋 Коллекция веб-фрагме 🝷          |                            |                                                 |
| 🏉 BizAgi                            |                                       |                                   | 🏠 • 🗟 • 🖃 🖶 •              | Страница 👻 Безопасность 👻 Сервис 👻 🕢            |
| BizAgi                              | Процессы Анализ                       | Администрирование Сервис          | Выход                      |                                                 |
| 🄄 Процессы ВіzAgi 🕜                 | Мониторинг процессов                  |                                   |                            |                                                 |
| 🕨 🄄 Срочные (2)                     |                                       |                                   |                            |                                                 |
|                                     | Дата создания                         | Срок процесса                     | Просмотр                   | Администрирование                               |
|                                     | Авто-1036                             |                                   |                            |                                                 |
|                                     | 15 июля 2011 г.                       | 15 июля 2011 г.                   | <u>þ</u>                   | <u>_</u>                                        |
|                                     | Авто-1037                             | 45                                |                            |                                                 |
|                                     | 15 июля 2011 г.                       | 15 июля 2011 г.                   | P <b>t</b>                 | <u></u>                                         |
|                                     |                                       |                                   |                            |                                                 |
|                                     |                                       |                                   |                            |                                                 |
|                                     |                                       |                                   |                            |                                                 |
|                                     |                                       |                                   |                            |                                                 |
|                                     |                                       |                                   |                            |                                                 |
|                                     |                                       |                                   |                            |                                                 |
|                                     |                                       |                                   |                            |                                                 |
|                                     |                                       |                                   |                            |                                                 |
| 🙀 Умные папки 🕜                     |                                       |                                   |                            |                                                 |
|                                     |                                       |                                   |                            |                                                 |
| Аналитические запросы               | Анализ загрузки: График показывает    | число активных процессов, имеющих | запас по времени, находящи | ихся в зоне риска (срок которых истекает сего 👻 |
|                                     |                                       |                                   | Administrator adv          | 000 (Etc/UTC) [ 15 word 2011 r [ 2:00 PM        |
| ного срочных процессов: 0           | 1                                     |                                   |                            | пасеть 🖉 то ноли 20111. 2.00 РМ                 |
|                                     |                                       |                                   | ј ј з местная ин           |                                                 |

Выберите любой экземпляр процесса и кликните по пиктограмме «Просмотр». Откроется окно со схемой процесса. Задание «Одобрить заявку», на выполнении которого остановился процесс, выделено рамкой:

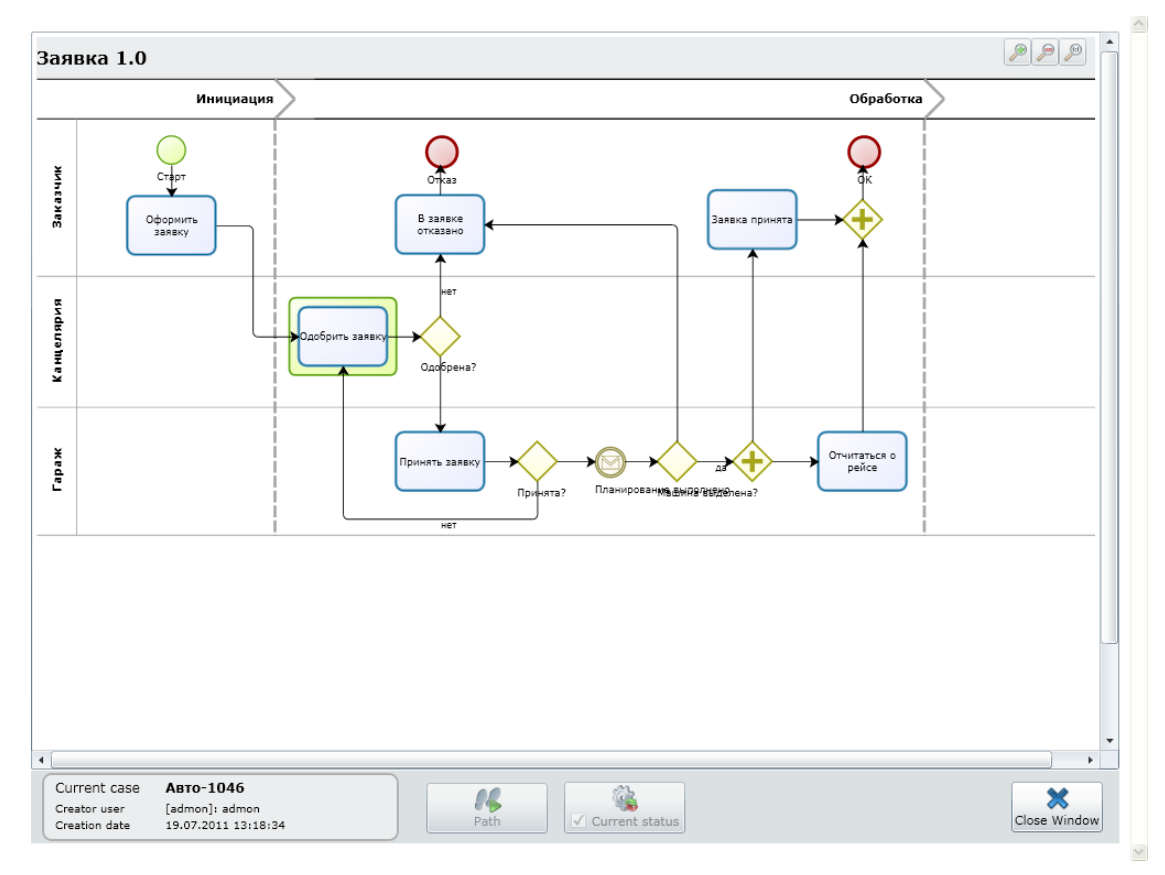

Подведите мышку к заданию «Одобрить заявку» (без клика) и посмотрите, кому и когда («Entry Date») было назначено это задание, а также когда оно должно быть выполнено согласно нормативу («Expires»):

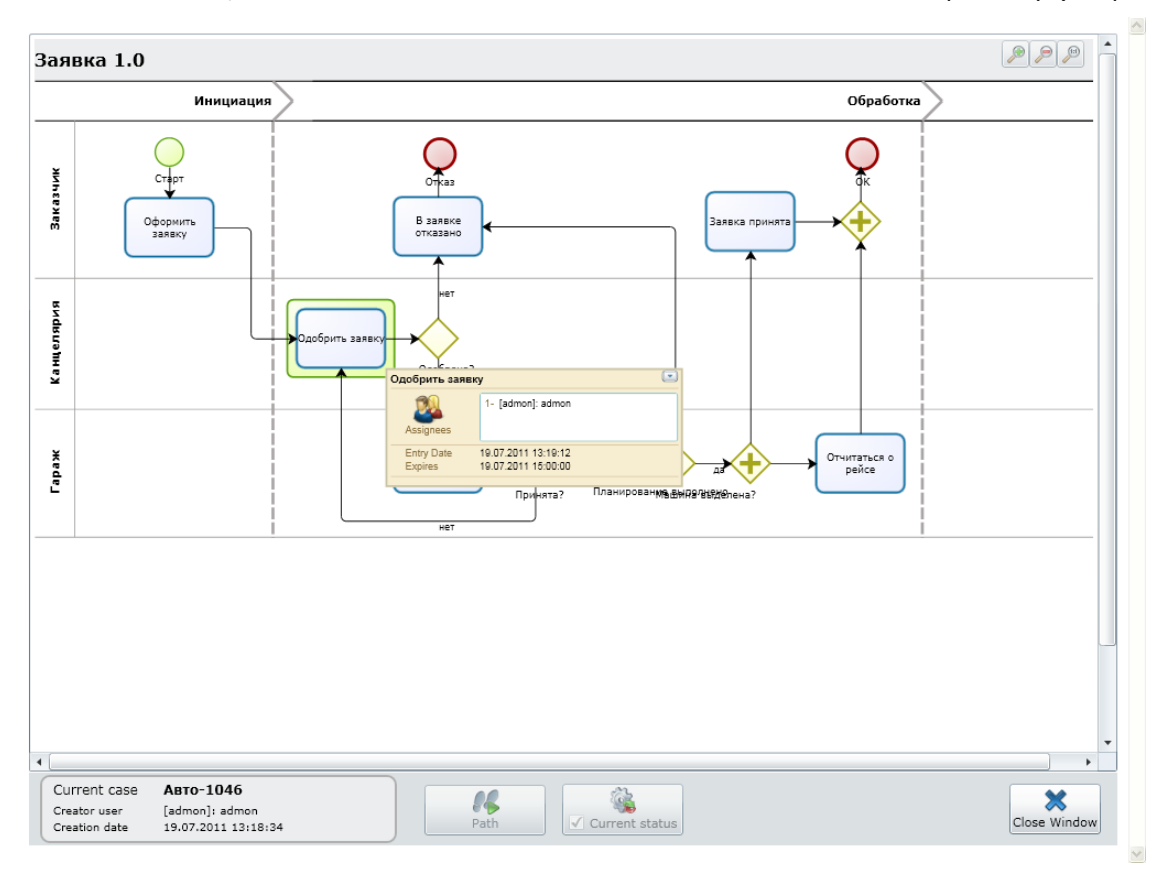

Чтобы увидеть путь прохождения процесса, кликните по кнопке «Path» внизу экрана:

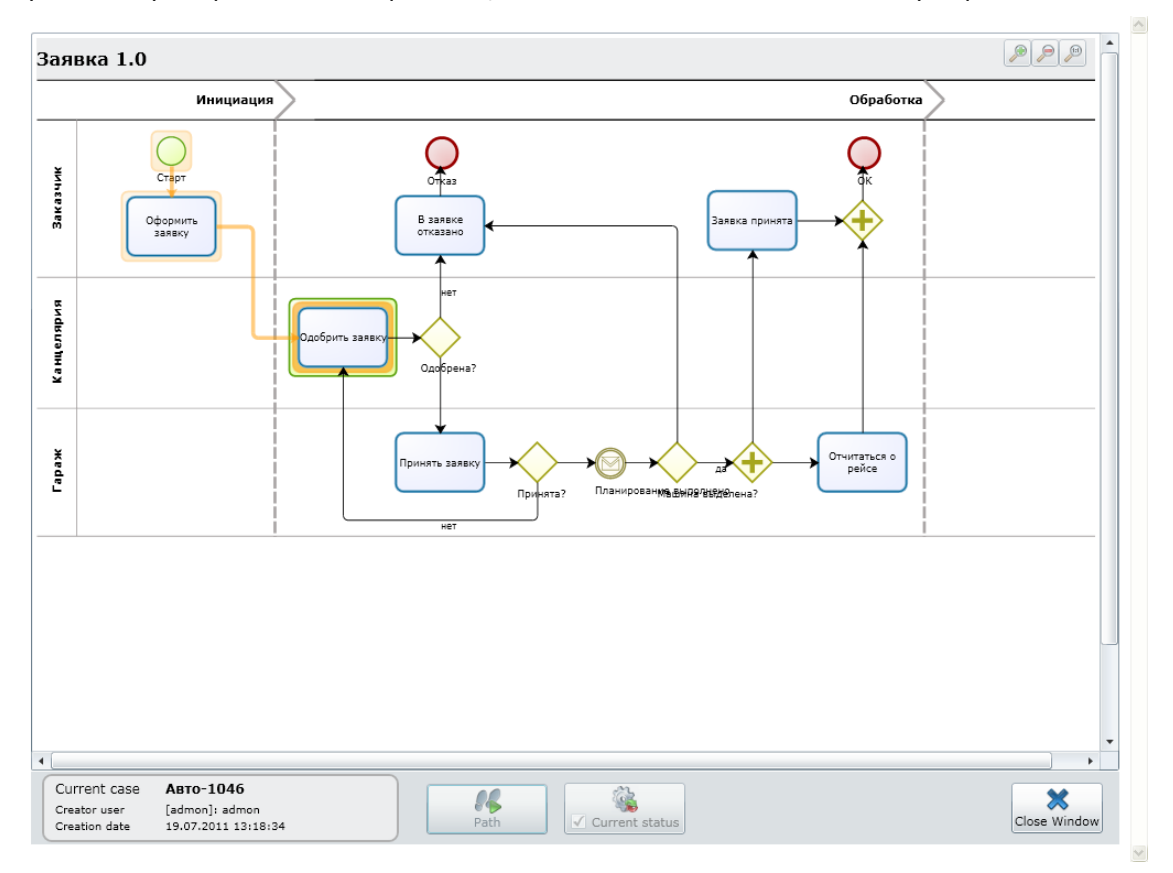

Кликните «Close Window», чтобы закрыть схему и вернуться к перечню экземпляров процесса:

| BizAgi - Windows Internet Explore   | r                                     |                                  |                               |                                | _ 8 ×              |
|-------------------------------------|---------------------------------------|----------------------------------|-------------------------------|--------------------------------|--------------------|
| G S v I http://bpmn103/CarRe        | eservation/                           |                                  | 💌 🐓 🗙 📴 Bing                  |                                | <b>P</b> -         |
| <u>Файл Правка Вид И</u> збранное С | Сервис Справка                        |                                  |                               |                                |                    |
| 🖕 Избранное 🛛 👍 🌄 Рекомендуемы      | ые сайты 👻 🙋 Бесплатная почта Hotmail | 🙋 Коллекция веб-фрагме 🝷         |                               |                                |                    |
| 🔏 BizAgi                            |                                       |                                  | 🟠 • 🔊 - 🖃 🖶 •                 | Страница • Безопасность •      | Сервис 🕶 🔞 🕶       |
| BizAGI                              | Процессы Анализ                       | Администрирование Сервии         | с Выход                       | 0                              | • 6                |
| 🄄 Процессы ВізАді 💮                 |                                       |                                  |                               |                                | )                  |
| Срочные (2)                         | мониторина процессов                  |                                  |                               |                                |                    |
|                                     | Дата создания                         | Срок процесса                    | Просмотр                      | Администрирован                | 1e                 |
|                                     | Авто-1036                             |                                  |                               |                                |                    |
|                                     | 15 июля 2011 г.                       | 15 июля 2011 г.                  | <u>\$4</u>                    | <b>4</b>                       |                    |
|                                     | Авто-1037                             |                                  |                               |                                |                    |
|                                     | 15 июля 2011 г.                       | 15 июля 2011 г.                  | <b>5</b> 2                    |                                |                    |
|                                     |                                       |                                  |                               |                                |                    |
| 🍓 Умные папки 💮                     |                                       |                                  |                               |                                |                    |
| 🎒 Папки BizAgi 💮                    |                                       |                                  |                               |                                |                    |
| 🔎 Запросы BizAgi 💮                  | Анализ загрузки: График показывает    | число активных процессов, имеющи | их запас по времени, находящи | хся в зоне риска (срок которы: | с истекает сего, 🗸 |
| Аналитические запросы               |                                       |                                  |                               |                                |                    |
| • Итого срочных процессов: 0        | [                                     |                                  | Administrator adn             | non (Etc/UTC) 15 июля 201      | 1 r. [ 2:00 PM     |
|                                     |                                       |                                  | Местная инт                   | расеть 🖓 🗣                     | 🔍 100% 🔹 🏿         |

Теперь кликните по пиктограмме «Администрирование»:

| 🙋 BizAgi - Windows Internet Explor                               | er                       |                                       |                                                                                                    |                                           |                             |                                                   | <u>_ 8 ×</u>          |
|------------------------------------------------------------------|--------------------------|---------------------------------------|----------------------------------------------------------------------------------------------------|-------------------------------------------|-----------------------------|---------------------------------------------------|-----------------------|
| 🕒 🕞 🗢 🙋 http://bpmn103/Carf                                      | Reservation              | n/                                    |                                                                                                    |                                           | 💌 🔸 🗙 📴 Bing                |                                                   | <b>₽</b> •            |
| <u>Ф</u> айл Правка Ви <u>д</u> Избранное                        | С <u>е</u> рвис          | Справка                               |                                                                                                    |                                           |                             |                                                   |                       |
| 🚖 Избранное 🛛 🚔 🚺 Рекомендуе                                     | мые сайты                | 🝷 🤌 Бесплатная почта                  | Hotmail 🙋 Коллекци                                                                                                    | ия веб-фрагме 🔻                           |                             |                                                   |                       |
| 🏉 BizAgi                                                         |                          |                                       |                                                                                                    | ő                                         | ) • 🗟 • 🖃 🖶 • Cu            | раница • <u>Б</u> езопасность •                   | Сер <u>в</u> ис 👻 🔞 🕶 |
| BIZAGI                                                           |                          | Процессы А                            | нализ Администр                                                                                                    | ирование Сервис Вы                        | ыход                        | ٩                                                 | • 6                   |
| Выберите процессы.                                               |                          |                                       |                                                                                                    |                                           |                             |                                                   |                       |
| BizAgi                                                           |                          |                                       |                                                                                                    |                                           |                             |                                                   | × _                   |
|                                                                  |                          | Выберите процессы.                    |                                                                                                    |                                           |                             |                                                   |                       |
|                                                                  |                          | Путь                                  | Процесс                                                                                                    | Состояние                                 | Дата создания               | Срок задания                                      | Срок пр               |
|                                                                  | • Номер                  | процесса:                             |                                                                                                    | Авто-1036                                 |                             |                                                   |                       |
|                                                                  |                          | App/Processes/                        | Заявка                                                                                                    | Принять заявку                            | 15 июля 2011 г.             | • 15 июля 2011 г.                                 | 15 июля               |
| Barnerre                                                         |                          |                                       | Аннулировать<br>Чтобы прервать пр<br>нажмите 'Аннулирс<br>Причина<br>Аннулировати<br>Переназначить<br>Чтобы переназначи | оцессы, пометьте их в пере<br>вать'.<br>ь | ом столбце таблицы, укажи   | те причину (опционально)<br>чите 'Переназначить'. | И                     |
| Анализ загрузки: График показы<br>и просроченных. Подробности по | івает числ<br>клику на д | о активных процессов, им<br>иаграмме. | еющих запас по време                                                                                                    | ени, находящихся в зоне рис               | ка (срок которых истекает о | егодня)                                           |                       |
| • Итого срочных процессов: 0                                     | [                        |                                       |                                                                                                    |                                           | Administrator [ admon       | (Etc/UTC) [ 15 июля 201                           | 1 r. [ 2:04 PM        |
|                                                                  |                          |                                       |                                                                                                    |                                           | 📃 😔 Местная интрас          | еть 🖓 •                                           | 🔍 100% 🔹 🎵            |

Здесь можно аннулировать (прервать) процесс или переназначить выполнение активного задания другому пользователю. Для аннулирования процесса поставьте галочку в первом столбце таблицы, укажите причину и кликните «Аннулировать»:

| 🖉 BizAgi - Windows Internet Explorer               |                                            |                                                                                                    |
|----------------------------------------------------|--------------------------------------------|----------------------------------------------------------------------------------------------------|
| 🕞 🕤 🔻 🙋 http://bpmn103/CarReservation              | n/                                         | 💌 🐓 🗙 🔁 Bing 🖉 🖉                                                                                                    |
| Файл Правка Ви <u>д И</u> збранное С <u>е</u> рвис | Справка                                    |                                                                                                    |
| ☆ Избранное 🛛 🚔 🚺 Рекомендуемые сайты              | ы 🝷 🙋 Бесплатная почта Hotmail             | 🛿 🙆 Коллекция веб-фрагме 💌                                                                                                |
| 🏉 BizAgi                                           |                                            | 🟠 т 🖾 т 🖃 🚋 т Страница т Безопасность т Сер <u>в</u> ис т 🔞 т                                                             |
| BizAgi                                             | Процессы Анализ                            | Администрирование Сервис Выход                                                                                            |
| Выберите процессы.                                 |                                            |                                                                                                    |
| • •                                                | Номер процесса:                            | <u>ABTO-1036</u>                                                                                                    |
| 1                                                  | App/Processes/                             | Заявка 🔲 Принять заявку 15 июля 2011 г. • 15 июля 2011 г. 15                                                              |
|                                                    |                                            |                                                                                                    |
|                                                    |                                            |                                                                                                    |
|                                                    |                                            | Аннулировать                                                                                                    |
|                                                    |                                            | Чтобы прервать процессы, пометьте их в первом столбце таблицы, укажите причину (опционально) и<br>нажмите 'Аннулировать'. |
|                                                    |                                            | Пончина                                                                                                    |
|                                                    |                                            | T T T T T T T T T T T T T T T T T T T                                                                                     |
|                                                    |                                            | Аннулировать                                                                                                    |
|                                                    |                                            | Переназначить                                                                                                    |
|                                                    |                                            | Чтобы переназначить задания, выделите их в столбце СОСТОЯНИЕ и кликните 'Переназначить'.                                  |
|                                                    |                                            | Переназначить                                                                                                    |
|                                                    |                                            |                                                                                                    |
| Законть                                            |                                            |                                                                                                    |
|                                                    | 10-011110110111-110-000-011-11110101000-3- |                                                                                                    |
| и просроченных. Подробности по клику на д          | диаграмме.                                 |                                                                                                    |
|                                                    |                                            | Administrator ( adman (Stall TO) ) 45 mm - 2014 - C 2017 DI                                                               |
| итого срочных процессов: 0                         |                                            | Антинизиани адтор (ECCUTC) Т5 июля 2011 Г. 2.35 РМ                                                                        |

Чтобы переназначить задание из процесса поставьте галочку напротив названия задачи и кликните «Переназначить»:

| 🖉 BizAgi - Windows Internet Explorer                      |                                                   |                                                   |                                  | _ 8 ×                                |
|-----------------------------------------------------------|---------------------------------------------------|---------------------------------------------------|----------------------------------|--------------------------------------|
| COO - Attp://bpmn103/CarReserv.                           | ation/                                            |                                                   | 💌 🐓 🗙 📴 Bing                     |                                      |
| <u>Ф</u> айл Правка Ви <u>д И</u> збранное С <u>е</u> рви | 1с Справка                                        |                                                   |                                  |                                      |
| 🖕 Избранное 🛛 👍 🌄 Рекомендуемые са                        | йты 👻 🕖 Бесплатная почта Hotmai                   | il 🙋 Коллекция веб-фрагме 💌                       |                                  |                                      |
| 🔏 BizAgi                                                  |                                                   |                                                   | 👌 • 🔊 - 🗆 🖶 • Cu                 | аница 👻 Безопасность 👻 Сервис 👻 🕢 👻  |
| BizAgi                                                    | Процессы Анализ                                   | Администрирование Сервис                          | Выход                            |                                      |
| <ul> <li>Выберите процессы.</li> </ul>                    |                                                   |                                                   |                                  | )                                    |
|                                                           | • Номер процесса:                                 | Авто-1036                                         |                                  | <u> </u>                             |
|                                                           | App/Processes/                                    | Заявка 🔽 Принят                                   | <u>ь заявку</u> 15 июля 2011     | г. • 15 июля 2011 г. <b>1</b> 5      |
|                                                           |                                                   |                                                   |                                  |                                      |
|                                                           |                                                   |                                                   |                                  |                                      |
|                                                           |                                                   |                                                   |                                  |                                      |
|                                                           |                                                   | Аннулировать<br>Чтобы прервать процессы, пометы   | те их в первом столбце таблицы,  | укажите причину (опционально) и      |
|                                                           |                                                   | нажмите 'Аннулировать'.                           |                                  |                                      |
|                                                           |                                                   | Причина                                           |                                  |                                      |
| <b>N</b>                                                  |                                                   | Аннулировать                                      |                                  |                                      |
|                                                           |                                                   |                                                   |                                  |                                      |
|                                                           |                                                   | Переназначить<br>Чтобы переназначить задания, выд | елите их в столбце СОСТОЯНИЕ     | и кликните 'Переназначить'.          |
|                                                           |                                                   | Переназначить                                     |                                  |                                      |
|                                                           |                                                   |                                                   |                                  |                                      |
|                                                           |                                                   |                                                   |                                  |                                      |
| Закрыть                                                   |                                                   |                                                   |                                  |                                      |
| и просроненных. Повробности по кании                      | мото атстолов процессору листощих<br>из лизгранию | запао по орешениј поледицилен о зог               | е риска (срок поторых истепает о | Подели)                              |
|                                                           | en blant brunner                                  |                                                   |                                  |                                      |
| • Итого срочных процессов: 0                              |                                                   |                                                   | Administrator [ admon            | Etc/UTC) [ 15 июля 2011 г. [ 2:33 PM |
|                                                           |                                                   |                                                   | 🧐 Местная интрас                 | еть 🖓 т 🔍 100% т //                  |

Теперь вы должны подобрать нового исполнителя. Кликните «Поиск»:

| 🖉 BizAgi - Windows Internet Explorer            | _6×                                                                                                    |
|-------------------------------------------------|----------------------------------------------------------------------------------------------------|
| 🚱 🕤 🔻 🙋 http://bpmn103/CarReserv                | ion/ 💽 🔄 🏹 🖸 Bing                                                                                                    |
| <u>Ф</u> айл Правка Ви <u>д</u> Избранное Серв  | Справка                                                                                                    |
| 🚖 Избранное 🛛 🚖 🌄 Рекомендуемые са              | ты 🔻 🙋 Бесплатная почта Hotmail 🙋 Коллекция веб-фрагме 👻                                                                             |
| 🏉 BizAgi                                        | han - 🖸 - 🖸 - Страница - Безопасность - Сереис - 🔞 -                                                                                 |
| BizAgi                                          | Процессы Анализ Администрирование Сервис Выход 🔍 🍋                                                                                   |
| Поиск пользователя                              |                                                                                                    |
| Закрыть<br>и просроченных. Подробности по клику | Переназначить задачи<br>Авто-1036: Принять заявку<br>Поиск пользователя<br>Домен<br>Имя пользователя<br>Полное имя<br>Поиск Очистить |
| • Итого срочных процессов: 0                    | Administrator ( admon (Etc/UTC) ( 15 word 2011 r ( 2:37 PM                                                                           |
|                                                 | Мактианирасеть 🖓 • 🕄 100% • //                                                                                                    |

Выберите из списка какого-нибудь пользователя и кликните «Переназначить»:

| 😂 BizAgi - Windows Internet Explorer                         |                  |                    |           |                           |                          |                                          |
|--------------------------------------------------------------|------------------|--------------------|-----------|---------------------------|--------------------------|------------------------------------------|
| 🕒 🕤 🔻 🙋 http://bpmn103/CarReservation/                       | 1                |                    |           | • **                      | 🗙 🔁 Bing                 |                                          |
| <u>Ф</u> айл Правка Ви <u>д И</u> збранное С <u>е</u> рвис ( | Справка          |                    |           |                           |                          |                                          |
| 🔆 Избранное 🛛 🚖 🌄 Рекомендуемые сайты                        | 🔹 🙋 Бесплатная г | почта Hotmail 🙋 Ко | плекция в | зеб-фрагме 🝷              |                          |                                          |
| 🏉 BizAgi                                                     |                  |                    |           | 🟠 • 🔊                     | - 📑 🖶 - С <u>т</u> раниц | а 🔹 Безопасность 👻 Сер <u>в</u> ис 👻 🕢 👻 |
| Cara                                                         |                  |                    |           |                           | /                        |                                          |
| BIZAGI                                                       | Процессь         | а Анализ Адми      | нистриро  | ование Сервис Выход       |                          |                                          |
| Поиск пользователя                                           |                  |                    |           |                           |                          |                                          |
|                                                              |                  |                    |           | Переназначить задачи      |                          | <u> </u>                                 |
|                                                              |                  |                    |           | Авто-1036: Принять заявку |                          |                                          |
|                                                              |                  |                    |           | Поиск пользователя        |                          | -                                        |
|                                                              |                  |                    |           | Домен                     |                          |                                          |
|                                                              |                  |                    |           | Имя пользователя          |                          |                                          |
|                                                              |                  |                    |           | Полное имя                |                          |                                          |
|                                                              |                  |                    |           | Поиск                     | Очистить                 |                                          |
|                                                              | <u>I</u>         | D Пользователь     | Домен     | Название                  | Email                    | Разрешено назначение заданий             |
|                                                              | Переназначить    | 1 admon            | domain    | admon                     | support@bizagi.com       | Да                                       |
|                                                              | Переназначить    | 2 spb              | domain    | Сергей Павлович Бочкарев  |                          | Да                                       |
|                                                              | Переназначить    | 3 msk              | domain    | Мария Семеновна Ковальчук |                          | Да                                       |
|                                                              |                  |                    |           |                           |                          |                                          |
|                                                              |                  |                    |           |                           |                          |                                          |
|                                                              |                  |                    |           |                           |                          |                                          |
| Закрыть                                                      |                  |                    |           |                           |                          |                                          |
|                                                              |                  |                    |           |                           |                          | 1.                                       |
| и просроченных. Подробности по клику на ди                   | аграмме.         |                    |           |                           |                          |                                          |
|                                                              |                  |                    |           |                           |                          | <u>•</u>                                 |
| • Итого срочных процессов: 0                                 |                  |                    |           | Admin                     | istrator 📋 admon (Etc/U  | JTC) [ 15 июля 2011 г. [ 2:39 PM         |
|                                                              |                  |                    |           |                           | S noemax nimpacers       | 1 m 1 m 100 m 1                          |

Задача переназначена:

| 🜈 BizAgi - Windows Internet Explorer             |                                                                                                    |                |                                |                     |                   | _ & ×     |
|--------------------------------------------------|----------------------------------------------------------------------------------------------------|----------------|--------------------------------|---------------------|-------------------|-----------|
| COC - Ittp://bpmn103/CarReservation/             |                                                                                                    |                | 💌 🍫 🗙 🔽 Bin                    | 9                   |                   | P -       |
| <u>Ф</u> айл Правка Ви <u>д</u> Избранное Сервис | Справка                                                                                               |                |                                |                     |                   |           |
| 😭 Избранное 🛛 😭 Рекомендуемые сайты              | 🔹 🙋 Бесплатная почта Hotmail 🙋 Коллекция веб-фр                                                       | агме 🔻         |                                |                     |                   |           |
| 🥭 BizAgi                                         |                                                                                                    |                | 🐴 • 🗟 • 🖃 🖶 •                  | Страница 🕶 <u>Б</u> | езопасность 👻 Сер | вис 🕶 🔞 🕶 |
| BizAgi                                           | Процессы Анализ Администрировани                                                                      | е Сервис       | Выход                          | ٩                   | •                 |           |
|                                                  |                                                                                                    |                |                                |                     |                   |           |
|                                                  | ПЕРЕНАЗНАЧЕНИЕ ЗАДАЧИ<br>Задача<br>Аето-1036: Принять заявку<br>была переназначено пользователю admon |                |                                |                     |                   | <u> </u>  |
| Закрыть                                          | un munum mpoqueeey minerequi sunae ne epennemy nump                                                   | pulphon o some | . prioria (opori noroposi noro | act oct opinity     |                   | li        |
| и просроченных. Подробности по клику на ди       | аграмме.                                                                                              |                |                                |                     |                   |           |
| Итого срочных процессов: 0                       |                                                                                                    |                | Administrator [ ad             | dmon (Etc/UTC)      | 15 июля 2011 г.   | 2:40 PM   |
|                                                  |                                                                                                    |                | 📃 📃 Местная и                  | нтрасеть            | <u></u> €         | 100% • // |

Кликните кнопку «Закрыть» слева внизу, чтобы вернуться в мониторинг процессов:

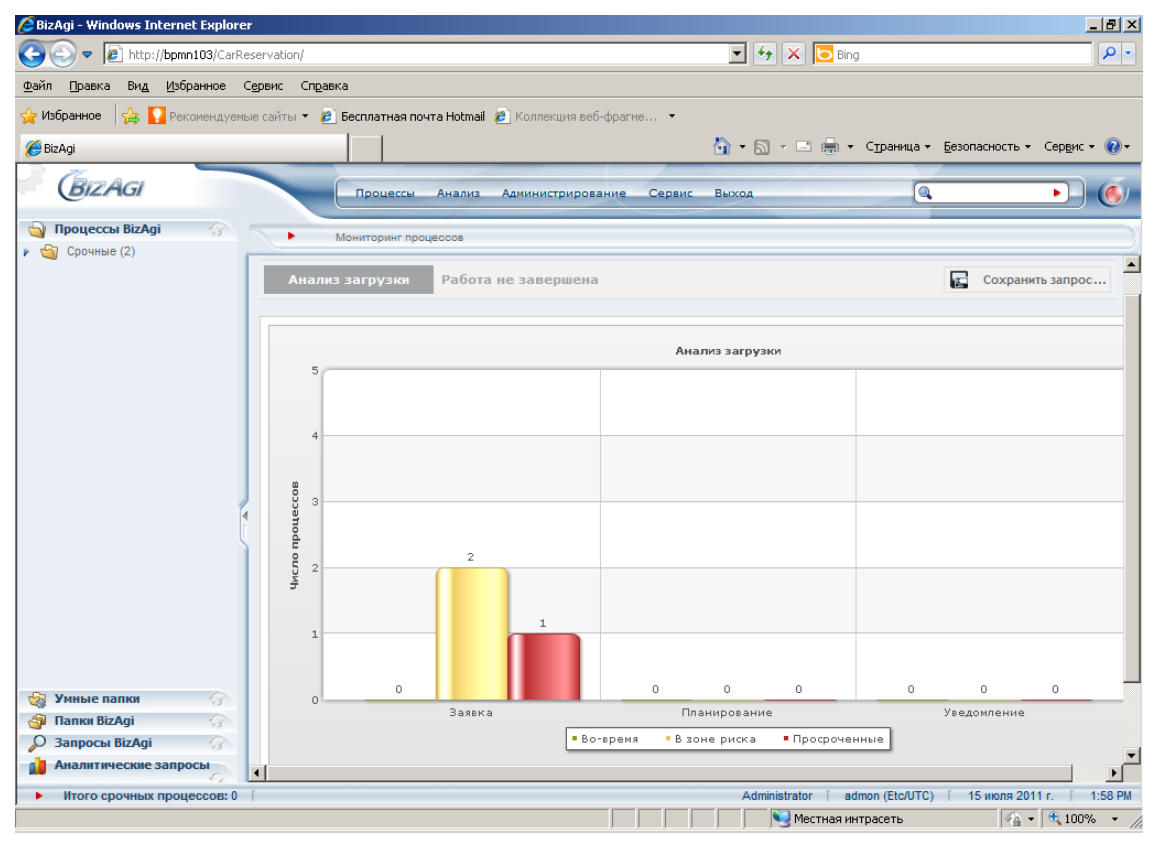

Кликните по закладке «Работа не завершена». Здесь более детально можно разобраться с экземплярами процесса по одному шаблону, который выбирается из выпадающего списка. Например, по шаблону «Заявка»:

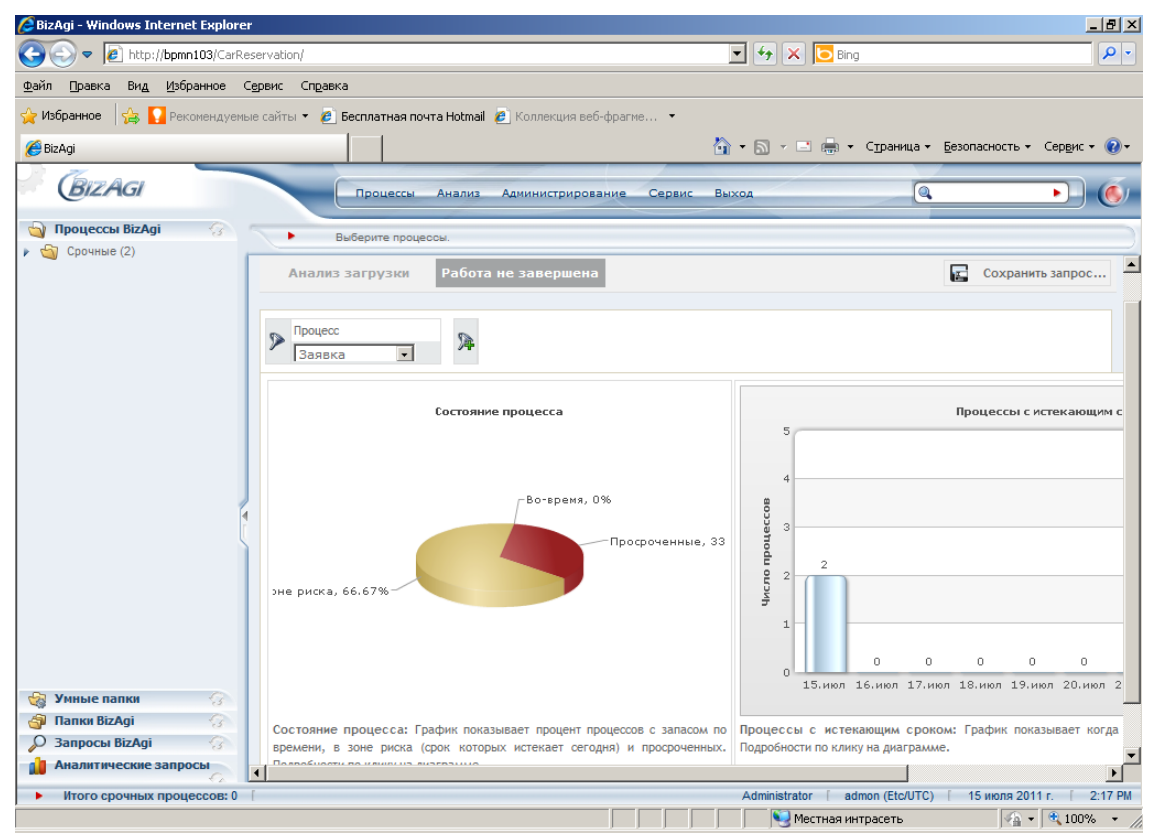

Слева круговая диаграмма экземпляров процесса не срочных, в зоне риска и просроченных, справа – гистограмма, показывающая число дней, оставшихся до нормативного срока исполнения процессов.

Кликните по любой из диаграмм, чтобы увидеть соответствующие заявки:

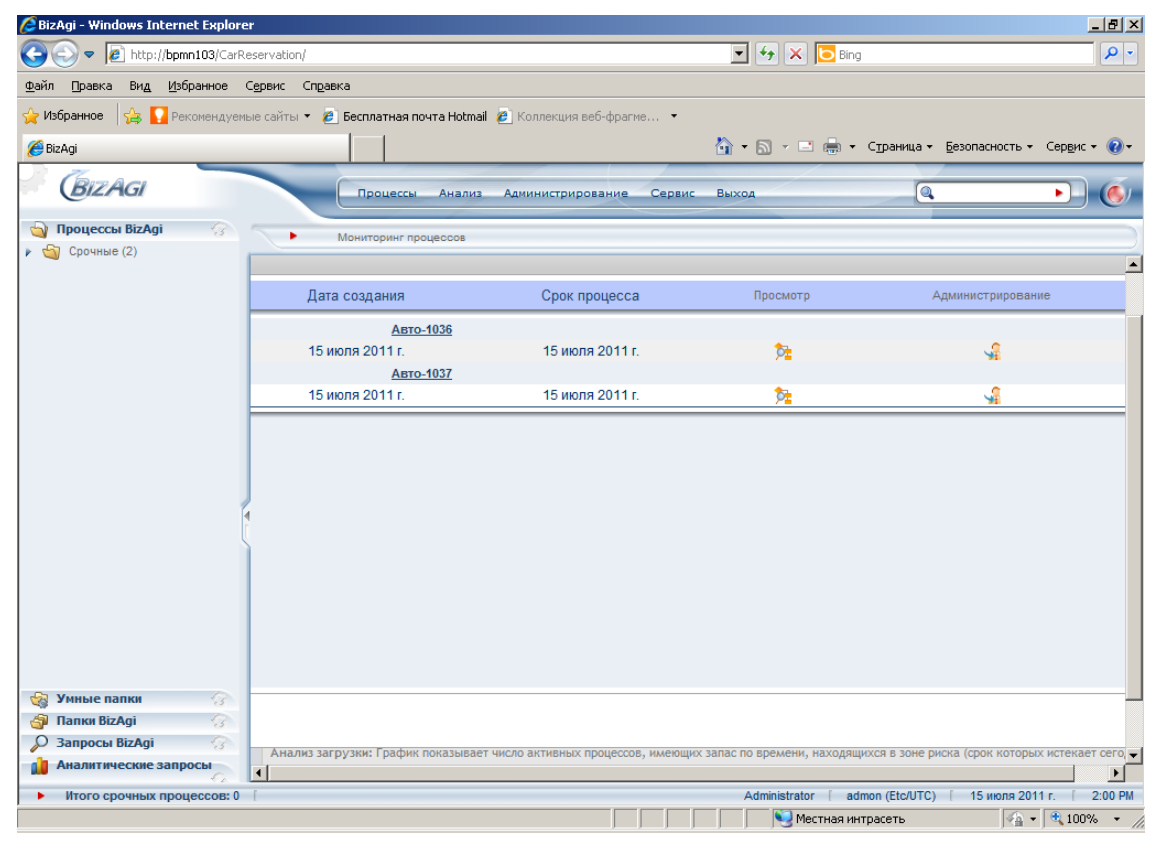

### 3. Мониторинг задач

Выберите пункт меню «Анализ» – «Мониторинг задач». По умолчанию открывается закладка «Работа не завершена»:

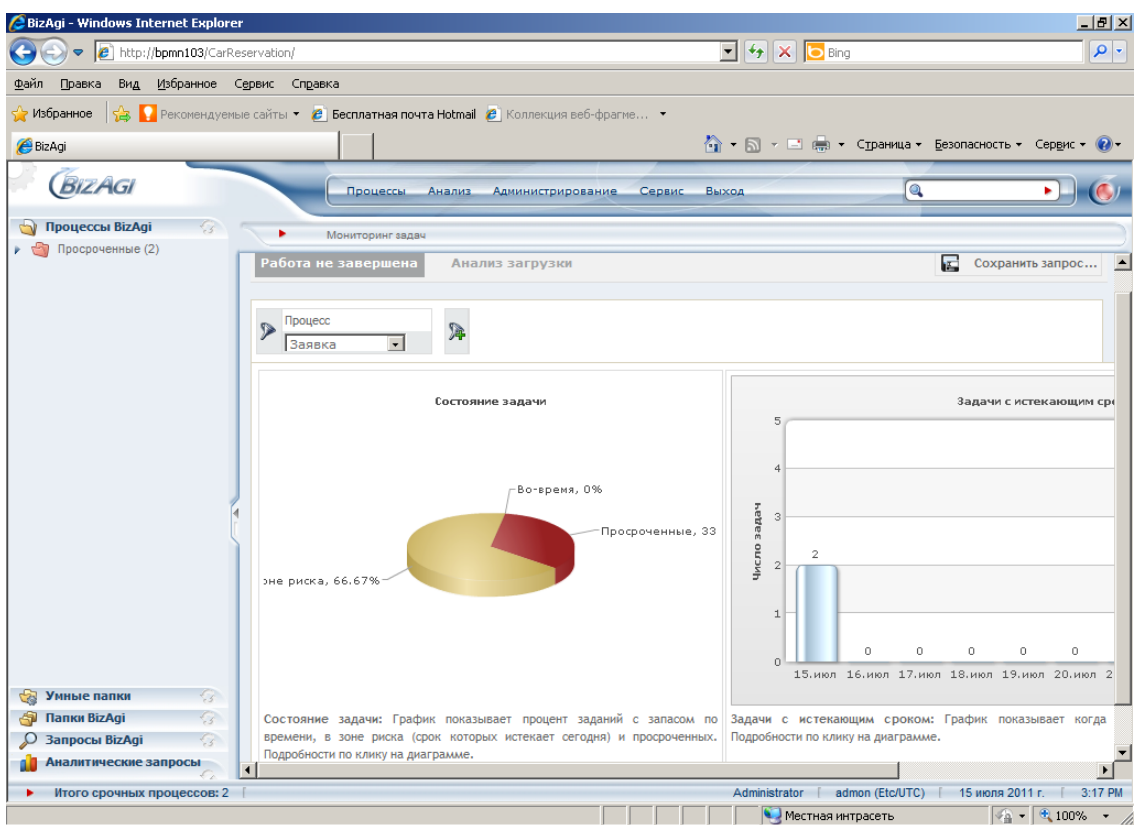

От аналогичной закладки в мониторинге процессов она отличается тем, что здесь показано состояние не экземпляров процессов, а активных задач. Нормативное время, естественно, тоже берется из свойств задач, заданных в BizAgi Studio. Информация выбирается раздельно по каждому шаблону.

Аналогично мониторингу процессов, кликните по любой диаграмме чтобы увидеть составляющие ее процессы и задачи:

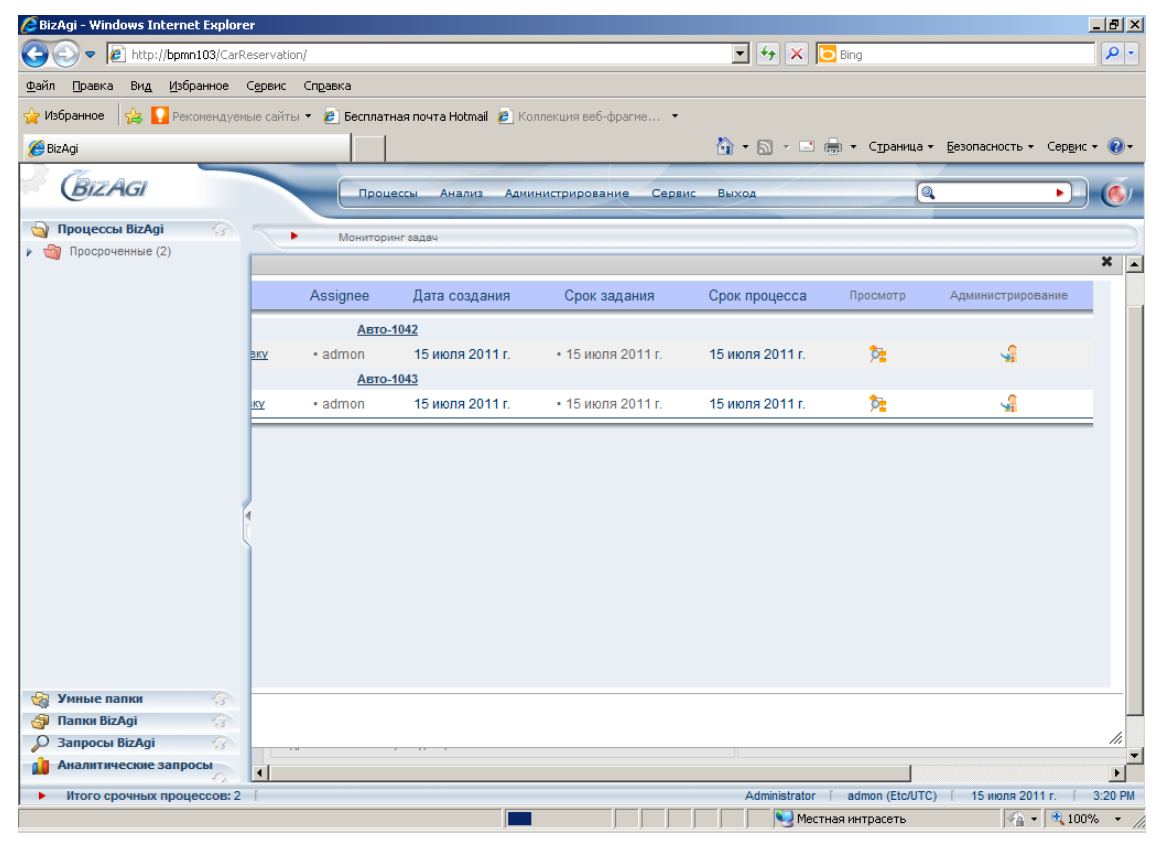

Copyright © 2011 bpmntraining.ru

Как и в мониторинге процессов, здесь доступны просмотр и администрирование.

Вернитесь в мониторинг задач и кликните по закладке «Анализ загрузки»:

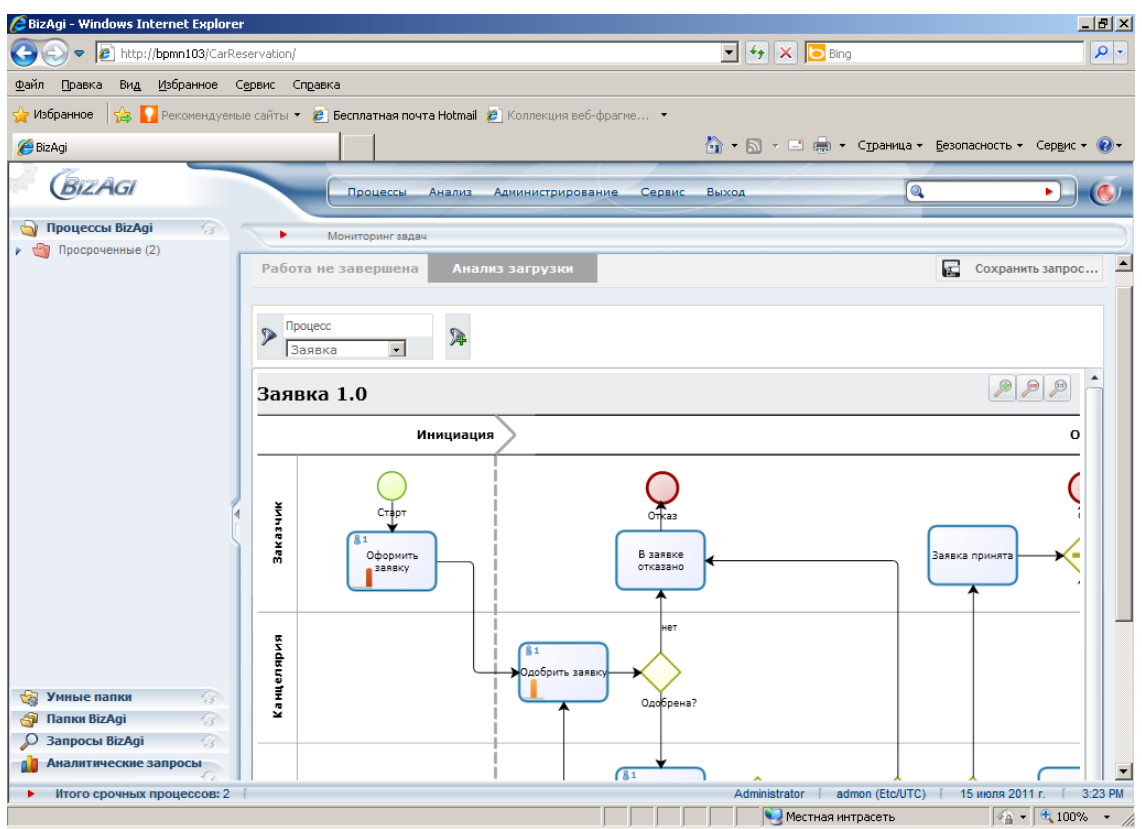

Здесь состояния задач (не срочная, в зоне риска, просрочена) показаны столбиками соответствующего цвета на схеме выбранного процесса.

Подведите мышку к какой-нибудь задаче (без клика), чтобы увидеть число активных задач не срочных, находящихся в зоне риска и просроченных:

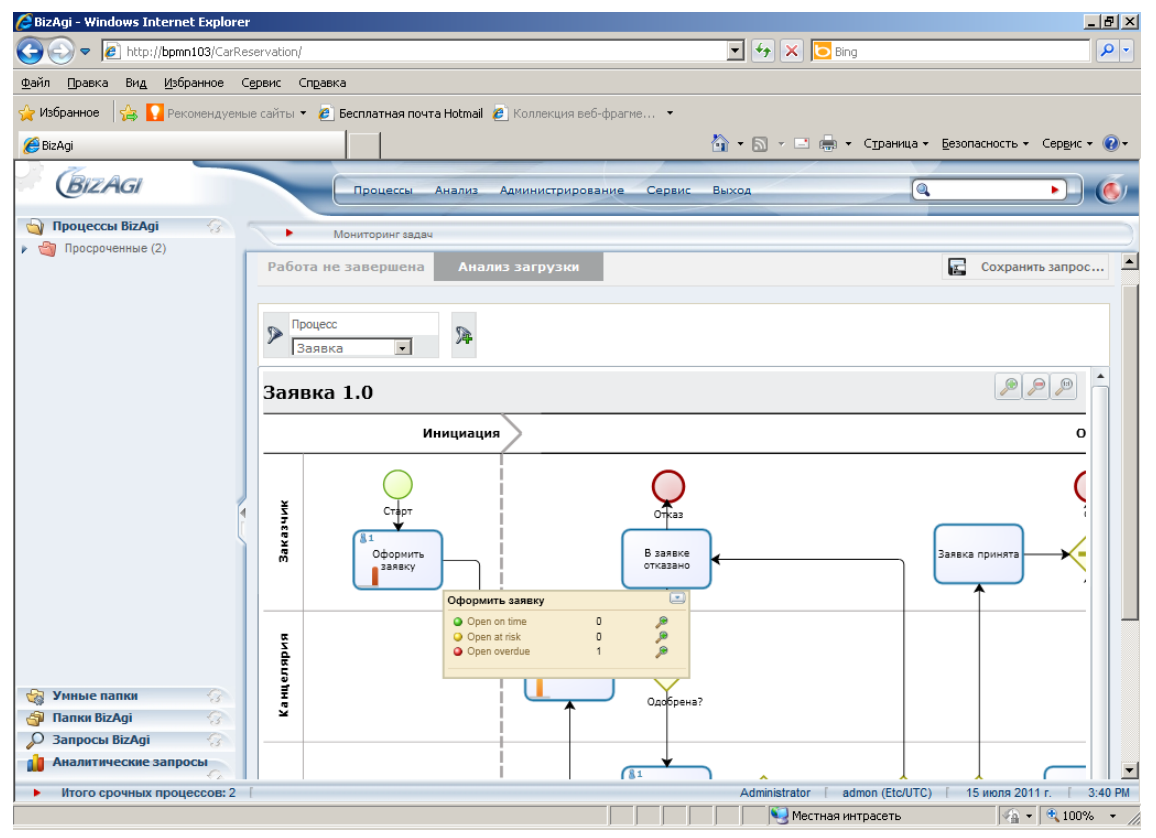

Кликните по пиктограмме с изображением лупы, чтобы перейти к списку соответствующих задач и далее к администрированию.

## 4. Аналитика процессов

Предметом анализа здесь являются экземпляры процессов, завершенные в выбранном временном интервале. Доступна информация о пути прохождения процессов, времени исполнения, инициаторе. Так как рассматриваются уже завершившиеся процессы, администрирование здесь недоступно.

Выберите пункт меню «Анализ» – «Аналитика процессов», по умолчанию откроется закладка «Продолжительность»:

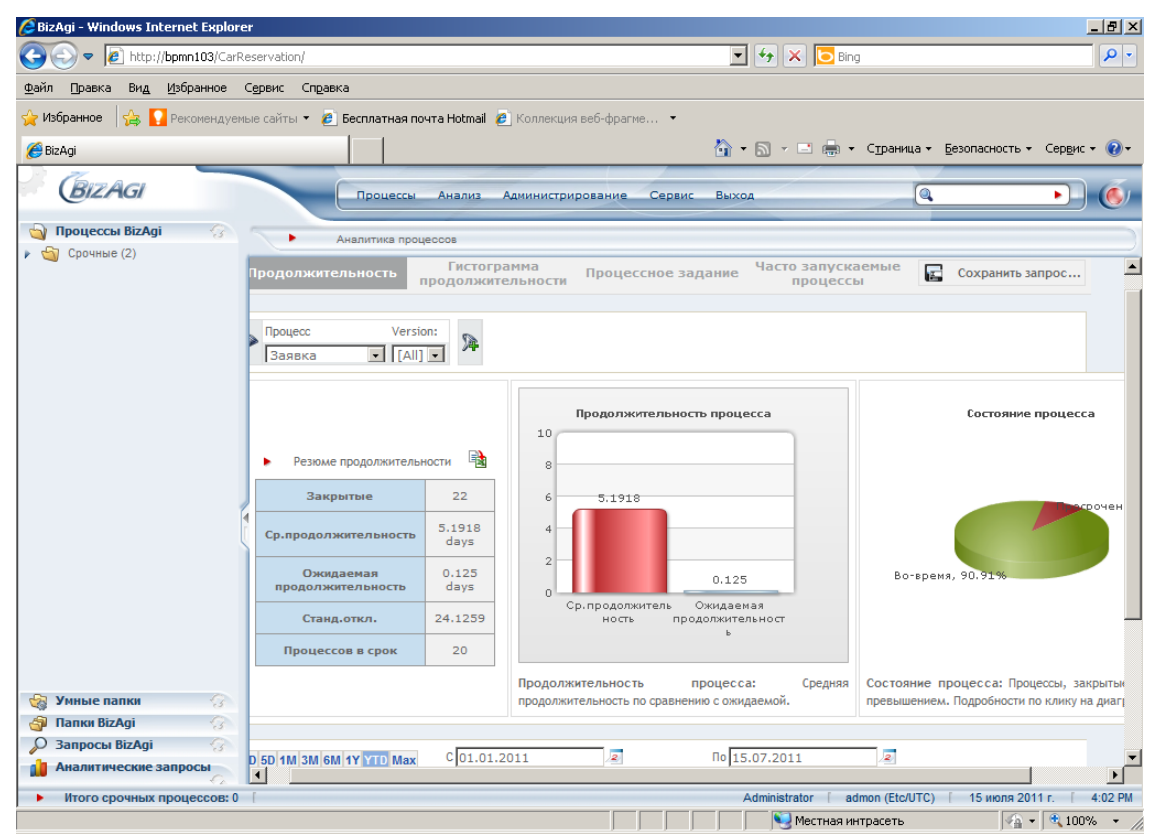

Выберите процесс «Заявка». В качестве интервала времени можете задать текущую дату.

На диаграмме слева показана фактическая средняя продолжительность в сравнении с ожидаемой (в днях). Ожидаемая продолжительность задается в BizAgi Studio атрибутом процесса «Estimated Duration».

Диаграмме справа показывает соотношение количеств процессов, завершившихся вовремя и просроченных.

Кликните мышкой по любой диаграмме чтобы перейти к списку составляющих ее процессов:

| 🥭 BizAgi - Windows Internet Explorer      |                                                |                          | _ 8 ×                               |
|-------------------------------------------|------------------------------------------------|--------------------------|-------------------------------------|
| G S v Attp://bpmn103/CarReservatio        | on/                                            | 💌 🍫 🗙 🔽 Bing             | P -                                 |
| Файл Правка Ви <u>д И</u> збранное Сервис | Справка                                        |                          |                                     |
| 🔆 Избранное 🛛 🚖 🚺 Рекомендуемые сайты     | ы 🔻 🙋 Бесплатная почта Hotmail 🙋 Коллекция веб | і-фрагме 👻               |                                     |
| n BizAgi                                  |                                                | 🏠 🕶 🔝 👻 🖃 🖶 🗸 Стра       | ница 🕶 Безопасность 👻 Сервис 👻 🔞 🕶  |
| BizAgi                                    | Процессы Анализ Администриров                  | ание Сервис Выход        | Q                                   |
| 🍓 Процессы BizAgi 💮 🧠                     |                                                |                          |                                     |
| Срочные (2)                               |                                                |                          | د<br>•                              |
|                                           | Дата создания                                  | Срок процесса            | Просмотр                            |
|                                           | 52                                             |                          |                                     |
|                                           | 27 апреля 2011 г.                              | 27 апреля 2011 г.        | <b>5</b>                            |
|                                           | <u>54</u>                                      |                          |                                     |
|                                           | 27 апреля 2011 г.                              | 27 апреля 2011 г.        | <b>51</b>                           |
|                                           | <u>55</u>                                      |                          |                                     |
|                                           | 27 апреля 2011 г.                              | 27 апреля 2011 г.        | <b>P</b>                            |
|                                           | 56                                             | 07 0044 -                | •                                   |
|                                           | 27 апреля 2011 г.                              | 27 апреля 2011 г.        | Pt                                  |
|                                           | <u>57</u><br>27 эпреля 2011 г                  | 27 appage 2011 r         | **                                  |
|                                           | 27 anpena 20111.                               | 27 апреля 20111.         | 9 <b>=</b>                          |
|                                           | 27 annens 2011 r                               | 27 annens 2011 r         | *                                   |
|                                           | 59                                             |                          | ו (                                 |
|                                           | 27 апреля 2011 г.                              | 27 апреля 2011 г.        | ¢⊧                                  |
|                                           | <u>60</u>                                      |                          | 1-                                  |
| 😪 Умные папки 🔗                           | 27 апреля 2011 г.                              | 27 апреля 2011 г.        | <b>5</b>                            |
| 🗿 Папки BizAgi 💮                          | 61                                             |                          | E                                   |
| 🔎 Запросы BizAgi 💮                        |                                                |                          |                                     |
| Аналитические запросы                     |                                                |                          |                                     |
| Итого срочных процессов: 0 [              |                                                | Administrator [ admon (E | tc/UTC) [ 15 июля 2011 г. [ 4:05 PM |
|                                           |                                                | 😔 Местная интрасе        | гь 🖓 т 🔍 100% т //                  |

Вернитесь в аналитику процессов и кликните по закладке «Гистограмма продолжительности»:

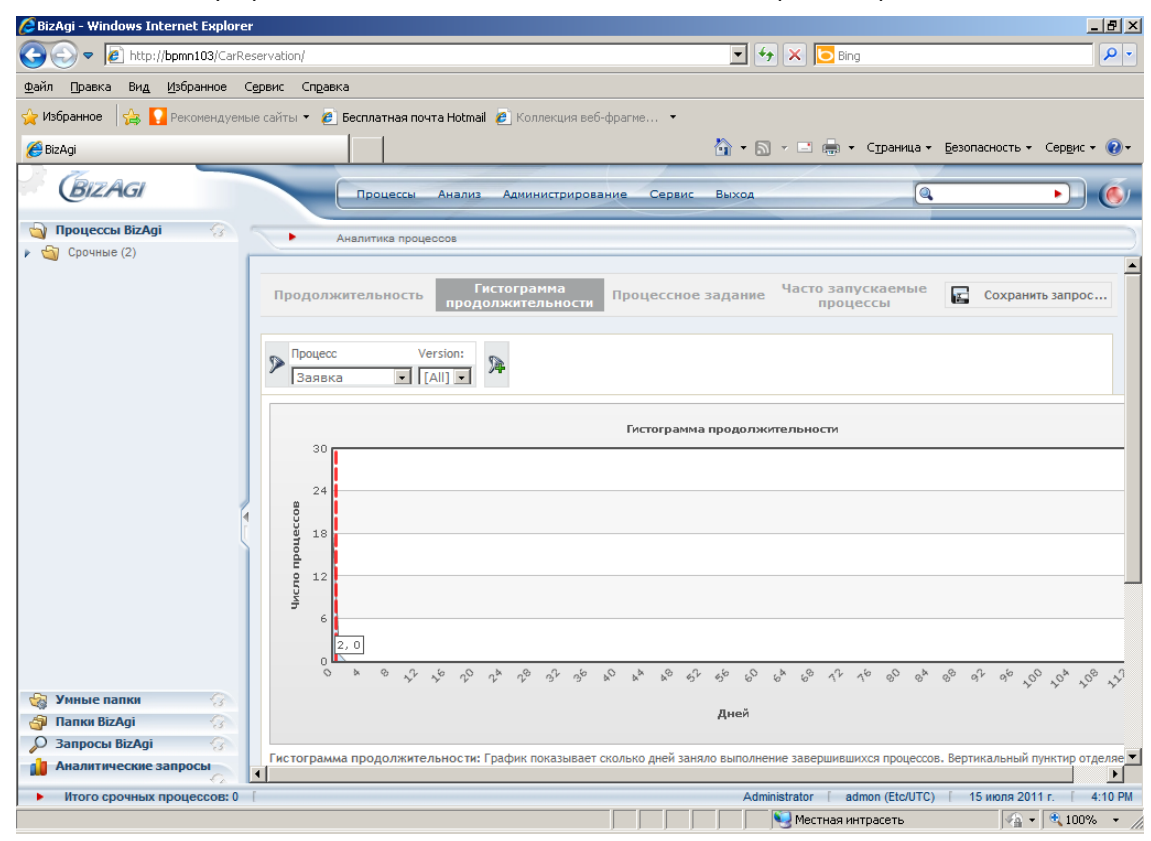

Здесь показано распределение экземпляров процессов по длительности (в днях). Пунктирная красная линия соответствует нормативу, так что слева от нее процессы завершенные в срок, а справа – просроченные.

Кликните по закладке «Процессное задание». На ней для выбранного временного интервала показано число экземпляров процессов новых (запущенных в указанном интервале), завершенных (завершенных в указанном интервале) и прерванных. Параметр «Эффективность» на диаграмме справа определяется как отношение количества экземпляров завершенных в данном временном интервале к количеству новых, запущенных в этом же интервале:

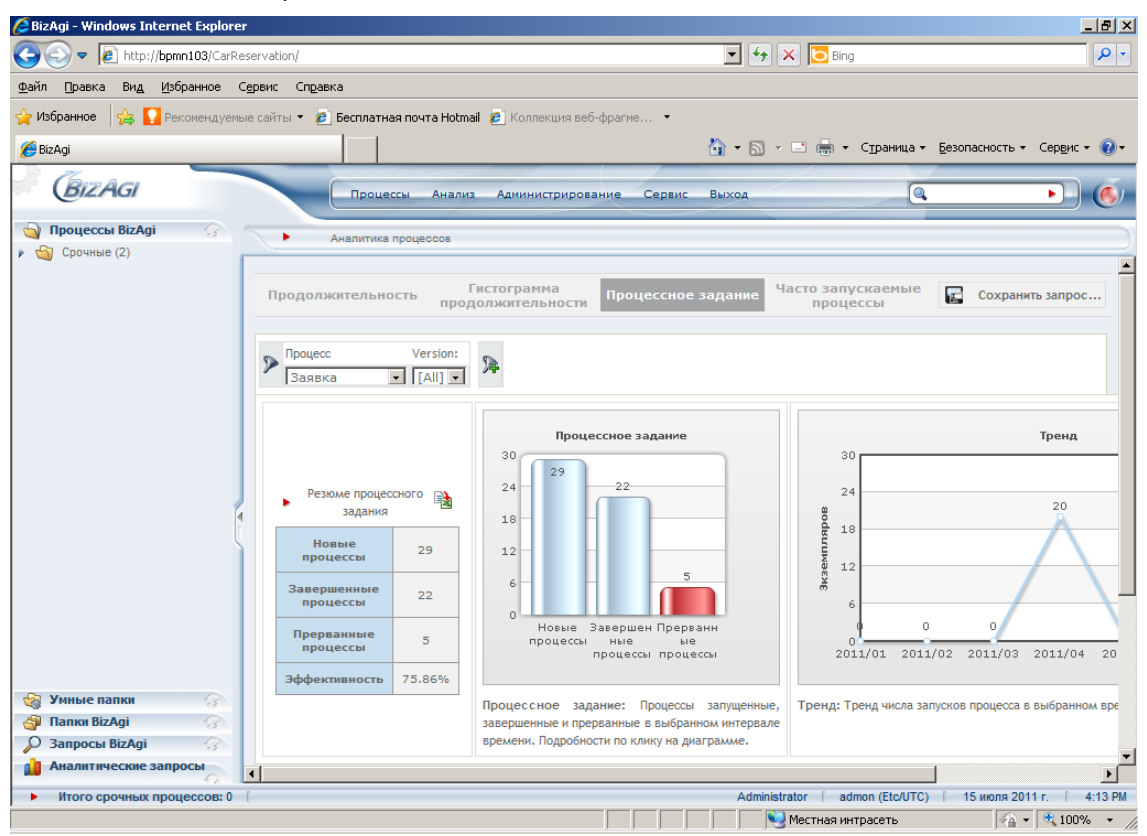

Таблицу «Резюме процессного задания» можно экспортировать в Excel, кликнув по пиктограмме справа от заголовка «Резюме процессного задания»:

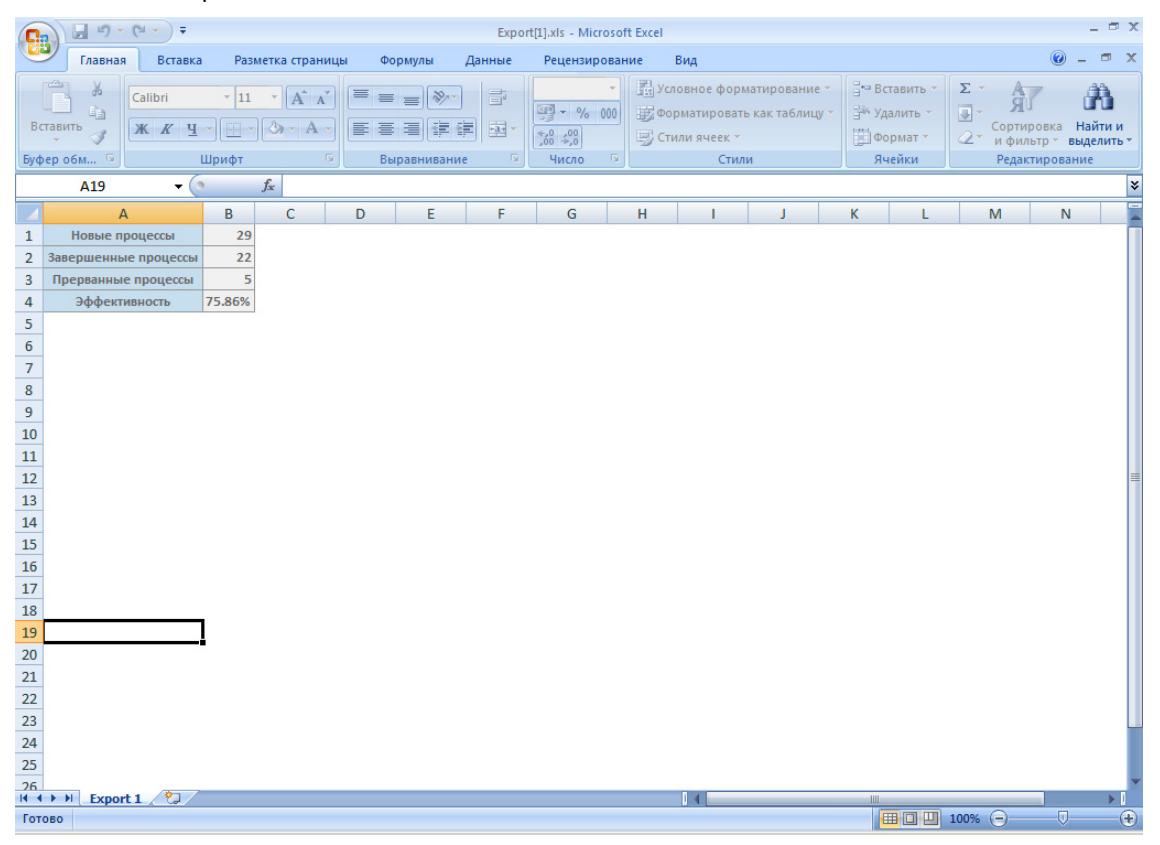

Закладка «Часто запускаемые процессы» показывает количество запущенных за заданный интервал времени экземпляров процессов каждого шаблона:

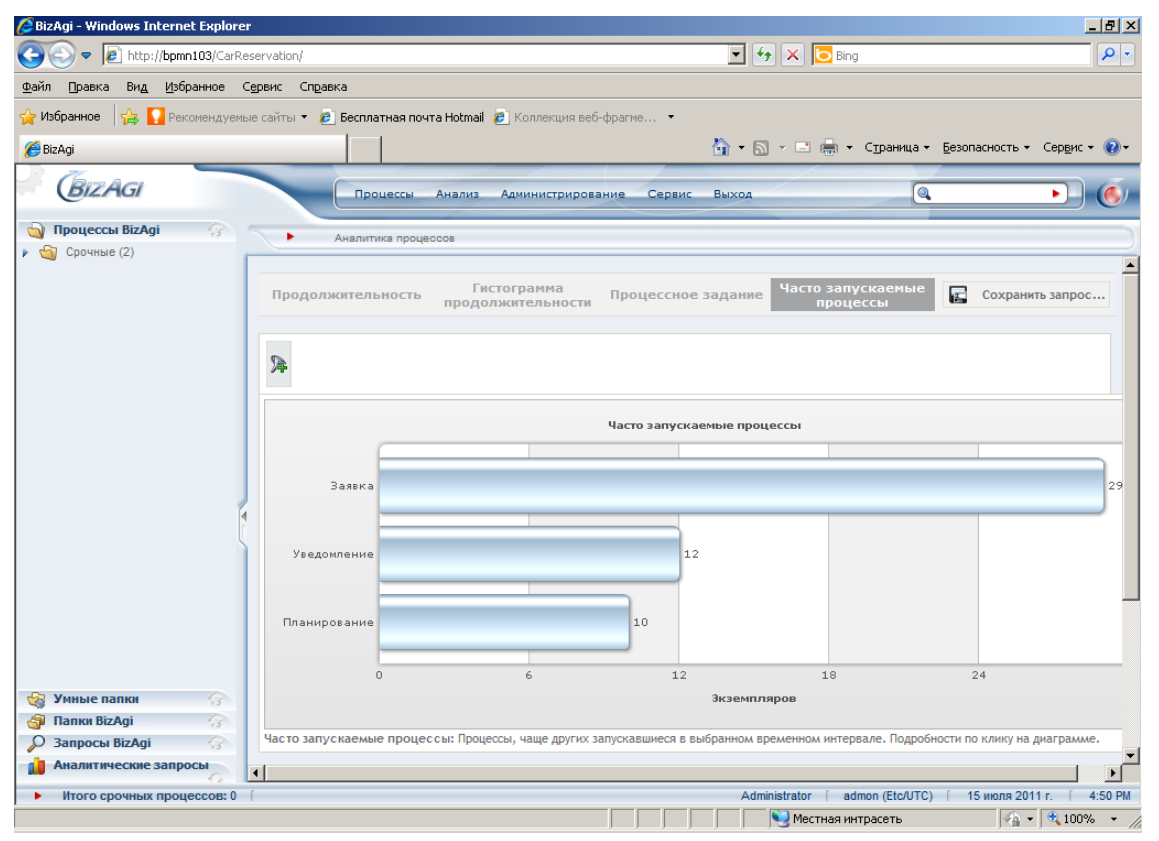

# 5. Аналитика задач

Аналитика задач содержит один раздел «Продолжительность». На схеме процесса для каждой задачи выбранного шаблона в виде круговой диаграммы показано соотношение задач выполненных в срок и просроченных:

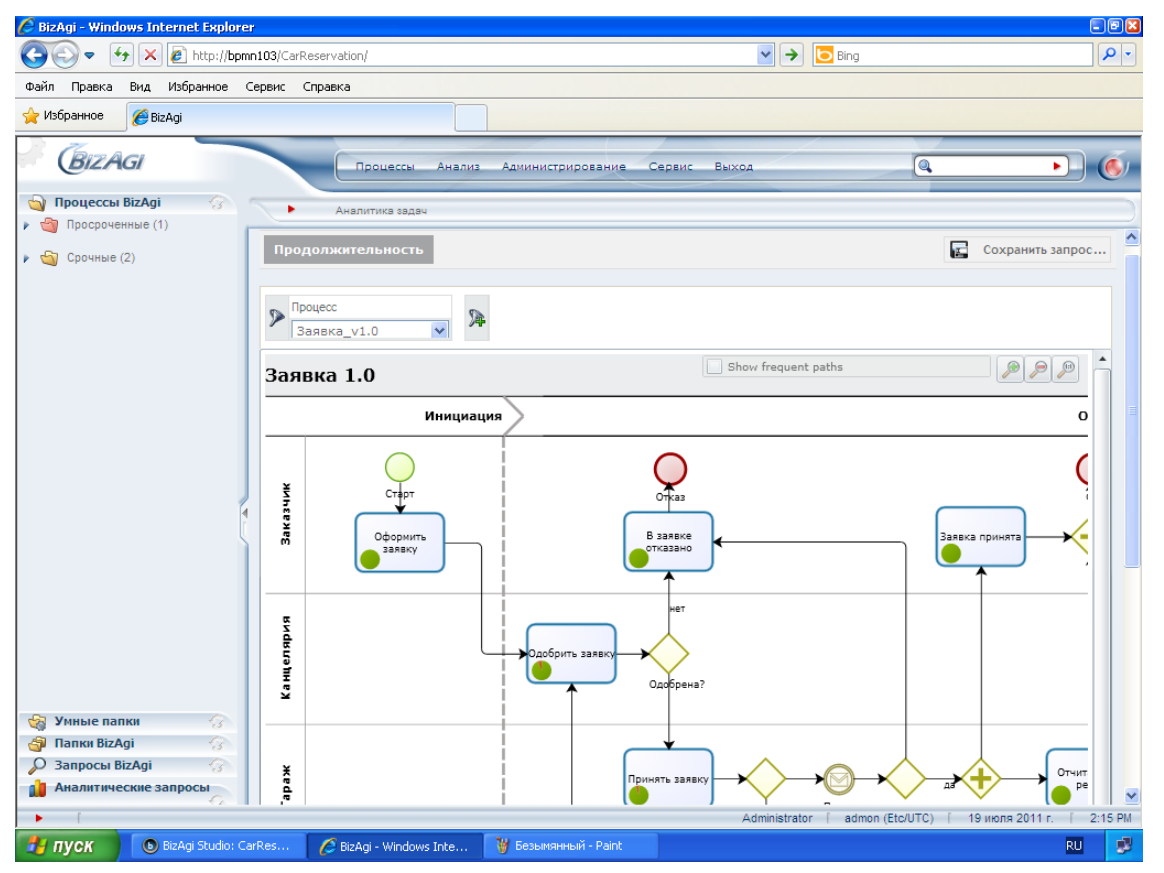

Наличие красного сегмента говорит о том, что есть процессы, в которых данная задача была просрочена. Подведите мышку к задаче (без клика):

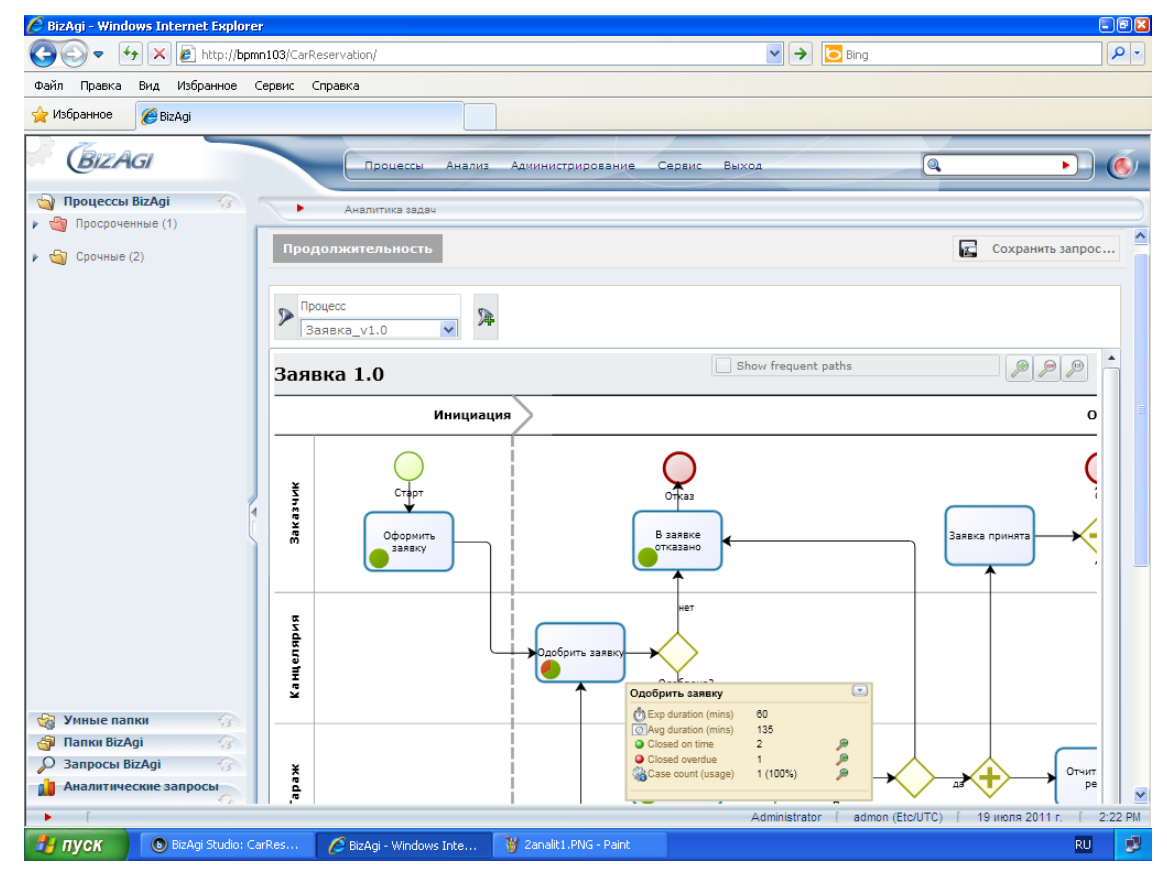

Отобразится таблица, содержащая нормативный срок (из свойств задачи в BizAgi Studio), среднее фактическое время выполнения задачи, число задач закрытых вовремя, число задач просроченных и число экземпляров процессов, к которым относятся эти задачи. Так как одна задача может выполняться в цикле неоднократно, суммарное число выполненных задач может не совпадать с числом процессов. В нашем примере это имеет место для задачи «Одобрить заявку».

Чтобы увидеть в каких конкретно заявках была допущена просрочка, кликните по пиктограмме лупы. Если для одного процесса отобразилось больше одного задания, то это значит, что оно выполнялось в цикле.

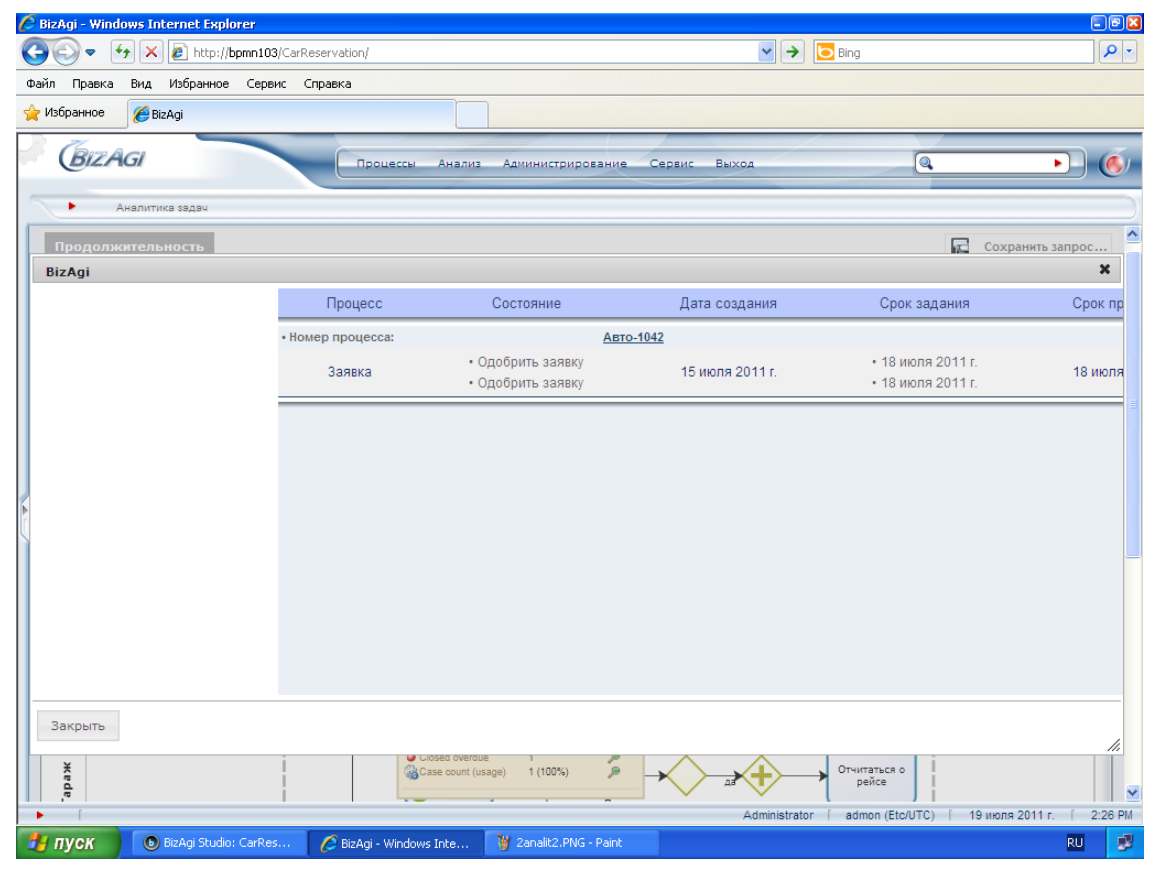

Вернитесь в аналитику задач и поставьте галочку в поле «Show Frequent Path». Вы увидите число уникальных путей прохождения процесса и число экземпляров процессов, прошедших этим путем («Cases»):

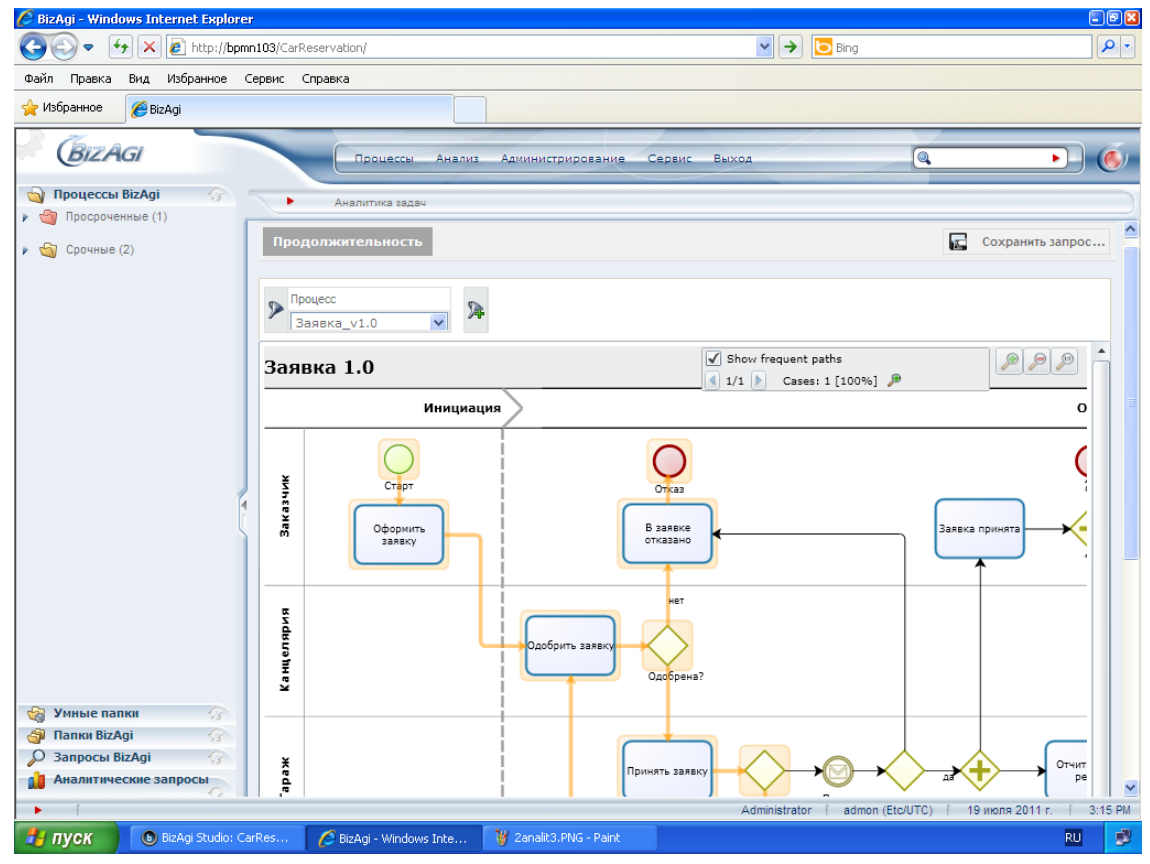

Copyright © 2011 bpmntraining.ru

### 6. Аналитика контрольных точек

«Контрольной точкой» в BizAgi называется отрезок схемы бизнес-процесса, ограниченный началом и концом, в качестве которых можно выбрать произвольный элемент схемы – задачу, событие, развилку (правильнее было бы назвать это контрольным отрезком). Для заданной таким образом контрольной точки система автоматически накапливает и предоставляет через меню «Аналитика контрольных точек» информацию о числе прошедших через нее экземпляров бизнес-процесса и о времени, затраченном на прохождение от начала до конца контрольной точки. Фактическое время сравнивается с заданным для данной контрольной точки нормативным (SLA, Service Level Agreement).

«Счетчик» в BizAgi представляет собой более простую альтернативу контрольной точки: он привязывается к одному выбранному элементу схему, и для него система предоставляет информацию только о числе экземпляров бизнес-процесса, прошедших через этот элемент.

Обобщенный термин «Датчик» означает контрольную точку или счетчик.

Ценная особенность датчиков в BizAgi: они задаются не в студии, а в портале, т.е. не во время моделирования бизнес-процесса, а в ходе его исполнения. Проще говоря, бизнес-аналитик имеет возможность «на лету» экспериментировать с датчиками – добавлять, удалять, модифицировать – добиваясь от них максимальной информативности.

Создайте контрольную точку, которая покажет, сколько заявок было одобрено канцелярией, а также сколько времени проходит от момента оформления заявки заказчиком до момента одобрения заявки канцелярией. Для этого выберите пункт меню «Анализ» - «Аналитика контрольных точек» и кликните «Редактировать датчики»:

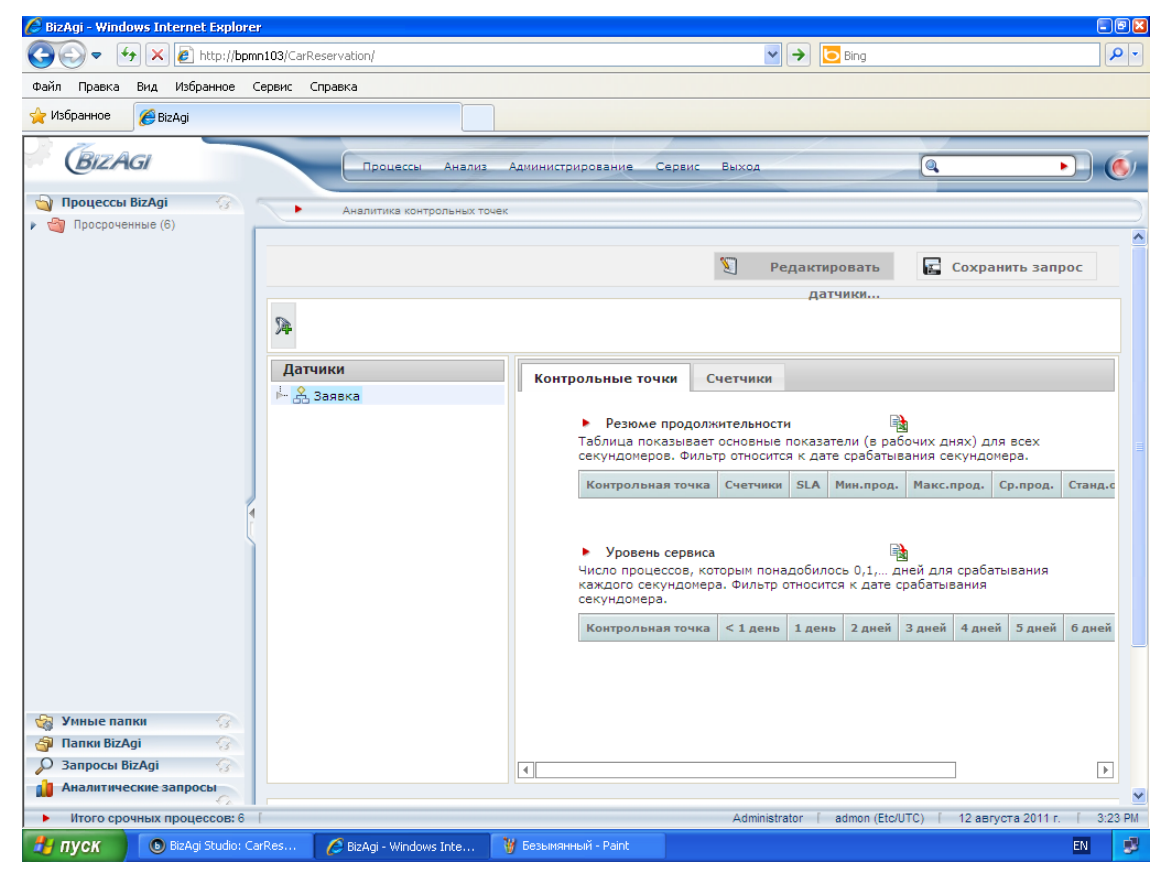

Выберите шаблон процесса «Заявка» и кликните «Новая контрольная точка»:

| 🖉 BizAgi - Windows Internet Explorer                                      |                                                                                                    |  |  |  |  |
|---------------------------------------------------------------------------|----------------------------------------------------------------------------------------------------|--|--|--|--|
| 🚱 🗢 🔄 🗙 🔊 http://bpmn103/CarReservation/                                  | Bing                                                                                                |  |  |  |  |
| райл Правка Вид Избранное Сервис Справка                                  |                                                                                                    |  |  |  |  |
| 👷 Избранное 🏾 🏉 Вігдді                                                    |                                                                                                    |  |  |  |  |
| ВідАді Процессы Анализ Администриров                                      | ание Сервис Выход                                                                                   |  |  |  |  |
| 🔄 Процессы BizAgi                                                         |                                                                                                    |  |  |  |  |
| Просроченные (6)                                                          |                                                                                                    |  |  |  |  |
|                                                                           | Вернуться к отчету                                                                                  |  |  |  |  |
| Датчики                                                                   | Заявка 1.0                                                                                          |  |  |  |  |
| 😤 Заявка 🔻                                                                | Инициация                                                                                           |  |  |  |  |
| Датчики процесса                                                          | Старт<br>Оформить<br>заявку<br>Оформить                                                             |  |  |  |  |
| Новая контрольная точка Новый счетчик                                     | ССВ<br>ССВ<br>ССВ<br>ССВ<br>ССВ<br>ССВ<br>ССВ<br>ССВ<br>ССВ<br>ССВ                                  |  |  |  |  |
| 😵 Уиные папки<br>ЭПапки ВіzAgi<br>Эапросы ВіzAgi<br>Аналитические запросы | жада<br>2<br>1<br>1<br>1<br>1<br>1<br>1<br>1<br>1<br>1<br>1<br>1<br>1<br>1<br>1<br>1<br>1<br>1<br>1 |  |  |  |  |
| Итого срочных процессов: 6                                                | Administrator [ admon (Etc/UTC) [ 12 августа 2011 г. [ 3:25 PM                                      |  |  |  |  |
| 🛃 пуск 💿 BizAgi Studio: CarRes 💋 BizAgi - Windows Inte 🦉 Безымянный -     | Paint EN 🔮                                                                                          |  |  |  |  |

Наименование контрольной точки задайте латиницей: «zakaz». Задайте нормативное время прохождения контрольной точки (SLA), равное 3 часам. В качестве начала контрольной точки («Stopwatch starts here») укажите задачу «Оформить заявку»:

| 🌈 BizAgi - Windows Internet Explore | ar                                                                                                    |                                                                                                    | - 8     |
|-------------------------------------|----------------------------------------------------------------------------------------------------|----------------------------------------------------------------------------------------------------|---------|
| 📀 🗢 😽 🗙 🙋 http://bpm                | n103/CarReservation/                                                                                                    | 💌 🔿 🔽 Bing                                                                                                    | P -     |
| Файл Правка Вид Избранное (         | Сервис Справка                                                                                                    |                                                                                                    |         |
| 🔶 Избранное 🏾 🏉 BizAgi              |                                                                                                    |                                                                                                    |         |
| BIZAGI                              | Процессы Анализ Администриро                                                                                                    | зание Сервис Выход                                                                                                    | • 6     |
| 🄄 Процессы BizAgi 💮                 |                                                                                                    |                                                                                                    |         |
| 🕨 🍓 Просроченные (6)                | В Заявка 🔻                                                                                                    | Инициация                                                                                                    |         |
|                                     | Датчики процесса<br>Новая контрольная точка Новый счетчик<br>Свойства секундомера<br>Наименование zakaz<br>Экранное<br>наименование zakaz<br>Описание v<br>SLA 0 d , 3 h , 0 m | ите старт<br>Оформить заявку<br>Оформить заявку<br>Оформить заявку<br>В заявка<br>Оформить заявку<br>В заявка<br>Оформить заявку<br>В заявка<br>Оформить заявку<br>Подорнить заявку<br>Подорнить заявку |         |
|                                     | Отмена Применить                                                                                                    |                                                                                                    | -       |
| Д Запросы ВізАді                    |                                                                                                    |                                                                                                    | •       |
| Аналитические запросы               |                                                                                                    |                                                                                                    |         |
| Мтого срочных процессов: 6          | ſ                                                                                                    | Administrator [ admon (Etc/UTC) [ 12 appycts 2011 r                                                                                                    | 4:06 PM |
|                                     | reference 🖉 Bindari, Windows Taka 🛛 💥 esiekt DMC - D                                                                                                    | aint                                                                                                    | EN EN   |
| Bizagi Studio: C                    | arkes 🦉 Bizagi - Windows Inte 🔮 point4.PNG - F                                                                                                    |                                                                                                    |         |

В качестве окончания контрольной точки («Stopwatch ends here») укажите задачу «Одобрить заявку»:

| 🌈 BizAgi - Windows Internet Explorer |                                                                                                    |                                                                                                    |                          |                                                                                |
|--------------------------------------|----------------------------------------------------------------------------------------------------|----------------------------------------------------------------------------------------------------|--------------------------|--------------------------------------------------------------------------------|
| 🚱 🗢 😽 🗙 🙋 http://bpmn1               | 03/CarReservation/                                                                                                    |                                                                                                    | 🖌 🍝 Bing                 |                                                                                |
| Файл Правка Вид Избранное Сеј        | рвис Справка                                                                                                    |                                                                                                    |                          |                                                                                |
| 🔶 Избранное 🏾 🏀 BizAgi               |                                                                                                    |                                                                                                    |                          |                                                                                |
| BizAgi                               | Процессы Анализ                                                                                                    | Администрирование С                                                                                                    | Сервис Выход             |                                                                                |
| 🄄 Процессы BizAgi 🔗 🦷                | <ul> <li>Аналитика контрольных то</li> </ul>                                                                                             | чек                                                                                                    |                          |                                                                                |
| Просроченные (3)                     | <ul> <li>Датчики процесса</li> <li>Датчики процесса</li> <li>Новая контрольная точка</li> <li>Н</li> <li>Свойства секундомера</li> </ul> | т т т т т т т т т т т т т т т т т т т                                                                                                    | Инициация                | Orcas<br>B заявке<br>отказно<br>er<br>Ogoбрить заяеку<br>Stopwatch starts here |
| 😪 Умные папки 🏠                      | Наименование zakaz<br>Экраиное<br>наименование<br>Описание<br>SLA 0 d , 3<br>Отмена Применить                                            | ▲ ▲ = A ▲ ▲ |                          | Принять заявку                                                                 |
| 🔎 Запросы BizAgi 💮                   |                                                                                                    | •                                                                                                    |                          | •                                                                              |
| 👔 Аналитические запросы              |                                                                                                    |                                                                                                    |                          | ~                                                                              |
| • Итого срочных процессов: 8         |                                                                                                    |                                                                                                    | Administrator [ admon (i | Etc/UTC) [ 24 августа 2011 г. [ 3:35 РМ                                        |
| 🐉 ПУСК 💿 Welcome to BizAgi           | <b>BizAgi Studio: CarRes</b>                                                                                                    | 💋 BizAgi - Windows Inte                                                                                                    | 🦉 Безымянный - Paint     | EN 🗾                                                                           |

#### Кликните «Применить»:

| 🖉 BizAgi - Windows Internet Explorer                                                                                       |                                                            |                       |                      |                                                                | BB               |
|----------------------------------------------------------------------------------------------------|------------------------------------------------------------|-----------------------|----------------------|----------------------------------------------------------------|------------------|
| 🔆 🔄 🗢 🛃 🗶 🙋 http://bpmn!                                                                                                   | 03/CarReservation/                                         |                       | 💌 🔶 🔁 B              | ing                                                            | P -              |
| Файл Правка Вид Избранное Се                                                                                               | рвис Справка                                               |                       |                      |                                                                |                  |
| 🖕 Избранное 🏾 🌈 BizAgi                                                                                                    |                                                            |                       |                      |                                                                |                  |
| BizAgi                                                                                                    | Процессы Анализ Админис                                    | грирование С          | Сервис Выход         |                                                                | • 6              |
| 🄄 Процессы BizAgi 🔗 🦷                                                                                                    |                                                            |                       |                      |                                                                |                  |
| 🕨 🍏 Просроченные (8)                                                                                                    | <u> </u>                                                   |                       | Инициация            | a >                                                            |                  |
|                                                                                                    | Датчики процесса<br>Новая контрольная точка Новый счетчи   | анцепярия<br>Заказчик | Оформить             | В заят<br>отказ<br>отказ<br>Одобрить заявку<br>Одобрить заявку | a<br>no<br>esta? |
|                                                                                                    | Свойства секундомера                                       |                       |                      |                                                                |                  |
|                                                                                                    | Наименование zakaz<br>Экранное<br>наименование<br>Описание | Lapa X                |                      | Принять з                                                      | алвку            |
|                                                                                                    | SLA 0 d , 3 h , 0                                          | m                     |                      | H                                                              | <u></u>          |
| Умные папки         Папки ВізАді           Папки ВізАді         Папки ВізАді           Запросы ВізАді         Папки ВізАді | Отмена Применить                                           | 4                     |                      |                                                                | •                |
| 🔒 Аналитические запросы                                                                                                    |                                                            |                       |                      |                                                                | ~                |
| • Итого срочных процессов: 8                                                                                               |                                                            |                       | Administrator [ adr  | mon (Etc/UTC)   24 августа 2                                   | 011 r. [ 3:38 PM |
| 🛃 ПУСК 💽 Welcome to BizAgi                                                                                                 | 💿 BizAgi Studio: CarRes 🛛 💋 BizAgi -                       | Windows Inte          | 🦉 point4.PNG - Paint |                                                                | EN 🥩             |

Новая контрольная точка zakaz создана.

Теперь создайте счетчик, который подсчитает количество заявок, завершившихся отказом в выделении автотранспорта. Кликните «Новый счетчик»:

| 🖉 BizAgi - Windows Internet Explorer |                                     |                                   |                                              |
|--------------------------------------|-------------------------------------|-----------------------------------|----------------------------------------------|
| 💽 🗢 😽 🗙 🙋 http://bpmn:               | 103/CarReservation/                 | 💌 🔶 Bi                            | ng 🔎 🔻                                       |
| Файл Правка Вид Избранное Се         | ервис Справка                       |                                   |                                              |
| 👷 Избранное 🛛 🌈 BizAgi               |                                     |                                   |                                              |
|                                      |                                     |                                   |                                              |
| BIZAGI                               | Процессы Анализ Админии             | трирование Сервис Выход           |                                              |
| 🄄 Процессы BizAgi 🔗 🦷                | Аналитика контоольных точек         |                                   |                                              |
| 🕨 🏐 Просроченные (8)                 |                                     |                                   |                                              |
|                                      | Датчики                             | Заявка 1.0                        |                                              |
|                                      | Процесс                             |                                   |                                              |
|                                      | 🏂 Заявка                            | Инициация                         | <u>&gt;</u>                                  |
|                                      | Датчики процесса                    |                                   |                                              |
|                                      |                                     | ¥ c.l.r                           |                                              |
|                                      | U Zakaz                             |                                   |                                              |
|                                      |                                     | С Оформить                        | В заявке                                     |
|                                      |                                     | Janaxy                            |                                              |
|                                      |                                     |                                   | F                                            |
| 1                                    |                                     | 2                                 |                                              |
|                                      | Новая контрольная точка Новый счетч |                                   | Одобрить заявку                              |
|                                      |                                     | анц                               | Одобрена?                                    |
|                                      | Свойства секундомера                | ×                                 |                                              |
|                                      |                                     |                                   |                                              |
|                                      | Экранное                            | ×                                 |                                              |
|                                      | наименование                        |                                   | Принять заявку                               |
| 🖓 Умные папки                        | Описание                            |                                   |                                              |
| 🗿 Папки BizAgi 🔗                     | SLA 0d 3h:0m                        |                                   | нет                                          |
| 🔎 Запросы BizAgi 🔗                   |                                     |                                   |                                              |
| 👔 Аналитические запросы              | Редактировать Удалить               |                                   |                                              |
| • [                                  |                                     | Administrator [ adn               | non (Etc/UTC) 👖 24 августа 2011 г. 👖 4:13 РМ |
| 🛃 ПУСК 💿 Welcome to BizAgi           | i 💿 BizAgi Studio: CarRes 🦉 BizAgi  | Windows Inte 🦉 point5.PNG - Paint | EN 🕏                                         |

Наименование счетчика задайте латиницей: «point1». На схеме процесса кликните по пиктограмме завершения процесса с названием «Отказ» Кликните «Применить»:

| 🏉 BizAgi - Windows Internet Explorer                     |                                                               |                                           | - 20                                |
|----------------------------------------------------------|---------------------------------------------------------------|-------------------------------------------|-------------------------------------|
| 🔆 🗢 🔸 🗶 🖉 http://bpmn:                                   | 103/CarReservation/                                           | 💌 🄶 Bing                                  | - ۹                                 |
| Файл Правка Вид Избранное Се                             | рвис Справка                                                  |                                           |                                     |
| 🔶 Избранное 🌈 BizAgi                                     |                                                               |                                           |                                     |
| BizAgi                                                   | Процессы Анализ Администриро                                  | реание Сервис Выход                       |                                     |
| 🍟 Процессы BizAgi 🔗 🧠                                    | <ul> <li>Аналитика контрольных точек</li> </ul>               |                                           |                                     |
| Просроченные (8)                                         | -                                                             | າດ                                        |                                     |
|                                                          | Датчики                                                       | Заявка 1.0                                |                                     |
|                                                          | Процесс<br>😤 Заявка 👻                                         | Инициация                                 |                                     |
|                                                          | — Датчики процесса ———————————————————————————————————        | УИЛЕ Старт<br>Старт<br>Оформить<br>заявку | В заявке<br>отказано                |
| (                                                        | Новая контрольная точка Новый счетчик<br>Свойства счетчика    | сосония и ни солария                      | ерить заявку Одобрена?              |
|                                                          | Наименование point1<br>Экранное point1<br>наименование point1 | Lapax                                     | Принять заявку                      |
| Annu BizAgi     Sanpocu BizAgi     Ananuruveckue sanpocu | Отмена Применить                                              |                                           | HET                                 |
|                                                          |                                                               | Administrator admon (Etc/L                | JTC) [ 24 августа 2011 г. [ 4:16 Ph |
| 🦉 ПУСК 💿 Welcome to BizAgi                               | i 💿 BizAgi Studio: CarRes 🥻 BizAgi - Wind                     | ows Inte 🦉 point6.PNG - Paint             | ÊN 🔮                                |

Счетчик point1 создан.

Для возврата в меню аналитики контрольных точек кликните «Вернуться к отчету»:

| 🏉 BizAgi - Windows Internet Explorer |                                            |                                                                |
|--------------------------------------|--------------------------------------------|----------------------------------------------------------------|
| 🚱 🗢 😽 🗙 🙋 http://bpmn1               | 103/CarReservation/                        | 💌 🔿 📴 Bing                                                     |
| Файл Правка Вид Избранное Се         | рвис Справка                               |                                                                |
| 👷 Избранное 🏾 🌈 BizAgi               |                                            |                                                                |
| BizAgi                               | Процессы Анализ Администрир                | ование Сервис Выход                                            |
| 🄄 Процессы BizAgi 💮 🧠                |                                            |                                                                |
| 🕨 🏐 Просроченные (6)                 |                                            |                                                                |
|                                      |                                            |                                                                |
|                                      | Датчики                                    | Задруа 1.0                                                     |
|                                      | Процесс                                    |                                                                |
|                                      | 😤 Заявка 👻                                 | Инициация                                                      |
|                                      |                                            |                                                                |
|                                      | дагчики процесса                           |                                                                |
|                                      | 🕐 zakaz                                    | <b>Š</b> Старт Отказ                                           |
|                                      | 👰 point1                                   |                                                                |
|                                      |                                            | M Оформить В заявке отказано +                                 |
|                                      |                                            |                                                                |
|                                      |                                            |                                                                |
|                                      |                                            |                                                                |
|                                      | Новая контрольная точка Новый счетчик      | С Одобрить заявку                                              |
|                                      |                                            |                                                                |
|                                      | Свойства счетчика                          |                                                                |
|                                      |                                            |                                                                |
|                                      | Наименование point1                        |                                                                |
|                                      | Экранное<br>наименование point1            | Принять заявку — 🖌                                             |
| Папки ВізАді                         | A                                          |                                                                |
| 🔎 Запросы BizAgi 🎧                   | Описание                                   |                                                                |
| Аналитические запросы                |                                            |                                                                |
| • Итого срочных процессов: 6         |                                            | Administrator [ admon (Etc/UTC) [ 12 aBrycta 2011 r. [ 4:12 PM |
| 🐉 ПУСК 💿 BizAgi Studio: Carf         | Res 💋 BizAgi - Windows Inte 🦉 point7.PNG - | Paint EN 🗾                                                     |

На закладке «Контрольные точки» отображается статистика фактической продолжительности исполнения контрольной точки «zakaz» в сравнении с нормативом (SLA):

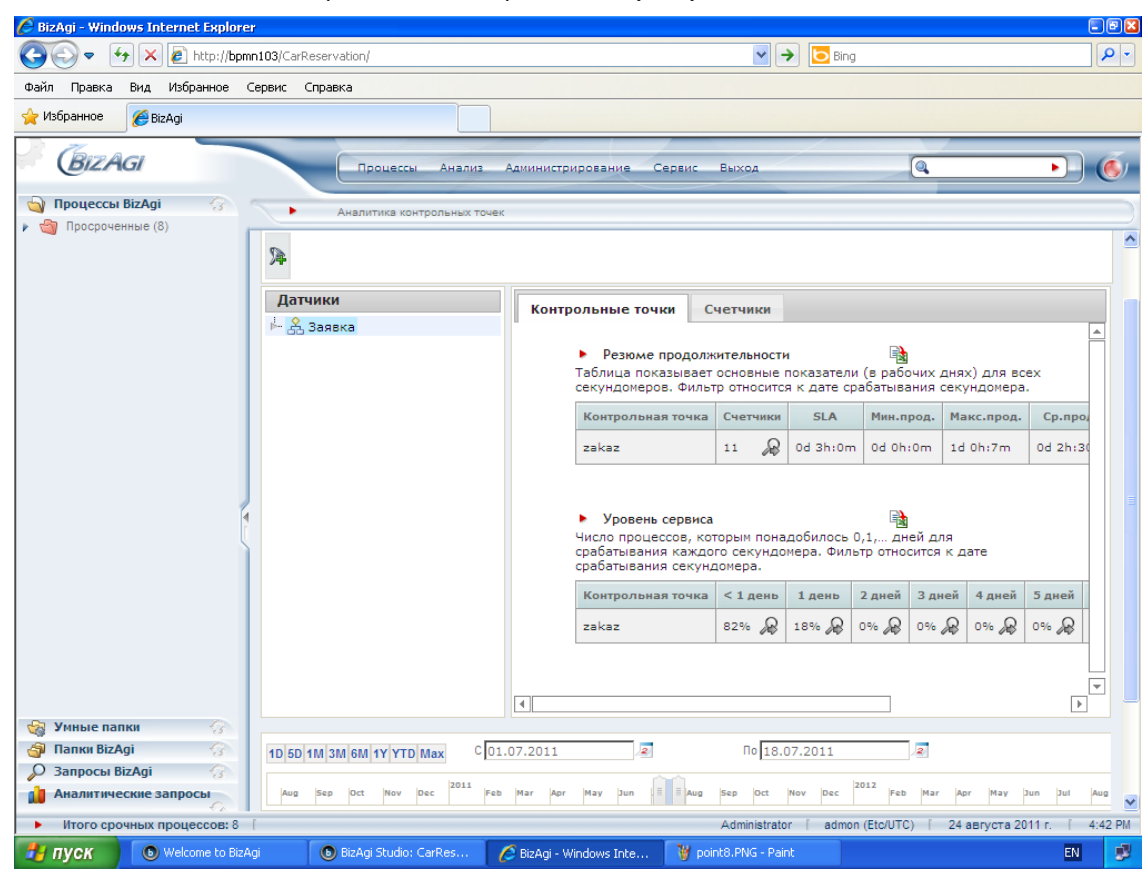

Кликните по закладке «Счетчики». На ней отображено сколько раз в выбранном диапазоне времени сработал счетчик (колонка «Показатели») и число процессов, в которых он срабатывал (колонка «Процессы»). Применительно к нашему счетчику «point1», отображено сколько раз было отказано в заявке на предоставление автотранспорта.

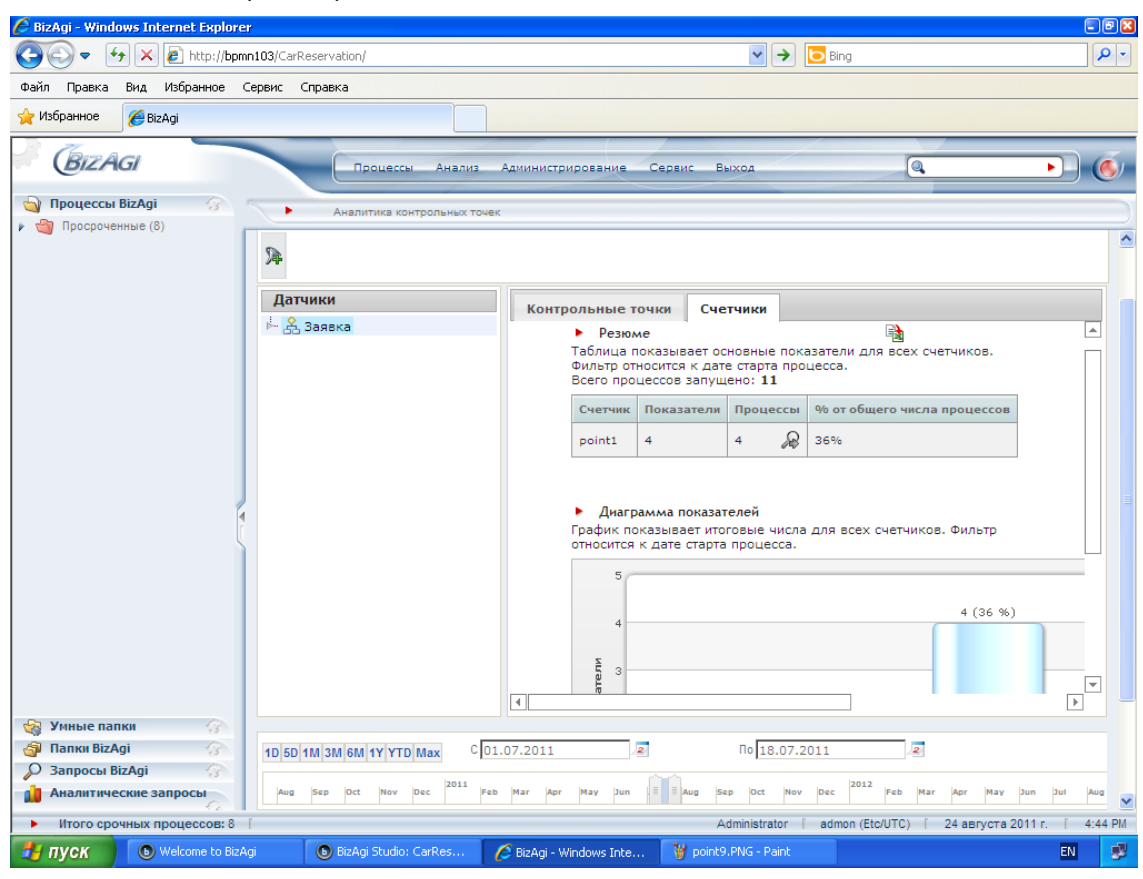

Кликните по пиктограмме лупы, если хотите увидеть соответствующие экземпляры процесса.

## 7. Фильтры

На экранах мониторинга и аналитики есть пиктограмма с изображением воронки. Кликнув по ней, можно ограничить выборку, наложив на нее фильтры. Фильтры задаются с помощью разрезов.

В качестве примера проанализируем задачи в разрезе исполнителя. Выберите пункт меню «Анализ» – «Аналитика задач» и кликните по пиктограмме воронки рядом с названием шаблона процесса:

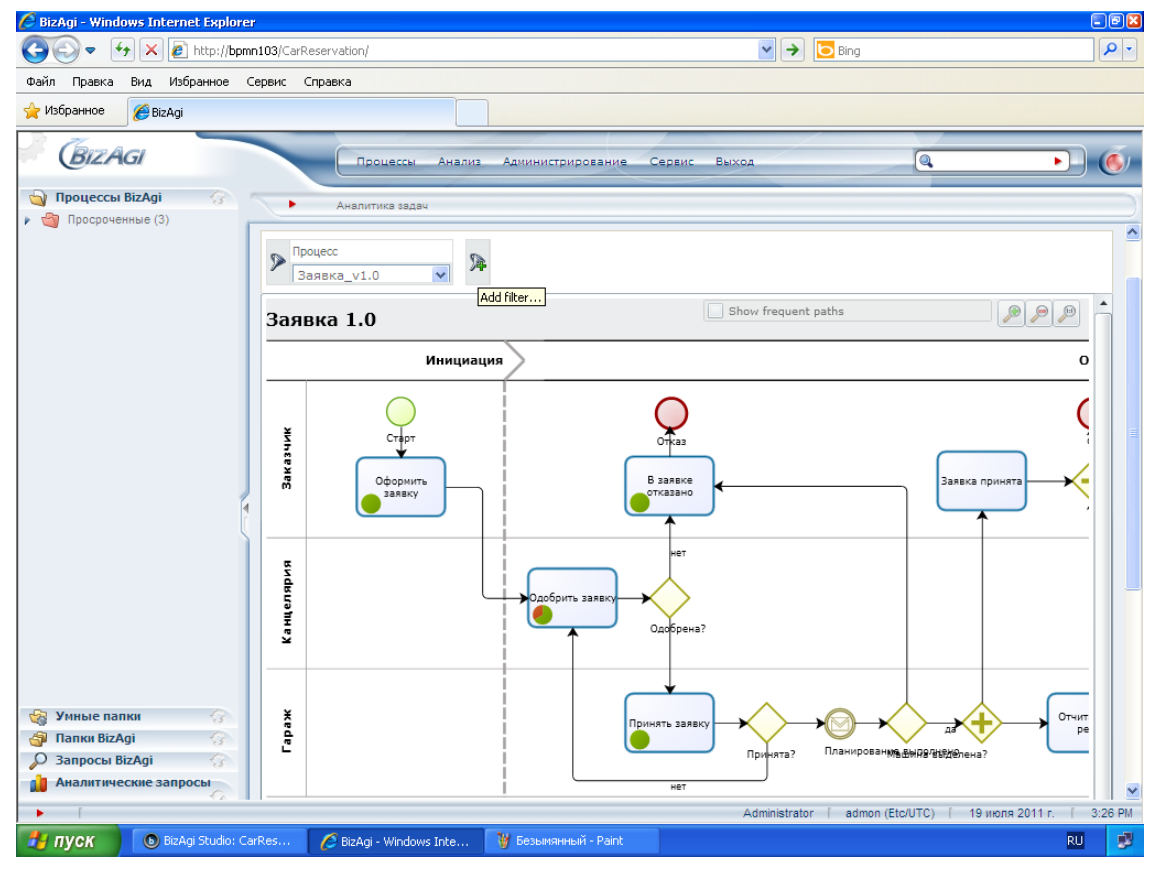

#### Выберите разрез «Пользователь».

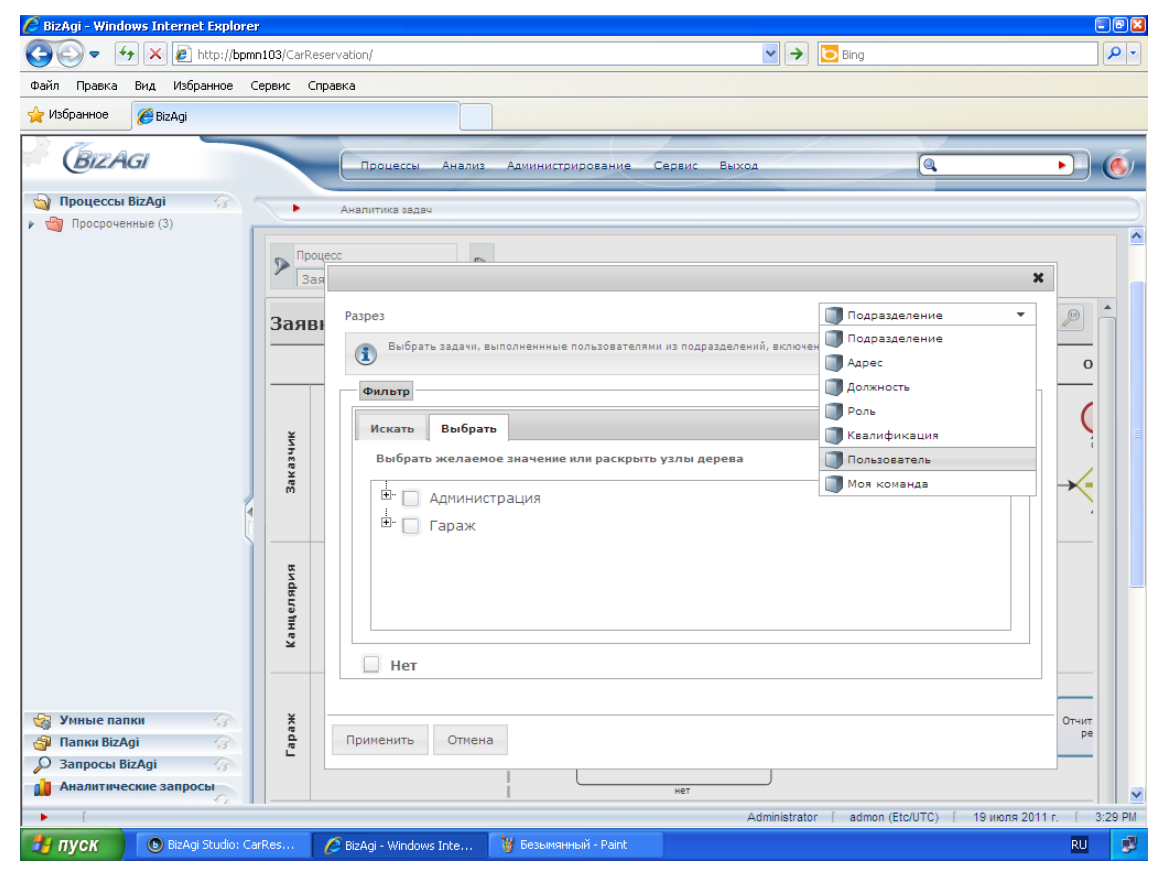

Copyright © 2011 bpmntraining.ru

Выберите пользователя «admon» и кликните «Применить»:

| 🌔 BizAgi - Windows Internet Explorer                                                                         |                                                                                                    |
|----------------------------------------------------------------------------------------------------|----------------------------------------------------------------------------------------------------|
| 🚱 💿 💌 🚱 http://bpmn103/C                                                                                     | arReservation/                                                                                                    |
| Файл Правка Вид Избранное Сервис                                                                             | Справка                                                                                                    |
| 👷 Избранное 🏾 🏉 BizAgi                                                                                       |                                                                                                    |
| BizAgi                                                                                                    | Процессы Анализ Администрирование Сервис Выход                                                                                                    |
| 🄄 Процессы BizAgi 🔗 🦳                                                                                        | Аналитика задач                                                                                                    |
| , () Просроченные (3)<br>За                                                                                  | RBI Pages                                                                                                    |
|                                                                                                    | Выбрать задачи, выполненные пользователями, включенными в фильтр. Пользователи группируются в дерево     О     Фильтр     Искать Выбрать     Выбрать желаемое значение или раскрыть узлы дерева |
|                                                                                                    | <ul> <li>В [admon]-admon</li> <li>В [spb]-Сергей Павлович Бочкарев</li> <li>В [msk]-Мария Семеновна Ковальчук</li> </ul>                                                                        |
| Y THE STATE                                                                                                  | Her                                                                                                    |
| <ul> <li>Уиные папки</li> <li>Папки ВігАді</li> <li>Запросы ВігАді</li> <li>Аналитические запросы</li> </ul> | Отчит ре Отнена                                                                                                    |
| BizAgi Studio: CarRes                                                                                        | Administrator   admon (Etcru I C)   19 wona 2011 r.   3:30 PM                                                                                                    |

На экране появится информация по завершенным заявкам, в которых хотя бы одно задание выполнял выбранный пользователь:

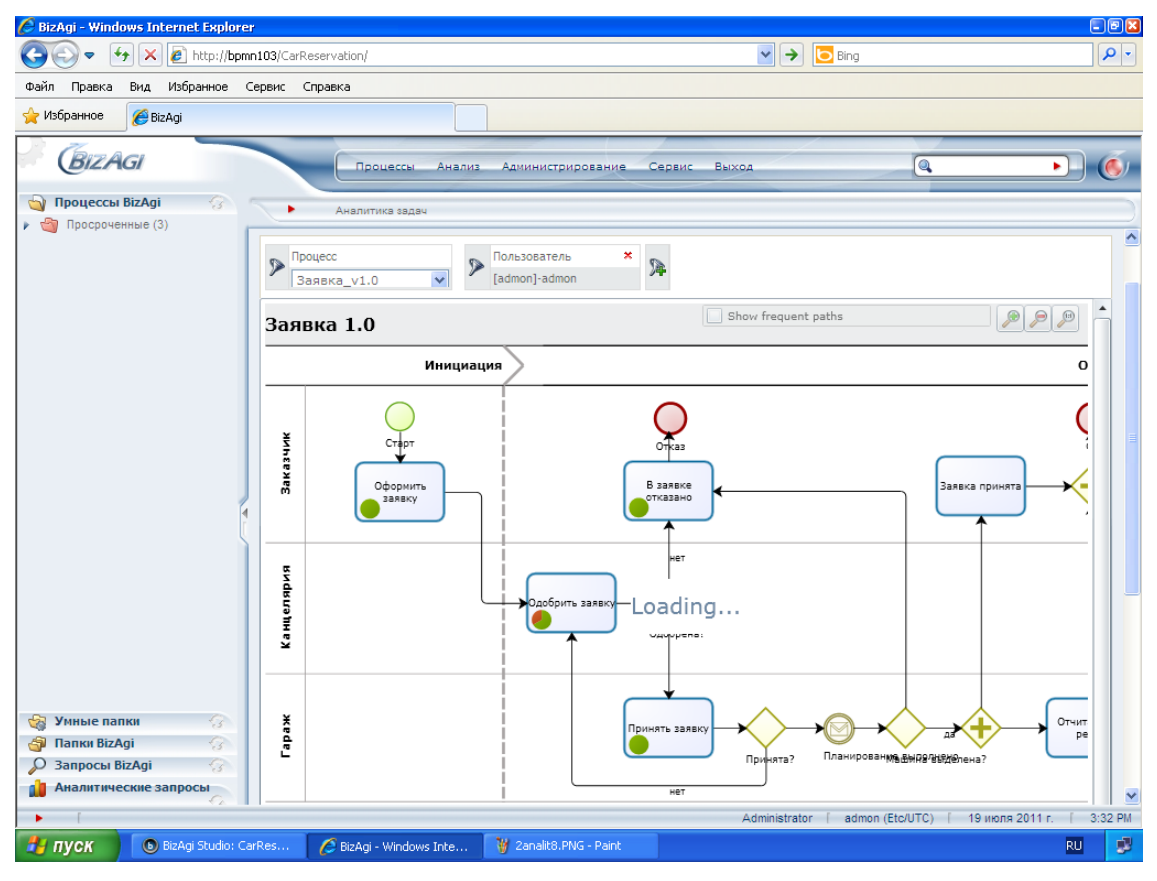

## 8. Разрезы

В предыдущем разделе мы создавали фильтры, используя системные разрезы, такие как «Пользователь» или «Подразделение». Помимо этого, вы можете создавать свои собственные разрезы. Сделать это можно двумя способами: либо в BizAgi Studio – соответствующие разрезы называются «фиксированные» – либо в портале – такие разрезы называются «администрируемые».

Сначала рассмотрим создание фиксированного разреза. В качестве примера создадим разрез «Предоставленное авто» – тип фактически выделенной машины (легковая/лимузин/автобус и т.п.).

Запустите BizAgi Studio, перейдите в режим Modules и в панели слева выберите «Analysis»:

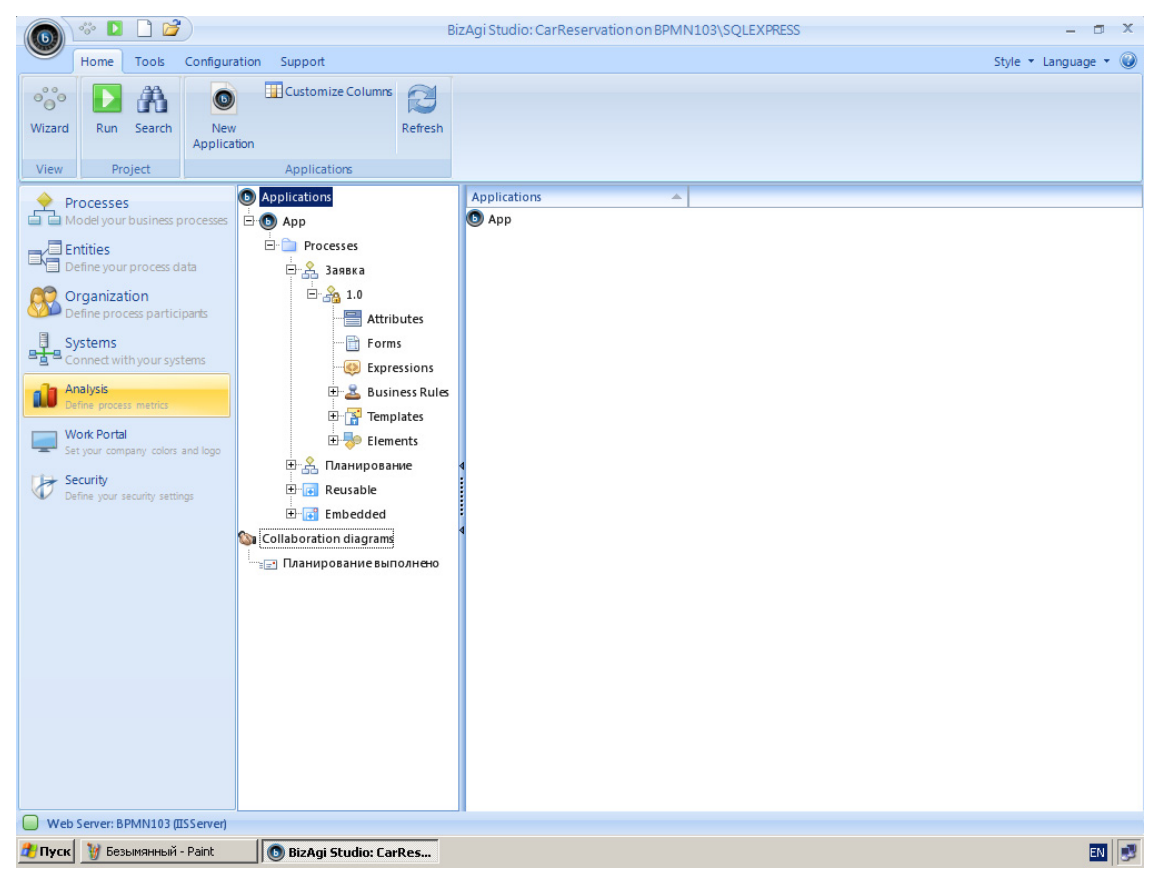

Кликните правой кнопкой мыши «Business Dimensions» и выберите «New Dimension»:

| 🐻 🏾 🗖 🖻                                                                                                    |                               | BizAgi Studio: CarReservation on BPMN103\SQLEXPRESS 🗇 🗙 |
|----------------------------------------------------------------------------------------------------|-------------------------------|---------------------------------------------------------|
| Home Tools Cor                                                                                                    | nfiguration Support           | Style 🔻 Language 👻 🌘                                    |
| Image: Second Second | ew Dimension. Refresh         |                                                         |
| A                                                                                                    |                               | Analysis                                                |
| Model your business proce                                                                                                    |                               | Cara Business Dimensions                                |
| Entities<br>Define your process data                                                                                                    | New Dimension                 |                                                         |
| Organization<br>Define process participants                                                                                                    | 5                             |                                                         |
| Systems<br>Connect with your systems                                                                                                    | <u>.</u>                      |                                                         |
| Analysis<br>Define process metrics                                                                                                    |                               |                                                         |
| Work Portal<br>Set your company colors and it                                                                                                    | ogo                           |                                                         |
| Security<br>Define your security settings                                                                                                    |                               |                                                         |
|                                                                                                    |                               | 1                                                       |
|                                                                                                    |                               |                                                         |
|                                                                                                    |                               |                                                         |
|                                                                                                    |                               |                                                         |
|                                                                                                    |                               |                                                         |
|                                                                                                    |                               |                                                         |
| Web Server: BPMN103 (IISSer                                                                                                    | rver)                         |                                                         |
| 🎒 Пуск  🦉 drazrez1.PNG - Pa                                                                                                    | int 🔢 💿 BizAgi Studio: CarRes | EN S                                                    |

На открывшейся форме введите название разреза «GivenAuto» и экранное название «Предоставленное авто». В поле «Data Source Path» задается путь к атрибуту процесса, который будет использоваться в качестве разреза. Чтобы его задать, кликните пиктограмму справа от поля:

| 🍙 🎂 🖸 🗋 💕                                                                               |                              | BizAgi Stu          | dio: CarReservation on BPMM | 103\SQLEXPRESS | - a ×                |
|-----------------------------------------------------------------------------------------|------------------------------|---------------------|-----------------------------|----------------|----------------------|
| Home Tools Configur                                                                     | ration Support               |                     |                             |                | Style 🔻 Language 👻 🎯 |
| Image: Search Vizard     Image: Search Vizard     New Discussion       View     Project | imension_<br>Dimensions      |                     |                             |                |                      |
| Processes<br>Model your business processes<br>Entities                                  | Analysis                     | Id Nam              | e                           |                |                      |
| Corganization Define process participants                                               | Business Dimen<br>Properties | sion                |                             | _ = X          |                      |
| Systems<br>Connect with your systems                                                    |                              | Name                | Display Name                | Process        |                      |
| Analysis                                                                                |                              | GivenAuto           | Предоставленное авто        | Заявка 👻       |                      |
| Define process metrics                                                                  |                              | Description         |                             |                |                      |
| Set your company colors and logo                                                        |                              | None                |                             |                |                      |
| Security                                                                                |                              | Data Source Path    |                             | [05]           |                      |
| Define your security settings                                                           |                              |                     |                             | <u>Ea</u>      |                      |
|                                                                                         |                              |                     |                             | Ok Close       |                      |
|                                                                                         |                              |                     |                             |                |                      |
|                                                                                         |                              |                     |                             |                |                      |
|                                                                                         |                              |                     |                             |                |                      |
|                                                                                         |                              |                     |                             |                |                      |
|                                                                                         |                              |                     |                             |                |                      |
|                                                                                         |                              |                     |                             |                |                      |
| Web Server: BPMN103 (IISServer)                                                         |                              |                     |                             |                |                      |
| 🐉 ПУСК 💽 BizAgi Studio                                                                  | р: CarRes 🦉 Безымян          | ный - Paint 💿 Busin | ess Dimension               |                | RU 🝠                 |

Выберите Заказ – Машина – Тип авто и нажмите ОК:

| (G) * D 🗋 🞽                    | BizAgi Studio: CarReservation on BPMN103\SQLEXPRESS                                                                                                    | - 🗆 X                |
|--------------------------------|----------------------------------------------------------------------------------------------------|----------------------|
| Home Tools Configuratio        | on Support                                                                                                    | Style 🔻 Language 👻 🎯 |
| Home Tools Configuratio        | nsion Support<br>Analysis<br>Prope<br>Prope<br>Prop | Style - Language - 🌚 |
| Define your security settings  |                                                                                                    |                      |
| 🏄 Пуск    drazrez4.PNG - Paint | S BizAgi Studio: CarRes Business Dimension                                                                                                    | RU 🥩                 |

Разрез создан, можете его использовать для фильтров в анализе и мониторинге.

Теперь рассмотрим создание администрируемого разреза. В качестве примера возьмем тип машины, запрошенной заказчиком, который в общем случае отличается от типа выделенной машины, разрез для которого мы определили только что.

Запустите портал и выберите пункт меню «Администрирование» – «Разрезы»:

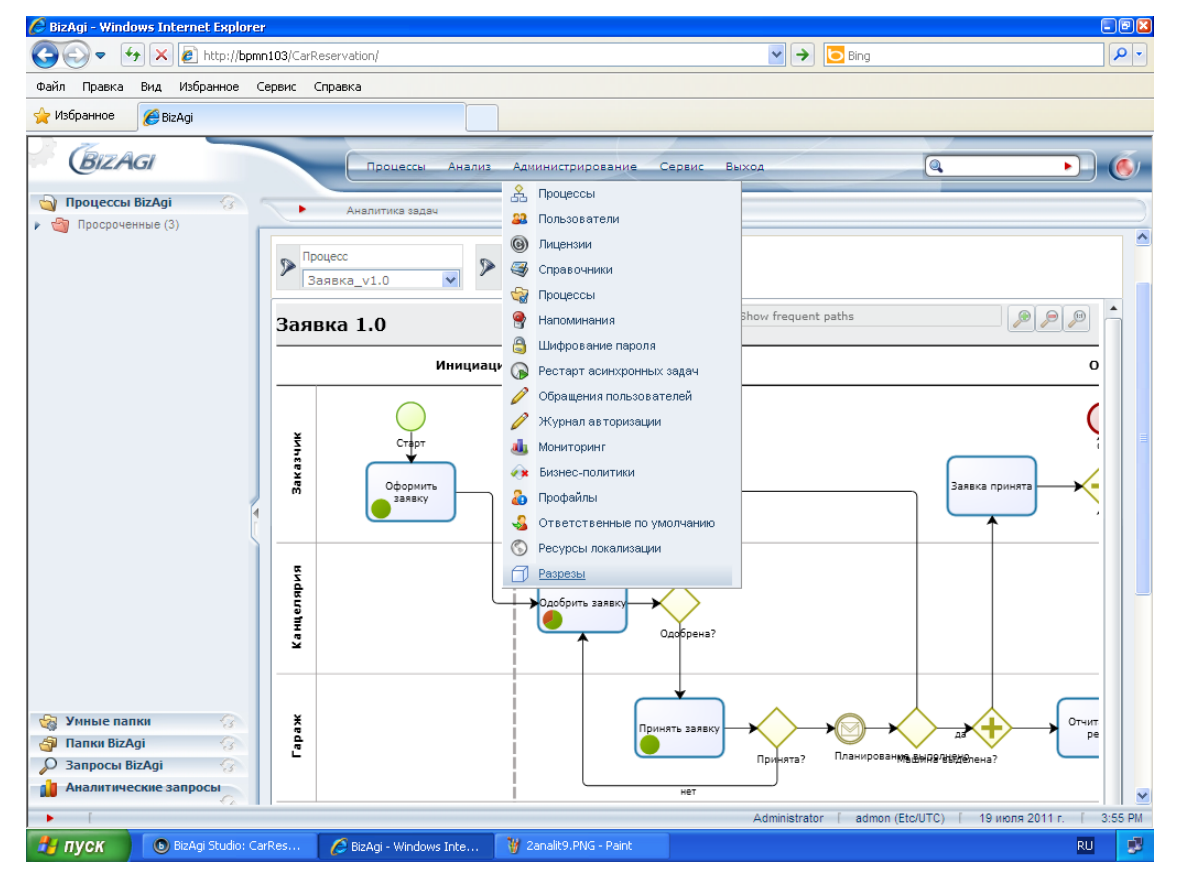

Кликните «Новый разрез»:

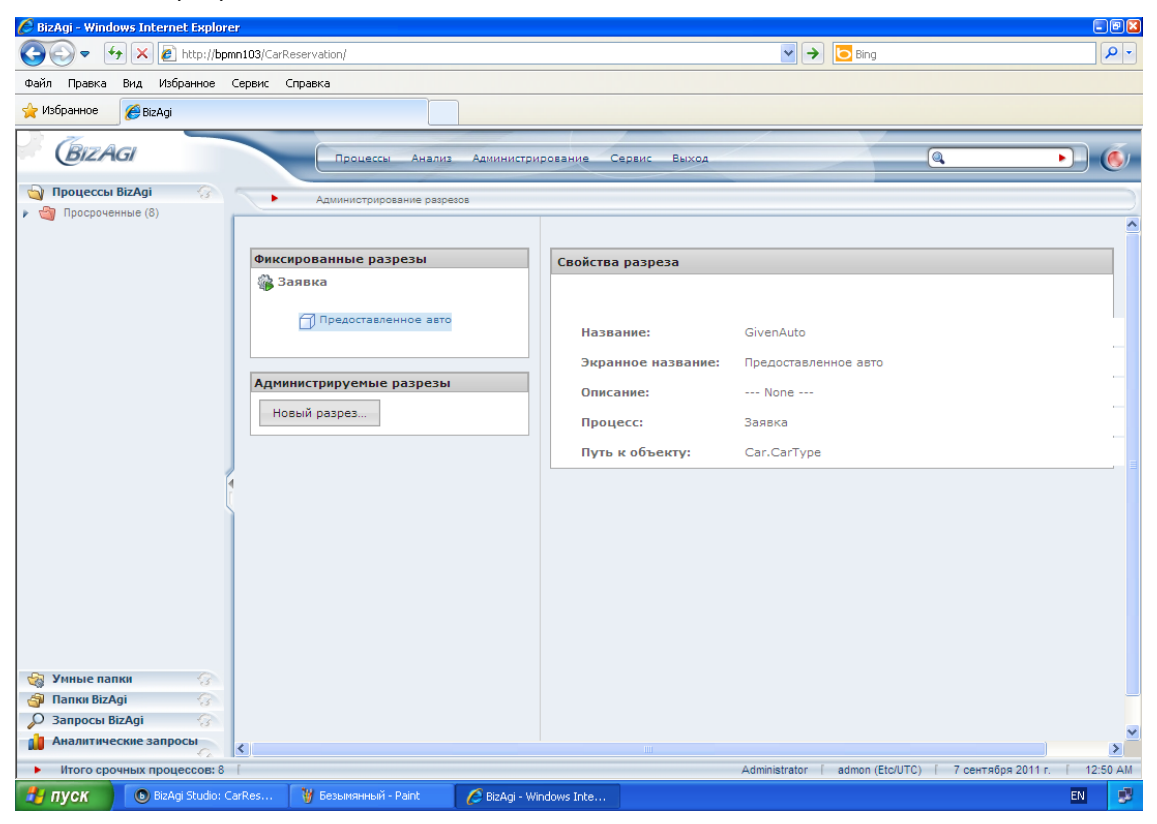

Введите название разреза «AutoType», шаблон процесса «Заявка» и задайте путь к объекту, кликнув по пиктограмме лупы справа от поля:

| 🖉 BizAgi - Windows Internet Explorer     |                              |                           |                                 |                              |
|------------------------------------------|------------------------------|---------------------------|---------------------------------|------------------------------|
| 🕒 🗢 🛃 🗶 🙋 http://bpmn103/CarReservati    | ion/                         |                           | Ping                            | P -                          |
| Файл Правка Вид Избранное Сервис Справка | I                            |                           |                                 |                              |
| 🚖 Избранное 🏾 🏉 ВігАді                   |                              |                           |                                 |                              |
| BizAgi                                   | Процессы Анализ Админи       | истрирование Сервис Выход |                                 | • 6                          |
| • Администрирование разрезов             |                              |                           |                                 | $\sim$                       |
|                                          |                              |                           |                                 | <u>^</u>                     |
| Фиксированные разрезы                    | Редактировать свойств        | а разреза:                |                                 |                              |
| Заявка                                   |                              |                           |                                 |                              |
| Предоставленное авто                     | Название:                    | AutoType                  |                                 | ]                            |
|                                          | Экранное название            | AutoType                  |                                 | ]                            |
| Администрируемые разрезы                 | Описание:                    |                           |                                 |                              |
| Новый разрез                             | Процесс:                     | Заявка 💌                  |                                 |                              |
|                                          | Путь к объекту:              |                           |                                 | <b>A</b>                     |
| •                                        |                              |                           |                                 | ×                            |
| 1                                        |                              |                           |                                 |                              |
|                                          | Применить Отмен              | ИТЬ                       |                                 |                              |
|                                          |                              |                           |                                 |                              |
|                                          |                              |                           |                                 |                              |
|                                          |                              |                           |                                 |                              |
|                                          |                              |                           |                                 |                              |
|                                          |                              |                           |                                 |                              |
|                                          |                              |                           |                                 | ×                            |
| Итого срочных процессов: 8 [             |                              | Ad                        | ministrator [ admon (Etc/UTC) [ | 7 сентября 2011 г. 📋 1:06 РМ |
| 🛃 ПУСК 🔰 💿 BizAgi Studio: CarRes 🦉 ra    | izrez2.PNG - Paint 🥢 💋 BizAg | i - Windows Inte          |                                 | EN 🥩                         |

Выберите «Заказ» – «CarType» и нажмите Ok:

| 🖉 BizAgi - Windows Internet Explorer                             |                     |                                               |               |                     | = D 🔀                            |
|------------------------------------------------------------------|---------------------|-----------------------------------------------|---------------|---------------------|----------------------------------|
| 😋 🗢 🔸 🗶 🙋 http://bpmn103/CarReser                                | vation/             |                                               | ▼ →           | <mark>o</mark> Bing | <b>₽</b> •                       |
| Файл Правка Вид Избранное Сервис Спра                            | вка                 |                                               |               |                     |                                  |
| 🔶 Избранное 🏾 🍘 BizAgi                                           |                     |                                               |               |                     |                                  |
| BizAgi                                                           | Процессы Анализ     | Администрирование С                           | ервис Выход   |                     |                                  |
| <ul> <li>Администрирование разрезов</li> </ul>                   |                     |                                               |               |                     |                                  |
| Фиксированные разрезы<br>Заявка                                  | Редактировать       | свойства разреза:                             |               |                     | <u> </u>                         |
| Предоставленное авто<br>Администрируемые разрезы<br>Новый разрез | BizAgi              | s - OrderStatus<br>g - CarPlanning<br>CarType | ×             |                     | <br>                             |
| <ul> <li>Итого срочных процессов: 8</li> </ul>                   |                     |                                               | Administrator | admon (Etc/UTC)     | У<br>7 сентября 2011 г. (1:07 РМ |
| 🛃 ПУСК 💿 BizAgi Studio: CarRes 🧃                                 | razrez3.PNG - Paint | 💋 BizAgi - Windows Inte                       |               |                     | EN 🥩                             |

#### Кликните «Применить».

| C  | BizAgi - Wind                                                                                 | ows Internet Explorer                                                    |                 |                                                                                   |                                |                                                      |             |                 |                   |                    |       | 8 🛛  |
|----|-----------------------------------------------------------------------------------------------|--------------------------------------------------------------------------|-----------------|-----------------------------------------------------------------------------------|--------------------------------|------------------------------------------------------|-------------|-----------------|-------------------|--------------------|-------|------|
| G  | ) - ()                                                                                        | 🛧 🗶 🙋 http://bpmn10                                                      | 3/CarReservatio | on/                                                                               |                                |                                                      |             | ✓ →             | o Bing            |                    | \$    | • •  |
| Фa | йл Правка                                                                                     | Вид Избранное Сера                                                       | ис Справка      |                                                                                   |                                |                                                      |             |                 |                   |                    |       |      |
| *  | Избранное                                                                                     | 🏉 BizAgi                                                                 |                 |                                                                                   |                                |                                                      |             |                 |                   |                    |       |      |
|    | BIZA                                                                                          | G/<br>Администрирование разрезс                                          |                 | Процессы Анализ                                                                   | Администр                      | ирование С                                           | ервис Выход |                 | Q                 | I                  |       |      |
|    | <ul> <li>Фиксиров</li> <li>Заявк</li> <li>Заявк</li> <li>Админист</li> <li>Новый р</li> </ul> | анные разрезы<br>а<br>Предоставленное авто<br>рируемые разрезы<br>разрез |                 | Редактировать<br>Название:<br>Экранное на<br>Описание:<br>Процесс:<br>Путь к объе | свойства р<br>ізвание:<br>кту: | азреза:<br>AutoType<br>AutoType<br>Заявка<br>CarType |             |                 |                   | R                  |       |      |
|    |                                                                                               |                                                                          |                 | Применить                                                                         | Отменить                       |                                                      |             |                 |                   |                    |       |      |
| •  | Итого сро                                                                                     | очных процессов: 8 [                                                     | X-r             |                                                                                   |                                |                                                      |             | Administrator [ | admon (Etc/UTC) [ | 7 сентября 2011 г. | [ 1:0 | 8 PM |
| 1  | пуск                                                                                          | 🕒 🕒 BizAgi Studio: CarRe                                                 | i 🦉 raz         | zrez4.PNG - Paint                                                                 | 🖉 BizAgi - V                   | /indows Inte                                         |             |                 |                   |                    | EN    |      |

Новый администрируемый разрез создан:

| 🏉 BizAgi - Winde      | ows Internet Explorer                         |                                                  |                                         |                                                 | - 7 🛛           |
|-----------------------|-----------------------------------------------|--------------------------------------------------|-----------------------------------------|-------------------------------------------------|-----------------|
| <b>G• •</b>           | 🗲 🔀 http://bpmn103/CarR                       | eservation/                                      |                                         | 💌                                               | P -             |
| Файл Правка           | Вид Избранное Сервис о                        | Іправка                                          |                                         |                                                 |                 |
| 🚖 Избранное           | 🏉 BizAgi                                      |                                                  |                                         |                                                 |                 |
| BIZA                  | GI<br>Администрирование разрезов              | Процессы Анализ                                  | Администрирование С                     | Сервис Выход                                    | • 6             |
| Фиксирова<br>இ Заявка | анные разрезы<br>а                            | Свойства разри                                   | 23a                                     |                                                 |                 |
| Администр<br>Заявка   | Предоставленное авто<br>рируемые разрезы<br>а | Название:<br>Экранное н<br>Описание:<br>Процесс: | AutoType<br>азвание: AutoType<br>Заявка |                                                 |                 |
| Новый р               | AutoType<br>baspe3                            | Путь к объ                                       | ж <b>кту:</b> СаrТуре<br>ъ Удалить      |                                                 | =               |
|                       |                                               |                                                  |                                         |                                                 |                 |
| • Итого сро           | очных процессов: 8 [                          |                                                  |                                         | Administrator [ admon (Etc/UTC) [ 7 сентября 20 | 11 r. [ 1:11 PM |
| 对 пуск                | BizAgi Studio: CarRes                         | 👹 razrez4_1.PNG - Paint                          | 🖉 BizAgi - Windows Inte                 |                                                 | EN 🥩            |

Теперь вы можете использовать созданные фиксированные и администрируемые разрезы для задания фильтров в аналитике и мониторинге.

Например, в портале выберите «Анализ» – «Аналитика процессов» и кликните по пиктограмме воронки. Для выбора доступны системные разрезы (серые), фиксированные, определенные в студии (красные) и администрируемые, определенные в портале (синие):

| 🖉 BizAgi - Windows Internet Explo                   | brer                                                                                                    |                                                                                                    | - 7                                                            |
|-----------------------------------------------------|----------------------------------------------------------------------------------------------------|----------------------------------------------------------------------------------------------------|----------------------------------------------------------------|
| 🚱 🗢 😽 🗙 🙋 http://b                                  | opmn103/CarReservation/                                                                                                    | 👻 🗲 🔁 Bing                                                                                                    | <u>- م</u>                                                     |
| Файл Правка Вид Избранное                           | Сервис Справка                                                                                                    |                                                                                                    |                                                                |
| 🚖 Избранное 🏾 🏉 BizAgi                              |                                                                                                    |                                                                                                    |                                                                |
| BIZAGI                                              | Процессы Анализ Администрирование                                                                                                    | Сервис Выход                                                                                                    | • 6                                                            |
| 🄄 Процессы ВізАді 🎧                                 |                                                                                                    |                                                                                                    |                                                                |
| Просроченные (8)                                    | - Anaziminika hpodeccos                                                                                                    |                                                                                                    |                                                                |
| 😪 Унные папки<br>Запанки ВігАді<br>О станики ВігАді | Продолжит<br>Разрез<br>Разрез<br>Выбрать процессы, инициированные по<br>Выбрать троцессы, инициированные по<br>Выбрать желаемое значение или ран<br>Выбрать желаемое значение или ран<br>Выбрать желаемое значение или ран<br>Выбрать желаемое значение или ран<br>Выбрать желаемое значение или ран<br>Выбрать желаемое значение или ран<br>Выбрать желаемое значение или ран<br>Выбрать желаемое значение или ран<br>Выбрать желаемое значение или ран<br>Выбрать желаемое значение или ран<br>Выбрать желаемое значение или ран<br>Выбрать желаемое значение или ран<br>Выбрать желаемое значение или ран<br>Выбрать мелаемое значение или ран<br>Выбрать мелаемое значение или ран<br>Вибрать то желаемое значение или ран<br>Вибрать мелаемое значение или ран<br>Вибрать то желаемое значение или ран | льзователяни из подразделений, вк<br>Льзователяни из подразделений, вк<br>Должность<br>Роль<br>Квалификация<br>Пользователь<br>Пользователь<br>АиtoType | к энить запрос<br>0 0 0<br>11/0 2011/0 21<br>Эм временном инте |
| Запросы BizAgi<br>Анадитические запросы             | 1D 5D 1M 3M 6M 1Y YTD Max C 01.01.2011                                                                                                    | □ 29.08.2011 2                                                                                                    | ~                                                              |
|                                                     |                                                                                                    |                                                                                                    | ×                                                              |
| итого срочных процессов:                            | D                                                                                                    | Administrator   admon (Etc/UTC)   29 aBryct                                                                                                    | FN FN                                                          |
| - nyck                                              | Concost. Concost. Concost. Concost. Concost. Concost.                                                                                                    |                                                                                                    |                                                                |

#### 9. Аналитические запросы

На экранах мониторинга и аналитики в правом верхнем углу есть кнопка «Сохранить запрос». С ее помощью вы можете запомнить все настройки конкретного запроса и потом быстро вызывать его через закладку «Аналитические запросы», расположенную в левой нижней части экрана.

Выберите пункт меню «Анализ» – «Аналитика процесса», кликните «Сохранить запрос», заполните предлагаемую форму и кликните «Применить»:

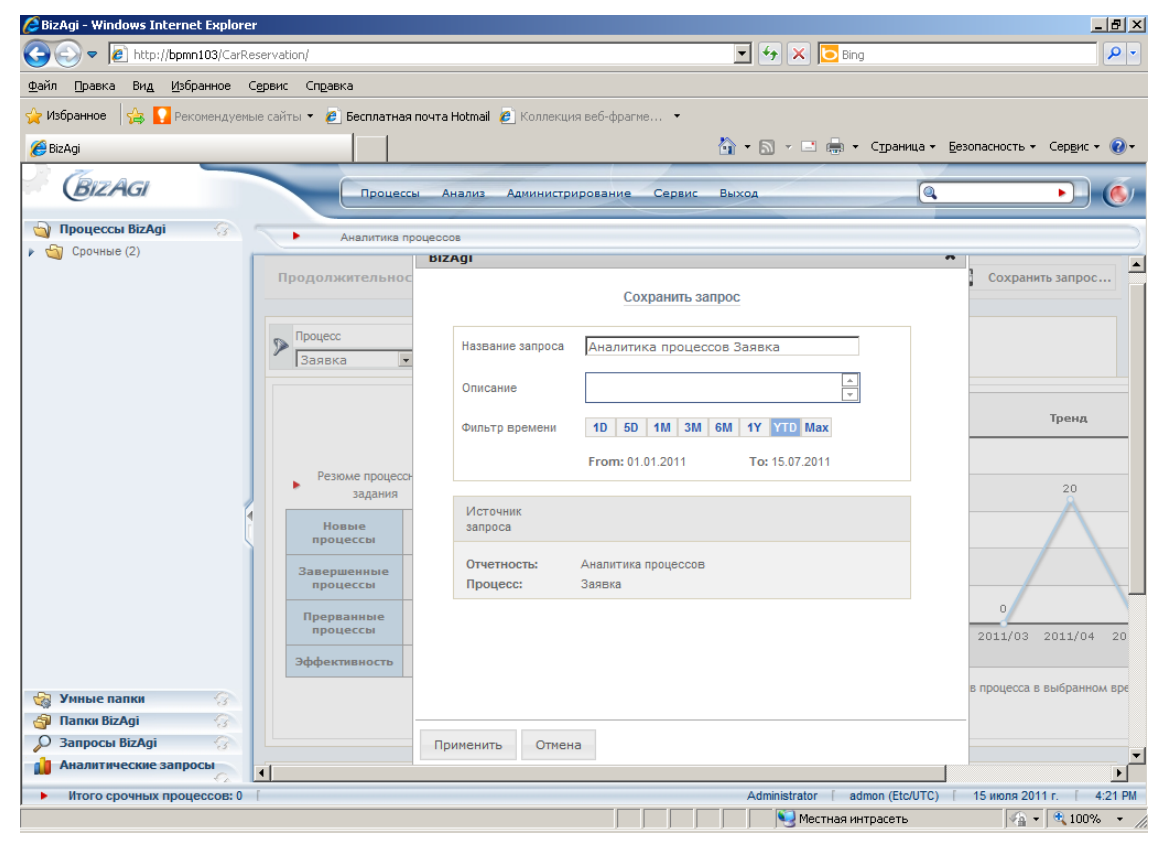

Теперь кликните «Аналитические запросы» в панели слева. Папка раскроется – выберите в ней запрос «Аналитика процессов Заявка».

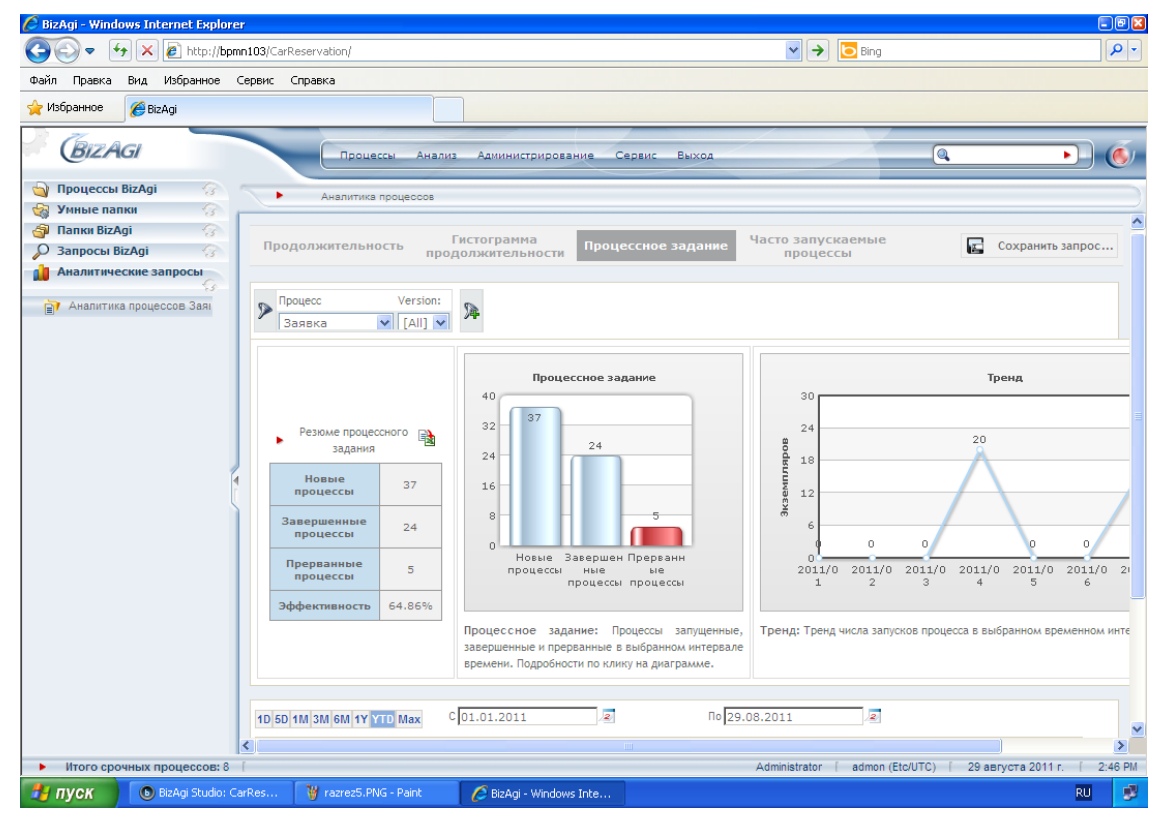

# 10. Запросы ВізАді

Запросы BizAgi не относятся впрямую к аналитике и мониторингу – фактически, это привычные отчеты по данным. В них можно использовать группировку по разрезам и агрегатные функции (суммы, средние, минимум, максимум). Отчеты можно строить в виде таблиц и графиков.

Доступ к запросам осуществляется через закладку в левой части экрана пользовательского портала:

| 🖉 BizAgi - Winda | BizAgi - Windows Internet Explorer |                    |                   |          |                                     |                 |                                     |                       | - 7 🛛      |
|------------------|------------------------------------|--------------------|-------------------|----------|-------------------------------------|-----------------|-------------------------------------|-----------------------|------------|
| 00- 6            | 🕨 🗶 🙋 htt                          | p:// <b>bpmn10</b> | 3/CarReservation/ |          |                                     | ~               | 🗲 🔁 Bing                            |                       | P -        |
| Файл Правка      | Вид Избран                         | ное Сері           | вис Справка       |          |                                     |                 |                                     |                       |            |
| 🖕 Избранное      | 🟉 BizAgi                           |                    |                   |          |                                     |                 |                                     |                       |            |
| BIZA             | Gl                                 |                    | Процес            | ы Анализ | Администрирование                   | Сервис Выход    |                                     | @                     | • 6        |
| 🔄 Процессы       | BizAgi                             | 8 5                |                   |          |                                     |                 |                                     |                       | )          |
| 🍓 Умные пап      | ки                                 | 3                  |                   |          |                                     |                 |                                     |                       |            |
| 🎒 Папки BizA     | gi                                 | 3                  | Путь              | Процесс  | Состояние                           | Дата создания   | Срок задания                        | Срок процесса         | Просмотр   |
| 🔎 Запросы Ві     | zAgi                               | <u>з</u> •н        | омер процесса:    |          | Авто-1045                           |                 |                                     |                       |            |
| Look for this ca | ses                                | •                  | App/Processes/    | Заявка   | <ul> <li>Принять заявку</li> </ul>  | 18 июля 2011 г. | <ul> <li>19 июля 2011 г.</li> </ul> | 18 июля 2011 г.       | 2          |
|                  |                                    | • H                | омер процесса:    |          | Авто-1046                           |                 |                                     |                       |            |
|                  |                                    | •                  | App/Processes/    | Заявка   | <ul> <li>Одобрить заявку</li> </ul> | 19 июля 2011 г. | <ul> <li>19 июля 2011 г.</li> </ul> | 19 июля 2011 г.       | <b>5</b>   |
|                  |                                    | • H                | омер процесса:    |          | Авто-1047                           |                 |                                     |                       |            |
|                  |                                    | •                  | App/Processes/    | Заявка   | <ul> <li>Принять заявку</li> </ul>  | 19 июля 2011 г. | <ul> <li>19 июля 2011 г.</li> </ul> | 19 июля 2011 г.       | <b>5</b>   |
|                  |                                    | • H                | омер процесса:    |          | Авто-1048                           |                 |                                     |                       |            |
|                  |                                    | •                  | App/Processes/    | Заявка   | <ul> <li>Одобрить заявку</li> </ul> | 20 июля 2011 г. | • 20 июля 2011 г.                   | 20 июля 2011 г.       | 2          |
|                  |                                    | • H                | омер процесса:    |          | Авто-1049                           |                 |                                     |                       |            |
|                  |                                    | - K e              | App/Processes/    | Заявка   | <ul> <li>Одобрить заявку</li> </ul> | 22 июля 2011 г. | • 22 июля 2011 г.                   | 22 июля 2011 г.       | <b>5</b>   |
| 🔒 Аналитиче      | ские запрось                       |                    |                   |          |                                     |                 |                                     |                       |            |
| • Итого сро      | ных процесс                        | юв: 5 [            |                   |          |                                     | Adminis         | strator   admon (Etc/UT             | °C) [ 25 июля 2011 г. | [ 12:35 AM |
| 🛃 пуск           | 🦉 Безымян                          | нный - Paint       | : 🚯 BizAgi Studio | : CarRes | 💋 BizAgi - Windows Inte             |                 |                                     |                       | EN 🥩       |

Если запрос строится по данным процесса, то он виден в разделе «Приложение», а если по таблице базы данных, не связанной с процессом, то в разделе «Другие объекты»:

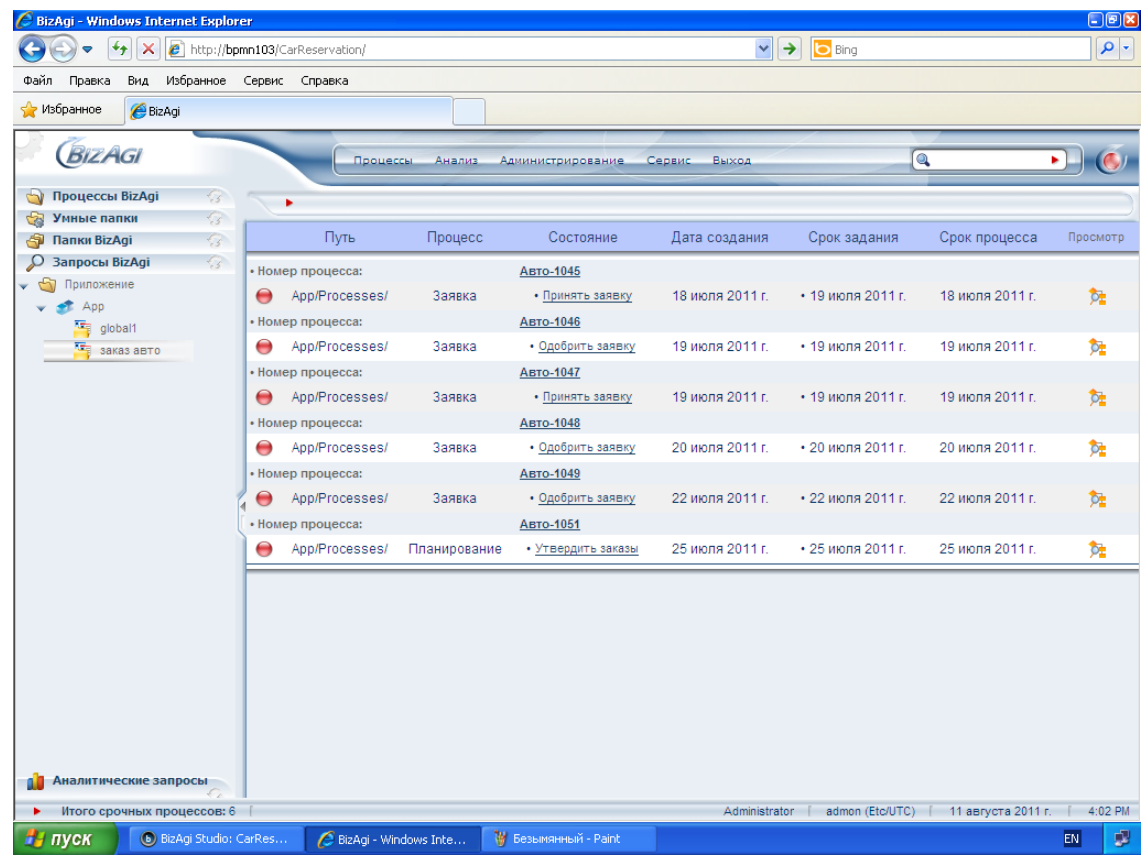

Copyright © 2011 bpmntraining.ru

Создаются запросы в BizAgi Studio. В качестве примера создайте запрос, который покажет все заявки на автотранспорт, выполненные в заданном интервале времени. Запустите BizAgi Studio, откройте проект, переключите в режим Modules. Выберите Entities – Application – App – Queries. Кликните правой кнопкой мыши и выберите New query:

| (6)      | °°° 🕨        | 1              |                    | Biz                   | Agi Studio: CarReservation on BPM | N103\SQLEXPRESS | - 🗆 X                |
|----------|--------------|----------------|--------------------|-----------------------|-----------------------------------|-----------------|----------------------|
|          | Home         | Tools          | Configuration Supp | ort                   |                                   |                 | Style 🕶 Language 👻 🎯 |
| 000      |              | A              | n d                |                       |                                   |                 |                      |
| Wizard   | Run          | Search         | New query Refresh  |                       |                                   |                 |                      |
| View     | Pro          | iect           | Oueries            |                       |                                   |                 |                      |
| → p      | rocesses     |                | Entities           |                       | Entities 🔺                        |                 |                      |
| 6 d iv   | lodel your   | business p     | processes 🖶 💿 App  | ication               | Application                       |                 |                      |
|          | ntities      |                | ÷ 🖬 /              |                       | Master                            |                 |                      |
|          | Proprieta    | process of     |                    | Attributes            | 💮 System                          |                 |                      |
|          | efine proc   | ess partici    | pants              | D Que                 |                                   |                 |                      |
| J S      | ystems       |                |                    | bi Valu               |                                   |                 |                      |
|          | onnect wit   |                | tems               | Expressions           |                                   |                 |                      |
|          | efine proces | s metrics      | Hara Mas           | meter                 |                                   |                 |                      |
| <b>N</b> | Vork Portal  |                | ± @ Syste          | em                    |                                   |                 |                      |
|          | ecurity      |                | ana logo           | 4                     |                                   |                 |                      |
|          | efine your s | ecurity settir | ngs                |                       |                                   |                 |                      |
|          |              |                |                    | •                     |                                   |                 |                      |
|          |              |                |                    |                       |                                   |                 |                      |
|          |              |                |                    |                       |                                   |                 |                      |
|          |              |                |                    |                       |                                   |                 |                      |
|          |              |                |                    |                       |                                   |                 |                      |
|          |              |                |                    |                       |                                   |                 |                      |
|          |              |                |                    |                       |                                   |                 |                      |
|          |              |                |                    |                       |                                   |                 |                      |
|          |              |                |                    |                       |                                   |                 |                      |
|          | Company D.   | NAN1102 (0     | 15.5 anuar)        |                       |                                   |                 |                      |
|          | CK           | митоз (п       | зымянный - Paint   | BizAgi Studio: CarRes |                                   |                 | EN 🔜                 |
|          |              |                |                    |                       |                                   |                 |                      |

Задайте название и экранное название запроса. Кликните пиктограмму в виде зеленого креста, чтобы создать экранную форму для ввода параметров запроса:

| 6             | 🗋 💕                |                            | BizAgi Studio: CarRese | rvation on BPMN103\SQLEXPRESS | - 5 X                |
|---------------|--------------------|----------------------------|------------------------|-------------------------------|----------------------|
| Home          | Tools Configura    | tion Support               |                        |                               | Style 🔻 Language 👻 🎯 |
| 000           |                    | A                          |                        |                               |                      |
| Query Form V  | Vizard             |                            |                        |                               | ×                    |
|               |                    |                            |                        |                               |                      |
| -             |                    | Basic Properties           |                        |                               |                      |
|               |                    |                            |                        |                               |                      |
|               |                    | Type some information fo   | r the query form       |                               |                      |
|               |                    | Type a name                | zakaz                  |                               |                      |
|               |                    |                            |                        |                               |                      |
|               |                    | Type a display name        | заказ авто             |                               |                      |
|               |                    |                            |                        |                               |                      |
|               |                    | Type a description         | zakaz                  |                               |                      |
|               |                    | Type a help text           |                        |                               |                      |
|               |                    |                            |                        |                               |                      |
|               |                    |                            |                        |                               |                      |
|               |                    | Please select a form or cr | eate a new one         |                               |                      |
| -             |                    | Form                       |                        |                               |                      |
| A             |                    |                            |                        | Create a new form             |                      |
|               | E                  |                            |                        | Cleare a new ron              |                      |
|               |                    |                            |                        |                               |                      |
|               | -                  |                            |                        |                               |                      |
|               |                    |                            |                        |                               |                      |
| 0             |                    |                            |                        |                               | Next >>              |
|               |                    |                            |                        |                               |                      |
|               |                    |                            |                        |                               |                      |
| Web Server: B | PMN103 (IISServer) |                            |                        |                               |                      |
| 💏 пуск        | 📲 quer1.PNG - P    | aint 💿 BizAgi Studio: 🤇    | CarRes 🦛 Ouerv Form V  | /izard                        | RU 😼                 |

Введите название формы. Для атрибута «Users to include» в разделе «Query form» укажите «All Users» – форма запроса будет доступна всем пользователям:

| $\bigcirc$                     | Home                                            |                                                |                         | BizAgi Form Modele | r                           |    | n x |
|--------------------------------|-------------------------------------------------|------------------------------------------------|-------------------------|--------------------|-----------------------------|----|-----|
| Save (                         | Copy<br>From<br>From                            | Convert To Element                             | e OVisible              |                    |                             |    |     |
|                                | abl 🔻 123 💌 🞯                                   | • 🖬 • 📑 • 强 •                                  | - Αα - 💿 💩 🌡 - 💼        | 🐵 📑 🤲              |                             |    |     |
| Data Bindir                    | ng                                              | д                                              |                         |                    |                             |    |     |
|                                | рр<br>CarOrder<br>CarPlanning<br>Заказ<br>Forms |                                                |                         | Drag eleme         | ents here to model the form |    |     |
| Properties                     |                                                 | 4                                              |                         |                    |                             |    |     |
| 🗆 Basic                        | c Information                                   |                                                |                         |                    |                             |    |     |
| Interna                        | al Name                                         | New Form*                                      |                         |                    |                             |    |     |
| Descri                         | intion                                          | 34643 4610                                     |                         |                    |                             |    |     |
| Is Reu                         | usable                                          | True                                           |                         |                    |                             |    |     |
| 🗉 Query                        | y Form                                          |                                                |                         |                    |                             |    |     |
| Is Que                         | ery Form                                        | True                                           |                         |                    |                             |    |     |
| Users<br>Users to<br>Select wh | to include                                      | All Users  All Users Current User Current user | aka3 abto               |                    |                             |    |     |
|                                |                                                 |                                                |                         |                    |                             |    |     |
| 🛃 пус                          | СК 🔰 Бе                                         | зымянный - Paint                               | 🖲 BizAgi Studio: CarRes | Cuery Form Wizard  | 🗎 BizAgi Form Modeler       | RU | 9   |

Форма запроса создается так же, как формы шагов процесса – перенесите на холст справа атрибуты «Время подачи», «Тип авто», «Место подачи», «Маршрут». Атрибут «Время подачи» перенесите на холст дважды, чтобы в запросе можно было задавать начало и окончание интервала времени:

|                           |                                       | BizAgi Form                   | Modeler                   |                     | - 1 | o x |
|---------------------------|---------------------------------------|-------------------------------|---------------------------|---------------------|-----|-----|
| Home                      |                                       |                               |                           |                     |     |     |
| Save Copy From Undo       | → Delete<br>o mi Rename<br>o Required |                               |                           |                     |     |     |
| Form                      | lement Visual                         |                               |                           |                     |     |     |
|                           | 📑 • 🙀 • Aa • 💿 🗈 🛛                    |                               |                           |                     |     |     |
| Data Binding              | 4                                     |                               |                           |                     |     |     |
| 🔚 Время подачи            |                                       |                               |                           |                     |     |     |
| abc Место подачи          |                                       |                               |                           |                     |     |     |
| ···abc Диспетчер          |                                       | Время подачи с                | 07.09.2011                | ▼ 🔎                 |     |     |
| 📷 Время заказа            |                                       | People and and and            | 07.09.2011                | -                   |     |     |
| 🗈 📑 Статусзаказа          |                                       | время подачи по               | 07.03.2011                | • 15                |     |     |
| авс Пассажиры             |                                       | Тип авто                      |                           | ~                   |     |     |
| шара Примина отказа       |                                       | Место подачи                  |                           |                     |     |     |
|                           |                                       |                               |                           |                     |     |     |
| mabe mapupyi              | ×                                     | Маршрут                       |                           |                     |     |     |
| Properties                | <del>4</del>                          |                               | Dress elements have to me | alal bles form      |     |     |
| Basic Information         |                                       |                               | Diag elements here to hic | der me form         |     |     |
| Internal Name 1           | New Form*                             |                               |                           |                     |     |     |
| Display Name :            | заказ авто                            |                               |                           |                     |     |     |
| Description               | True                                  |                               |                           |                     |     |     |
| E Queru Form              | Inde                                  |                               |                           |                     |     |     |
| Basic Information         |                                       | New Form*                     |                           |                     |     |     |
|                           |                                       | New Form-                     |                           |                     |     |     |
|                           |                                       |                               |                           |                     |     |     |
| 🛃 ПУСК 💿 BizAgi Studio: 🤆 | CarRes 🦙 🍟 razrez4_2.PNG - F          | Paint 🖉 BizAgi - Windows Inte | Query Form Wizard         | BizAgi Form Modeler | RU  | 1   |

Определите первый реквизит «Время подачи» как дату начала периода, а второй как дату окончания периода. Для этого кликните первый реквизит «Время подачи» и в левой части экрана для атрибута «Range Type» в разделе «Query form» задайте значение «From»:

|                                             |                | BizAgi Form           | Modeler                   |                     | - 🗆 X |
|---------------------------------------------|----------------|-----------------------|---------------------------|---------------------|-------|
| Home                                        |                |                       |                           |                     |       |
| Redo X Delete                               | Visible 🔻      |                       |                           |                     |       |
| Save Copy                                   | Editable 🔻     |                       |                           |                     |       |
| From VF                                     | Required 🝷     |                       |                           |                     |       |
| Form Element                                | Visual         |                       |                           |                     |       |
| 🛅 🔛 🔹 💷 🔹 👀 🔹 📷 🖛 📑 👻 🏧 🗸 Aa 🔹 🤇            | 🖲 🖬 🗍 🔹 abl    | 🖲 📰 🤲                 |                           |                     |       |
| Data Binding                                | <del>4</del>   |                       |                           |                     |       |
|                                             | ^              |                       |                           |                     |       |
| аbc Место подачи                            |                |                       |                           |                     |       |
| аbс Диспетчер                               |                | Время подачи с        | 07.09.2011                | - 2                 |       |
|                                             |                | -                     | AT 00 0011                |                     |       |
|                                             |                | Время подачи по       | 07.09.2011                | ▼ 2                 |       |
|                                             |                | Тип авто              |                           | *                   |       |
|                                             |                | Место подачи          |                           |                     |       |
| арс причина отказа                          |                |                       |                           |                     |       |
| авс Маршрут                                 | ~              | Маршрут               |                           |                     |       |
| Properties                                  | 4              |                       | Dues elements have to ex- | adal New Game       |       |
| Render                                      | ~              |                       | Diag elements here to mu  | Juer the form       |       |
| Default Value                               |                |                       |                           |                     |       |
| Minimum Value                               |                |                       |                           |                     |       |
| Maximum Value                               |                |                       |                           |                     |       |
| Expressions                                 |                |                       |                           |                     |       |
|                                             |                |                       |                           |                     |       |
| Visual Settings                             |                |                       |                           |                     |       |
| Visible True                                |                |                       |                           |                     |       |
| Editable                                    |                |                       |                           |                     |       |
| Required False                              |                |                       |                           |                     |       |
| Appearance                                  |                |                       |                           |                     |       |
| H Advanced                                  |                |                       |                           |                     |       |
|                                             |                |                       |                           |                     |       |
| Hange Type From                             |                |                       |                           |                     |       |
| None                                        |                |                       |                           |                     |       |
| Range Type To                               |                |                       |                           |                     |       |
| Sets the range type for the search criteria | New Fo         | orm*                  |                           |                     |       |
|                                             |                |                       |                           |                     |       |
|                                             |                | Contract to the       |                           |                     |       |
| UYCK Bizaği Studio: CarRes 🦉 queru          | J1.PNG - Paint | BizAgi - Windows Inte | Query Form Wizard         | BizAgi Form Modeler | RU    |

Аналогичным образом для второго реквизита задайте значение «То».

Выйдите из редактора формы с сохранением. Вернувшись к предыдущему экрану, кликните «Next»:

|                                 | BizAgi Studio: CarReservation on BPMN103\SQLEXPRESS | - 🗆 X                |
|---------------------------------|-----------------------------------------------------|----------------------|
| Home Tools Configuration S      | upport                                              | Style 🔻 Language 👻 🎯 |
|                                 | M                                                   |                      |
| Query Form Wizard               |                                                     | ×                    |
|                                 |                                                     |                      |
| Basic                           | Properties                                          |                      |
|                                 |                                                     |                      |
|                                 |                                                     |                      |
| Ту                              | pe some information for the query form              |                      |
|                                 |                                                     |                      |
|                                 | sype a name zakaz                                   |                      |
|                                 | Type a display name sakas aero                      |                      |
|                                 |                                                     |                      |
|                                 | Type a description zakaz                            |                      |
|                                 |                                                     |                      |
|                                 | Type a help text                                    |                      |
|                                 |                                                     |                      |
|                                 |                                                     |                      |
| Pie                             | ease select a form or create a new one              |                      |
|                                 |                                                     |                      |
| R                               | Form 3akas aero 👻 🔮 🛅                               |                      |
|                                 |                                                     |                      |
|                                 |                                                     |                      |
|                                 |                                                     |                      |
|                                 |                                                     |                      |
|                                 |                                                     |                      |
| 0                               |                                                     | Next >>              |
|                                 |                                                     |                      |
|                                 |                                                     |                      |
|                                 |                                                     |                      |
| Web Server: BPMN103 (IISServer) |                                                     | _                    |
| 🛃 ПУСК 🦉 Безымянный - Paint     | BizAgi Studio: CarRes     Query Form Wizard         | EN 🦻                 |

На появившемся экране отметьте галочкой шаблон процесса, к которому будет относиться созданная форма запроса:

|                     | 2                 | BizAg                                | i Studio: CarReservation on BPN  | IN103\SQLEXPRESS |                 | - = >        |
|---------------------|-------------------|--------------------------------------|----------------------------------|------------------|-----------------|--------------|
| Home Too            | ls Configuration  | Support                              |                                  |                  | Style 👻         | Language 🝷 🌘 |
| A                   | N B E             |                                      |                                  |                  |                 |              |
| 🚝 Query Form Wizard |                   |                                      |                                  |                  |                 | X            |
| _                   | Selec             | t Processes                          |                                  |                  |                 |              |
|                     | S                 | elect the processes that you wish to | associate with the current query | form             |                 |              |
|                     |                   | ⊟ (§) Арр<br>                        | івка<br>анирование<br>2домление  |                  |                 |              |
|                     |                   |                                      |                                  |                  |                 |              |
|                     |                   |                                      |                                  |                  |                 |              |
|                     |                   |                                      |                                  |                  |                 |              |
| 0                   |                   |                                      |                                  |                  | << Back Next >> | Finish       |
|                     |                   |                                      |                                  |                  |                 |              |
| Web Server: BPMN1   | 03 (IISServer)    |                                      |                                  |                  |                 |              |
| 🏄 пуск 🔰 🎽          | quer9.PNG - Paint | 💿 BizAgi Studio: CarRes              | Query Form Wizard                |                  |                 | EN 🥑         |

Кликните «Finish» – форма запроса создана.

Подготовьте данные для экспериментов с запросами. Перейдите в пользовательский портал и запустите пять новых процессов «Заявка», ограничившись выполнением только первой задачи «Оформить заявку». Во всех заявках в качестве времени подачи введите завтрашнюю дату. Введите атрибуты как указано в таблице:

| Место подачи      | Маршрут          | Тип авто          |
|-------------------|------------------|-------------------|
| Курский вокзал    | Шереметьево      | легковая          |
| Курский вокзал    | Шереметьево      | легковая          |
| Внуково           | Казанский вокзал | легковая          |
| Внуково           | Домодедово       | представительская |
| Ул. Кропоткинская | Внуково          | представительская |

Кликните закладку «Запросы BizAgi» и выберите только что созданный запрос «заказ авто»:

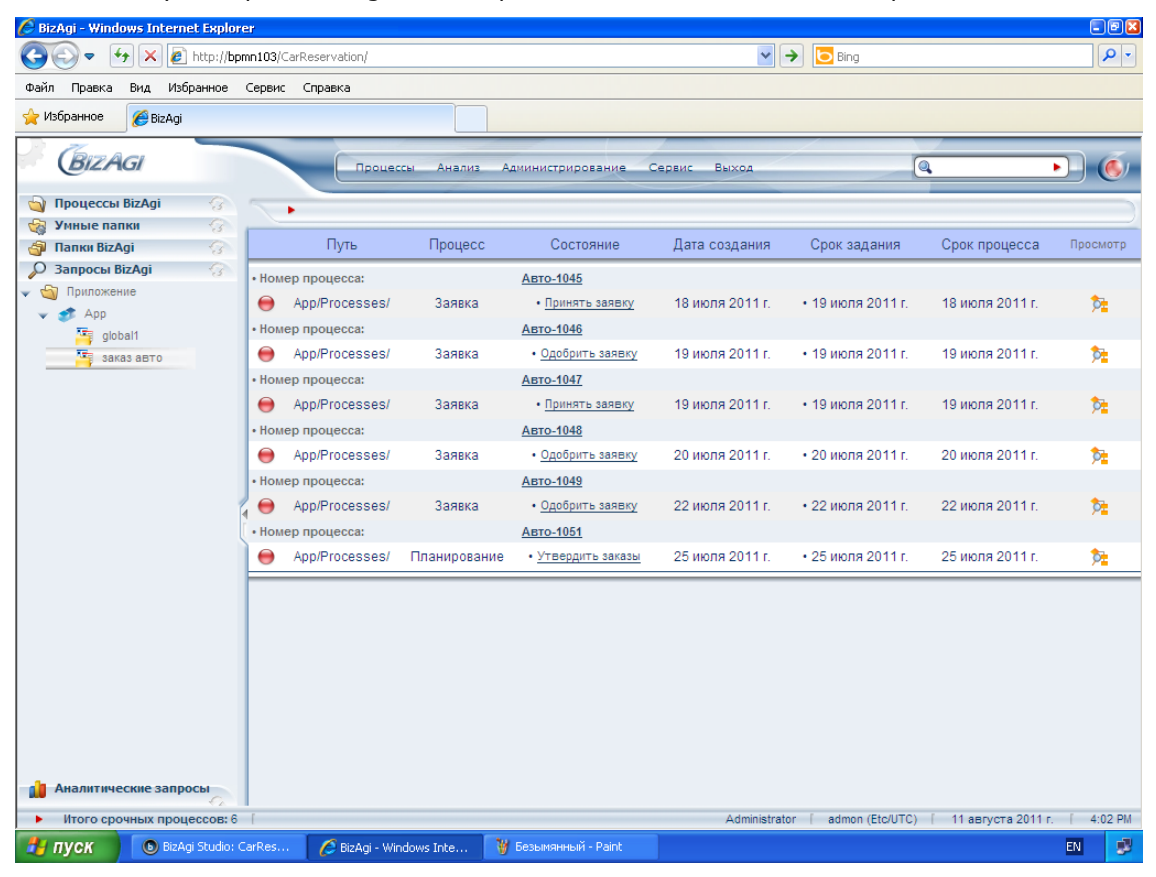

Выберите все ожидающие заявки на завтра. Для этого укажите время подачи с завтрашней даты по завтрашнюю дату, а для поля Process State выберите значение Ожидающие. В колонке «Добавить к списку» проставьте галочки напротив полей, которые хотите видеть в таблице с результатами запроса. Кликните «Поиск»:

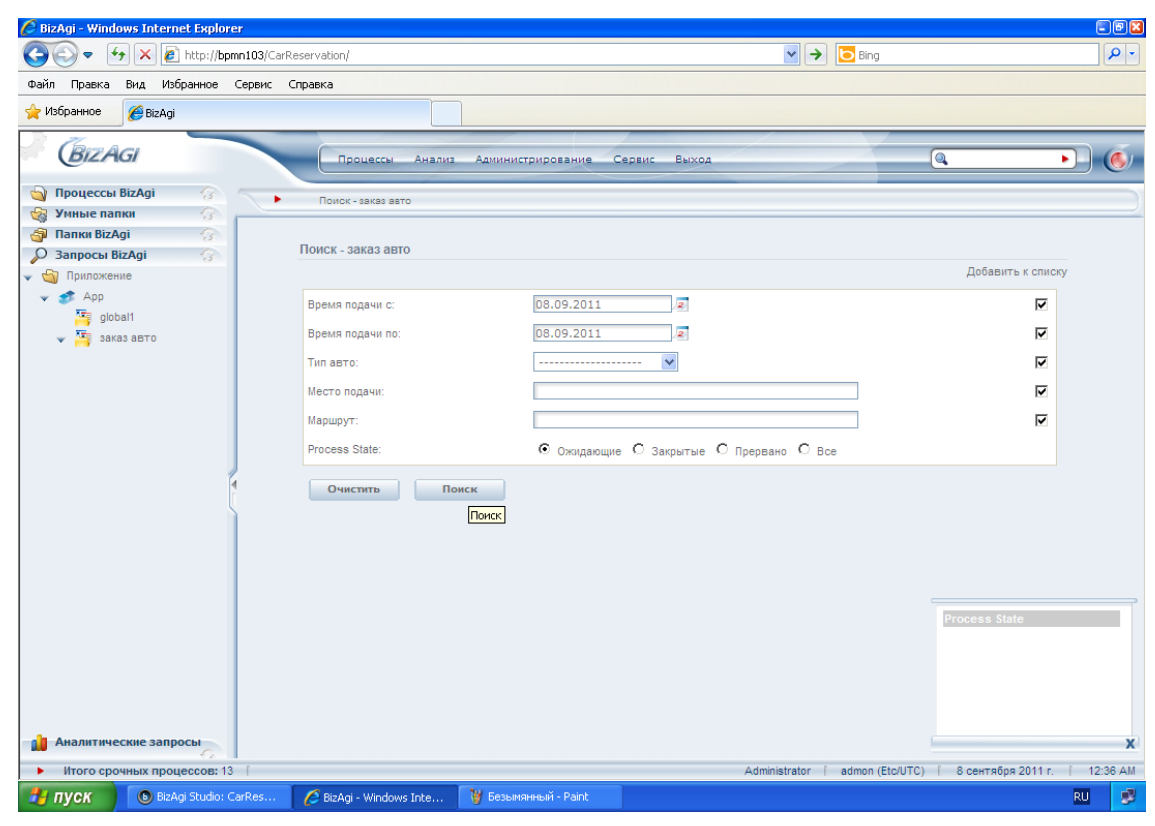

На экране отобразится таблица результатов запроса:

| 🖉 BizAgi - Windows Internet Explor                                                                                                    | BizAgi - Windows Internet Explorer 🛛 🗐 🖼 |                      |                             |                                    |                            |                       |                            |                     |                      |                     |            |
|----------------------------------------------------------------------------------------------------|------------------------------------------|----------------------|-----------------------------|------------------------------------|----------------------------|-----------------------|----------------------------|---------------------|----------------------|---------------------|------------|
| 🚱 🗢 🛃 🗙 🙋 http://bp                                                                                                    | mn103/CarReservation/                    |                      |                             |                                    |                            |                       | ~                          | → Bing              |                      |                     | <b>P</b> - |
| Файл Правка Вид Избранное                                                                                                    | Сервис Справка                           |                      |                             |                                    |                            |                       |                            |                     |                      |                     |            |
| 🔶 Избранное 🏾 🏉 BizAgi                                                                                                    |                                          |                      |                             |                                    |                            |                       |                            |                     |                      |                     |            |
| BizAgi                                                                                                    |                                          | цессы Аналі          | из Админи                   | истрирование                       | Сервис                     | Выход                 |                            |                     | 0                    |                     | 6          |
| 🄄 Процессы ВізАді 💮                                                                                                    | Поиск - з                                | аказ авто            |                             |                                    |                            |                       |                            |                     |                      |                     |            |
| 🍇 Умные папки 🕜                                                                                                    |                                          | _                    |                             | Лата                               | Срок                       | Срок                  | рреми                      | _                   | Место                |                     |            |
| 🗿 Папки BizAgi 💮                                                                                                    | Путь                                     | Процесс              | Состояние                   | создания                           | задания                    | процесса              | подачи<br>по               | Тип авто            | подачи               | Маршрут             | Пр         |
| <ul> <li>Бапросы ыдаўі</li> <li>Бапросы ыдаўі</li> <li>Бапросы</li></ul> | - Neven menueses                         |                      |                             | Apre 4050                          |                            |                       |                            |                     |                      |                     | -          |
| ✓ App<br>global1<br>√ Sakas abto                                                                                                    | App/Processes/                           | Заявка               | <u>Принять</u><br>заявку    | Авто-1059<br>8 сентября<br>2011 г. | 8<br>• сентября<br>2011 г. | 8 сентября<br>2011 г. | 8<br>сентября<br>2011 г.   | легковая            | Курский<br>вокзал    | Шереметьево         |            |
|                                                                                                    | • Номер процесса:                        |                      |                             | Авто-1060                          |                            |                       |                            |                     |                      |                     |            |
|                                                                                                    | e App/Processes/                         | Заявка               | Одобрить<br>заявку          | 8 сентября<br>2011 г.              | 8<br>• сентября<br>2011 г. | 8 сентября<br>2011 г. | 8<br>сентября<br>2011 г.   | легковая            | Курский<br>вокзал    | Шереметьево         |            |
|                                                                                                    | • Номер процесса:                        |                      |                             | Авто-1061                          |                            |                       |                            |                     |                      |                     |            |
|                                                                                                    | App/Processes/                           | Заявка '             | • <u>Одобрить</u><br>заявку | 8 сентября<br>2011 г.              | 8<br>• сентября<br>2011 г. | 8 сентября<br>2011 г. | 8<br>сентября г<br>2011 г. | представительская   | Внуково              | Домодедово          |            |
|                                                                                                    | • Номер процесса:                        |                      |                             | Авто-1062                          |                            |                       |                            |                     |                      |                     |            |
|                                                                                                    | e App/Processes/                         | Заявка               | Одобрить<br>заявку          | 8 сентября<br>2011 г.              | 8<br>• сентября<br>2011 г. | 8 сентября<br>2011 г. | 8<br>сентября<br>2011 г.   | легковая            | Внуково              | Казанский<br>вокзал |            |
|                                                                                                    | • Номер процесса:                        |                      |                             | Авто-1063                          |                            |                       |                            |                     |                      |                     |            |
|                                                                                                    | e App/Processes/                         | Заявка '             | Одобрить<br>заявку          | 8 сентября<br>2011 г.              | 8<br>• сентября<br>2011 г. | 8 сентября<br>2011 г. | 8<br>сентября г<br>2011 г. | представительская   | Ул.<br>Кропоткинская | Внуково             |            |
| <b>М</b> Аналитические запросы                                                                                                    | Сохранить зап<br>б Графический с         | <u>рос</u><br>інализ |                             |                                    |                            |                       |                            |                     |                      |                     | >          |
| Итого срочных процессов: 13                                                                                                    | 3 [                                      |                      |                             |                                    | _                          | _                     | Administrato               | r [ admon (Etc/UTC) | ) [ 8 сентября       | 2011 r. [ 12:       | .41 AM     |
| 🛃 ПУСК 🕒 BizAgi Studio: (                                                                                                    | CarRes 🛛 💋 BizAgi - '                    | Windows Inte         | . 🦉 quert                   | 6.PNG - Paint                      |                            |                       |                            |                     |                      | RU                  |            |

# 11. Графический анализ

BizAgi также умеет отображать результаты запросов в графическом виде. Кликните по ссылке «Графический анализ», расположенной под таблицей результатов. Она запускает мастер графического анализа. На первом шаге задайте анализируемый показатель («шкалу»). Выберите «Счетчик» и поставьте галочку в поле «Количество» – будет подсчитываться количество заявок общее и в заданных разрезах. Кликните «Дальше»:

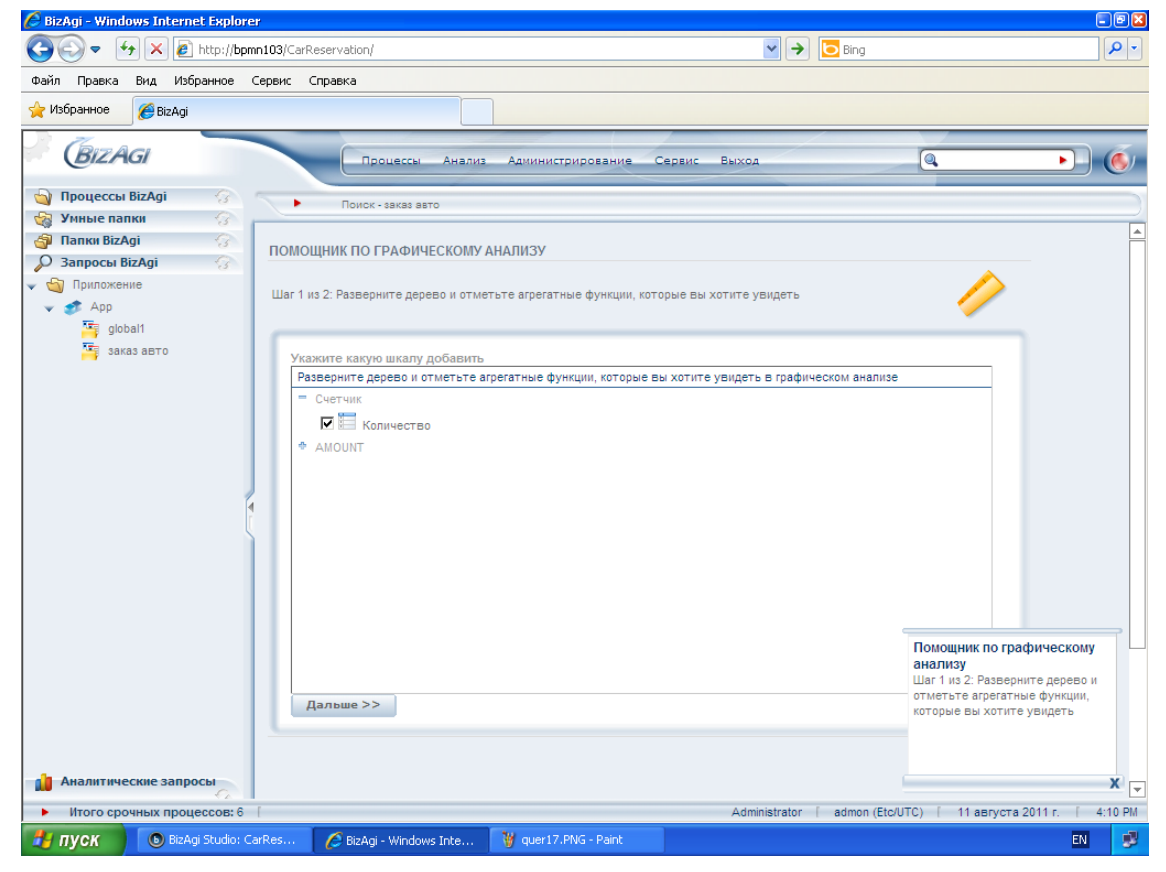

На втором шаге задайте атрибуты процесса, которые станут разрезами. В левой части экрана указаны все атрибуты, которые можно использовать в качестве разрезов в данном запросе:

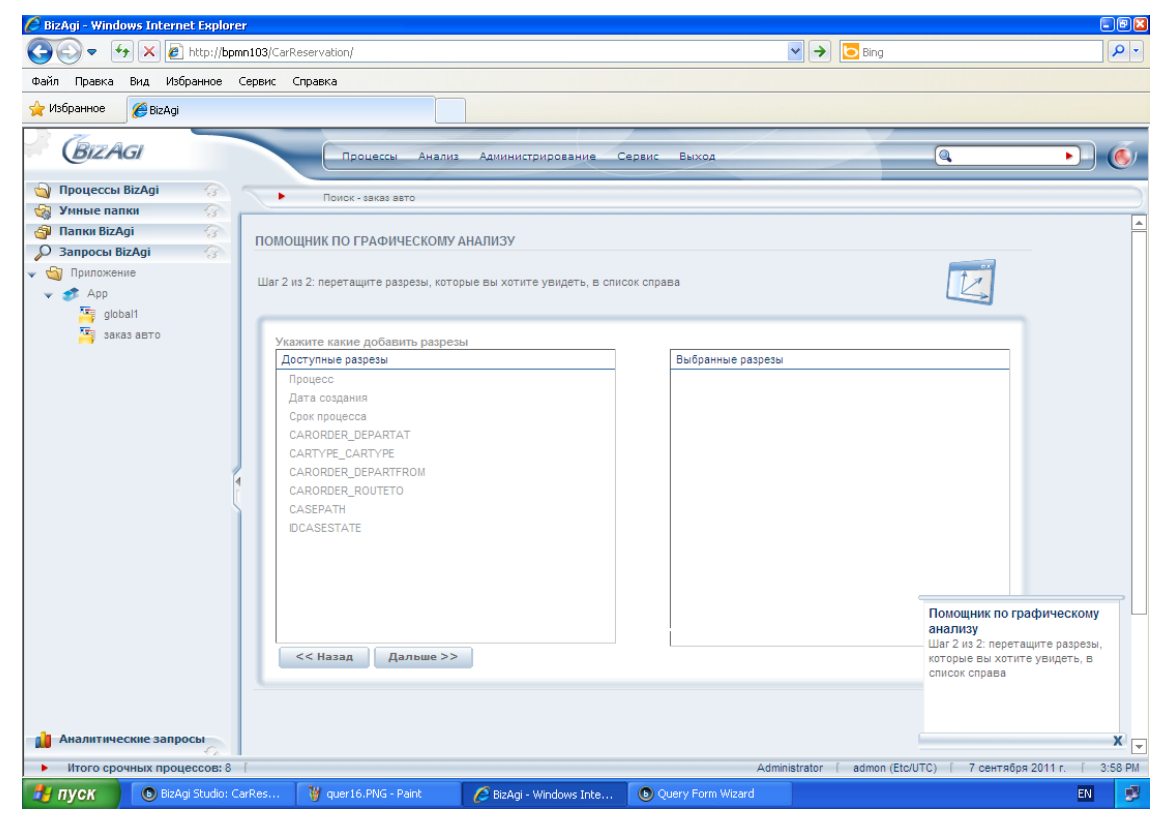

Перенесите мышкой из левой части экрана в правую PVAPP\_CARORDER\_DEPARTFROM (Место подачи), PVAPP\_CAR\_ROUTETO (Маршрут), CARTYPE\_CARTYPE (Тип авто). Последовательность разрезов имеет значение: информация будет обобщаться сначала по разрезу, стоящему в списке на первом месте, затем по следующим в списке разрезам. Кликните «Дальше»:

| 🖉 BizAgi - Windows Internet Explorer                                                                                                    |                                                                                                    |                                                                                   |                                                                                                    | - 8 🛛      |
|----------------------------------------------------------------------------------------------------|----------------------------------------------------------------------------------------------------|-----------------------------------------------------------------------------------|----------------------------------------------------------------------------------------------------|------------|
| 😋 🗢 🛃 🗙 🙋 http://bpmn103/C                                                                                                    | arReservation/                                                                                                    | 💌 🄶 📴 Bing                                                                        |                                                                                                    | <b>P</b> - |
| Файл Правка Вид Избранное Сервис                                                                                                    | Справка                                                                                                    |                                                                                   |                                                                                                    |            |
| 🔶 Избранное 🏀 ВігАді                                                                                                    |                                                                                                    |                                                                                   |                                                                                                    |            |
| BizAgi                                                                                                    | Процессы Анализ Администрирование                                                                                                    | Сервис Выход                                                                      | (a, )                                                                                                    | 6          |
| 🕥 Процессы BizAgi 🎧                                                                                                    | Поиск - заказ авто                                                                                                    |                                                                                   |                                                                                                    |            |
| Папки BizAgi         О           Эпапки BizAgi         О           Эапросы BizAgi         О           Чапожение         Шаг           Фриложение         Шаг | ИОЩНИК ПО ГРАФИЧЕСКОМУ АНАЛИЗУ<br>2 из 2: перетащите разрезы, которые вы хотите увидеть, в с                                                    | писок справа                                                                      | Ľ                                                                                                    |            |
| Giobal1<br>▼ 🦉 sakas anto                                                                                                    | Укажите какие добавить разрезы<br>Доступные разрезы<br>Процесс<br>Дата создания<br>Срок процесса<br>САRORDER_DEPARTAT<br>CASEPATH<br>DCASESTATE | Выбранные разрезы<br>САRORDER, DEPARTFROM<br>CARORDER, ROUTETO<br>CARTYPE_CARTYPE |                                                                                                    |            |
|                                                                                                    | << Назад Дальше >>                                                                                                    |                                                                                   | Помощник по графическом<br>анализу<br>Шаг 2 из 2: перетаците разреза<br>которые вы хотите увидеть, в<br>список справа | y<br>si,   |
| Итого срочных процессов: 13                                                                                                    |                                                                                                    | Administrator admon (F                                                            | tc/UTC) [ 8 сентября 2011 г [                                                                                         | 12:44 AM   |
| BizAgi Studio: CarRes                                                                                                    | BizAgi - Windows Inte 🦉 quer17.PNG - Paint                                                                                                    | Administrator ( admini (L                                                         | RU                                                                                                    | 2.44 Am    |

На экране отобразится закладка «График» с результатами запроса:

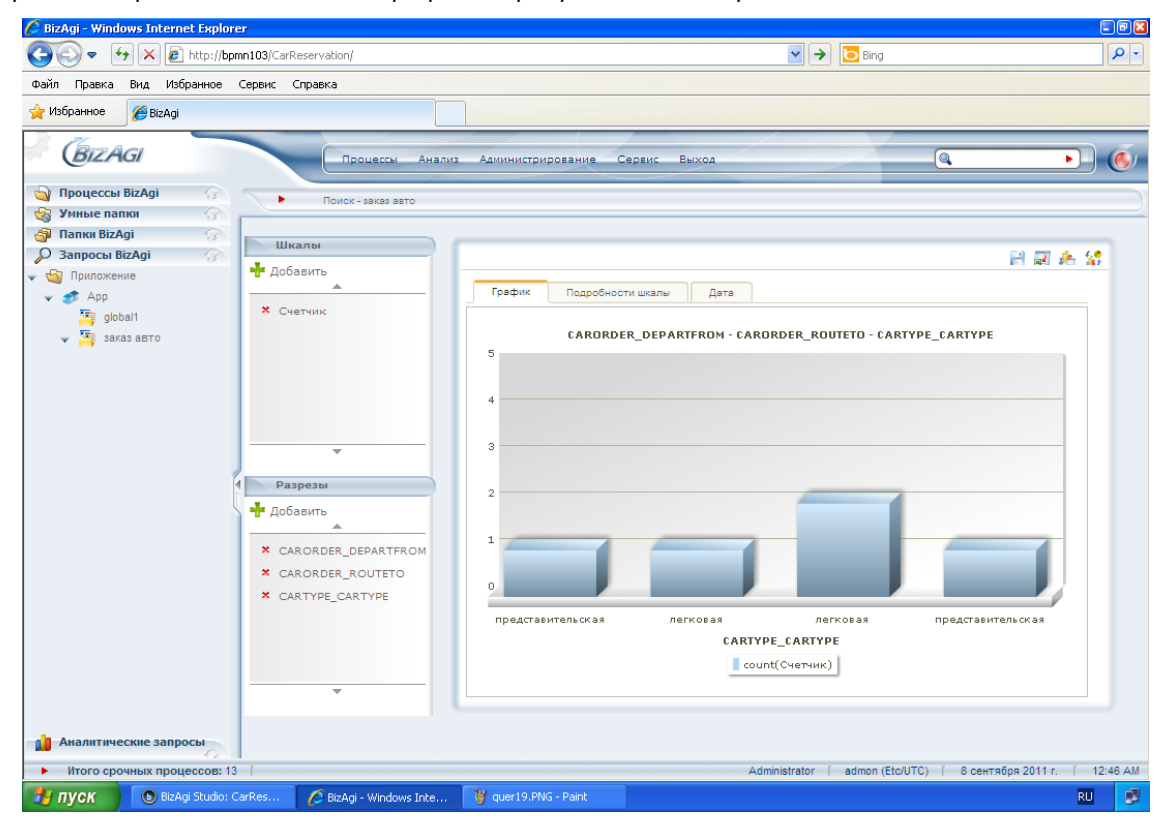

В заголовке графика указаны разрезы (место подачи – маршрут – тип авто). Каждый столбец графика соответствует уникальной комбинации заданных разрезов. На горизонтальной оси показан разрез, который мы задали последним (тип авто). Вертикальная ось – счетчик количества заявок.

Кликните закладку «Подробности шкалы». На этой закладке график показывает доли, относящиеся к различным комбинациям разрезов. Подведите мышку к какому-нибудь сегменту – отобразятся значения разрезов и соответствующие им абсолютное число и процент заявок:

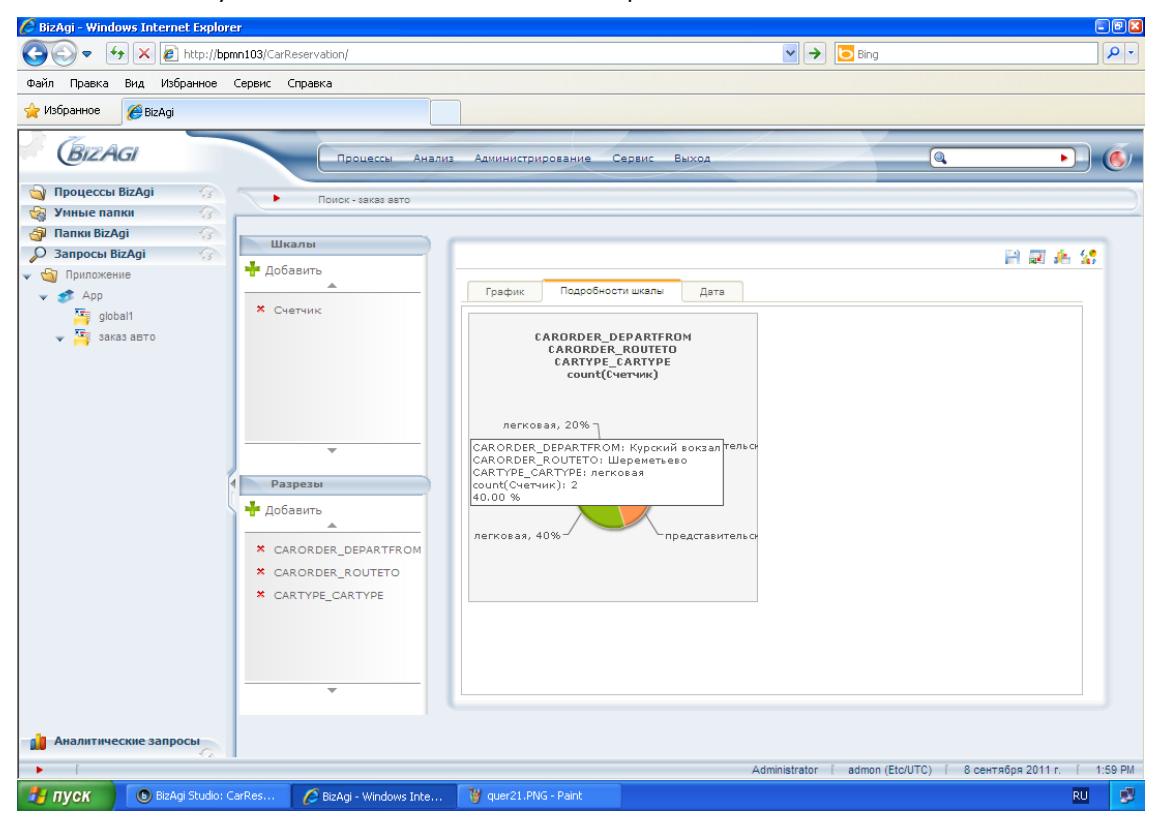

Чтобы выбрать другой тип графика, кликните пиктограмму «Тип графика»:

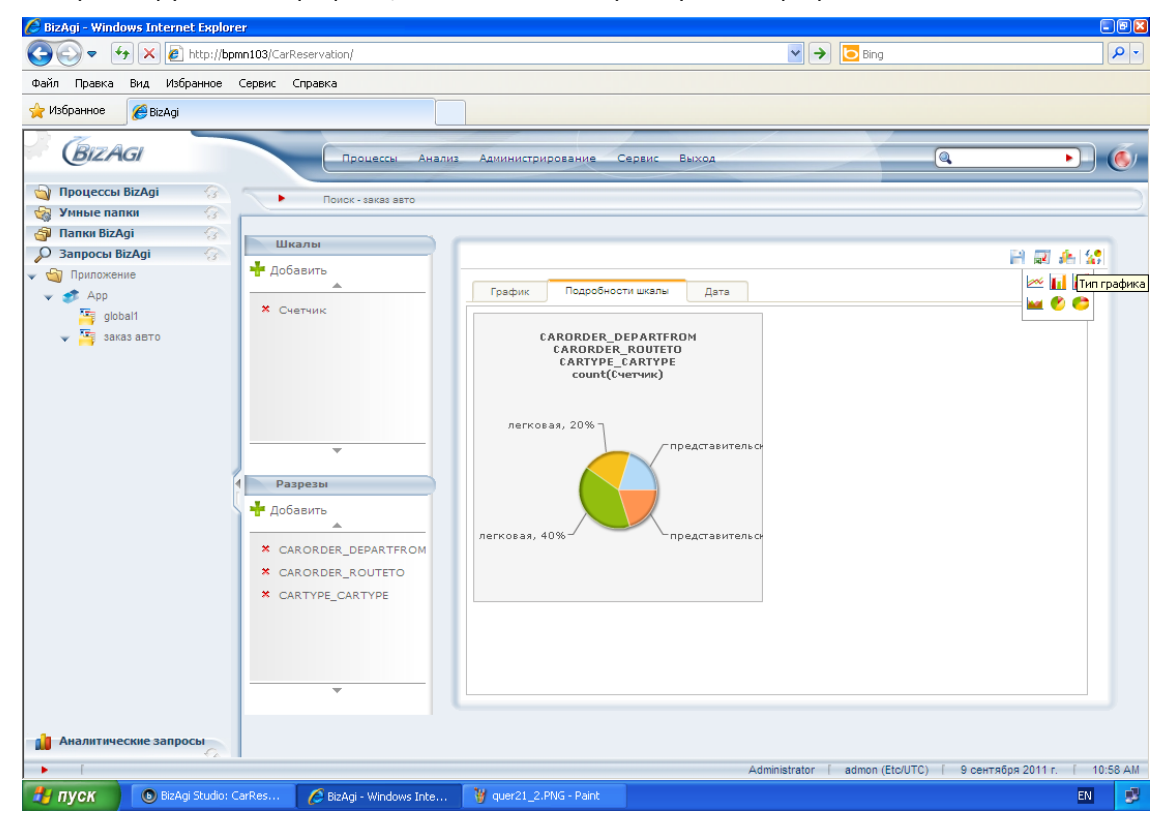

#### Картинка изменится:

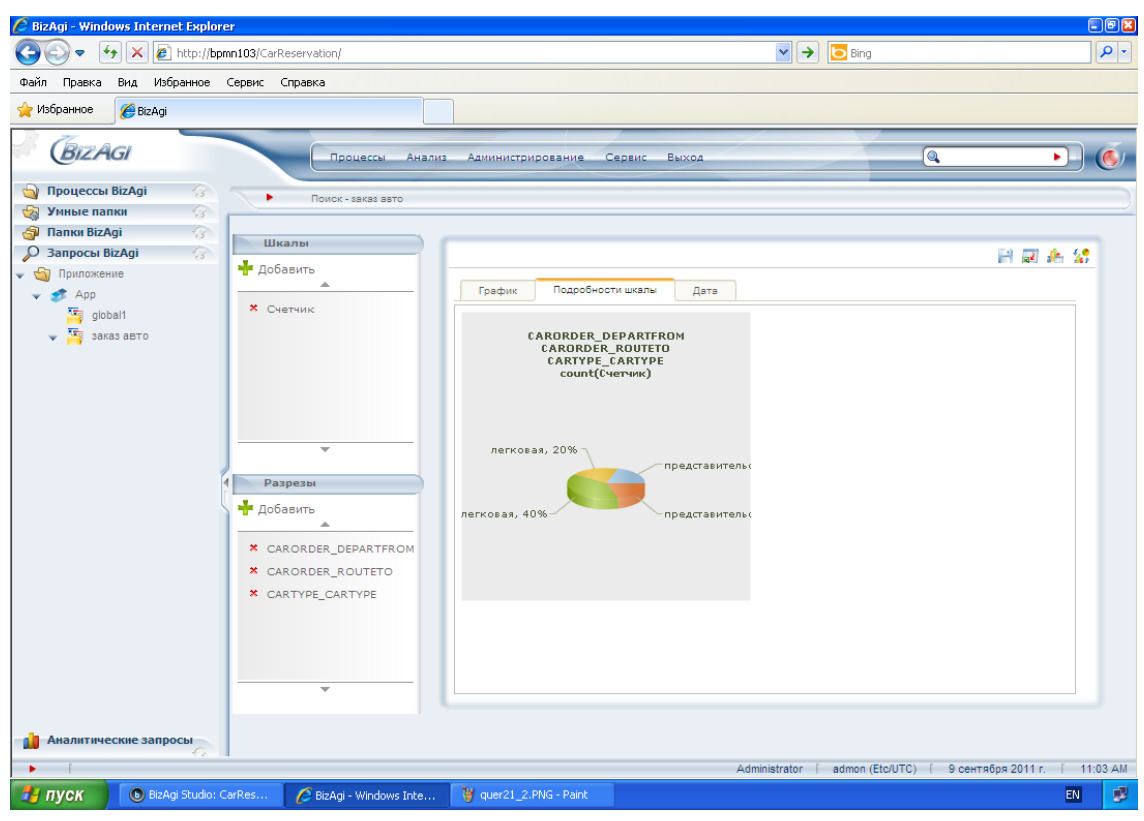

Теперь перейдите к закладке «Дата» (имеются в виду данные). Результаты запроса здесь представлены в табличном виде:

| 🖉 BizAgi - Windows Internet Explorer          |                            |                  |                        |                               |
|-----------------------------------------------|----------------------------|------------------|------------------------|-------------------------------|
| 🚱 🗢 🔄 🗶 🙋 http://bpmn103/CarReservation/      |                            | ~                | → Bing                 | • ٩                           |
| Файл Правка Вид Избранное Сервис Справка      |                            |                  |                        |                               |
| 👷 Избранное 🏾 🎯 BizAgi                        |                            |                  |                        |                               |
|                                               | из Администрирование Серви | іс Выход         |                        | • 6                           |
| 🕥 Процессы BizAgi 🕜 💽 Помок - заказ вато      |                            |                  |                        | )                             |
| 🖓 Умные папки 🕜                               |                            |                  |                        |                               |
| 🗿 Папки BizAgi 💮 Шизаны                       |                            |                  |                        |                               |
| Запросы BizAgi                                |                            |                  |                        | 🖹 📰 🚣 😭                       |
| ✓ ၍ Приложение<br>✓ ∯ Арр                     | График Подробности ши      | алы Дата         |                        |                               |
| 🦉 global1 Констрик                            | CARORDER DEPARTFROM        | CARORDER ROUTETO | CARTYPE CARTYPE        | count(Счетчик)                |
| 🗸 🏧 заказ авто                                |                            | Помоледово       | представительская      | 1                             |
|                                               | Внуково                    | доподедово       | представлястая         |                               |
|                                               |                            | Казанскии вокзал | легковая               | 1                             |
|                                               | Курский вокзал             | Шереметьево      | легковая               | 2                             |
|                                               | Ул. Кропоткинская          | Внуково          | представительская      | 1                             |
|                                               |                            |                  | Total                  | 5.00                          |
|                                               |                            |                  |                        | ·                             |
| ч Разрезы                                     |                            |                  |                        |                               |
| 🕂 Добавить                                    |                            |                  |                        |                               |
|                                               |                            |                  |                        |                               |
| * CARORDER_DEPARTFROM                         |                            |                  |                        |                               |
| * CARORDER_ROUTETO                            |                            |                  |                        |                               |
| × CARTYPE_CARTYPE                             |                            |                  |                        |                               |
|                                               |                            |                  |                        |                               |
|                                               |                            |                  |                        |                               |
|                                               |                            |                  |                        |                               |
|                                               |                            |                  |                        |                               |
|                                               |                            |                  |                        |                               |
|                                               |                            |                  |                        |                               |
|                                               |                            |                  |                        |                               |
|                                               |                            | Administrat      | or [ admon (Etc/UTC) [ | 9 сентября 2011 г. [ 11:33 AM |
| BizAgi Studio: CarRes 🖉 BizAgi - Windows Inte | 👹 quer21_3.PNG - Paint     |                  |                        | EN 🦻                          |

Результаты запроса можно также экспортировать в Excel – кликните пиктограмму «Экспорт в Excel»:

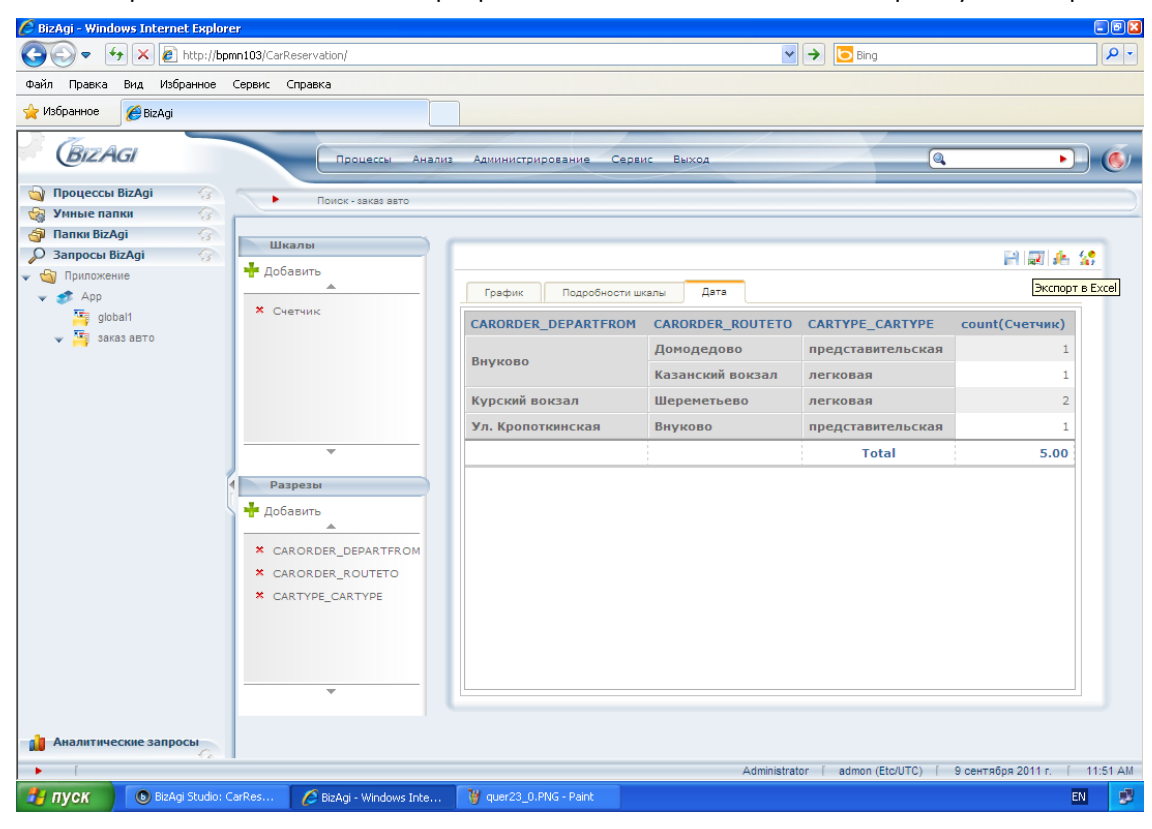

#### Результат экспорта:

| 0    |               | (21 - ) ∓                                    |                |                    |                                                                     | Export[1].xls - N | Aicrosoft Exc            | el                                 |                                             |                            |                     |                                           |        |                        | - *                | n x |
|------|---------------|----------------------------------------------|----------------|--------------------|---------------------------------------------------------------------|-------------------|--------------------------|------------------------------------|---------------------------------------------|----------------------------|---------------------|-------------------------------------------|--------|------------------------|--------------------|-----|
| C    | Главная       | Вставка                                      | Разметка стра  | ницы Формуль       | а Данные                                                            | Рецензирова       | ние Ви                   | д                                  |                                             |                            |                     |                                           |        | 0                      | _ 0                | X   |
| В    | ставить 🖋     | Verdana<br>W     K     Y       W     W     W | • 10 • A       |                    | <ul> <li>≫-</li> <li>::::::::::::::::::::::::::::::::::::</li></ul> | ₩ % 00<br>Число   | ▼<br>00,00,000<br>00,000 | 🔀 Условно<br>👿 Формат<br>🖳 Стили я | ое формат<br>ировать ка<br>ичеек *<br>Стили | ирование -<br>ак таблицу - | ₩ 9<br>₩ 9,<br>₩ 9, | ставить *<br>далить *<br>ормат *<br>чейки | Σ - /  | ировка І<br>ильтр т ва | найти и<br>ыделить | •   |
|      | A1            | - (9                                         | <i>f</i> ∗ CAR | ORDER_DEPART       | ROM                                                                 |                   |                          |                                    |                                             |                            |                     |                                           |        |                        |                    | 2   |
|      |               | А                                            |                | В                  | C                                                                   |                   | D                        |                                    | E                                           | F                          | G                   | Н                                         | 1      | J                      |                    | ł,  |
| 1    | CARORDER      | _DEPARTER                                    | OM CAROR       | DER_ROUTETO        | CARTYPE_C                                                           | CARTYPE           | ount(Cou                 | inter)                             |                                             |                            |                     |                                           |        |                        |                    |     |
| 2    | Внуково       |                                              | Домоде,        | дово               | представитель                                                       | ская              |                          | 1                                  |                                             |                            |                     |                                           |        |                        |                    |     |
| 3    | Внуково       |                                              | Казански       | ій вокзал          | легковая                                                            |                   |                          | 1                                  |                                             |                            |                     |                                           |        |                        |                    |     |
| 4    | Курский вокза | Л                                            | Шереме         | тьево              | легковая                                                            |                   |                          | 2                                  |                                             |                            |                     |                                           |        |                        |                    |     |
| 5    | ул. кропоткин | ская                                         | рнуково        |                    | представитель                                                       | СКАЯ              |                          | 1                                  |                                             |                            |                     |                                           |        |                        |                    |     |
| 7    |               |                                              |                |                    |                                                                     |                   |                          |                                    |                                             |                            |                     |                                           |        |                        |                    |     |
| -    |               |                                              |                |                    |                                                                     |                   |                          |                                    |                                             |                            |                     |                                           |        |                        |                    |     |
| 8    |               |                                              |                |                    |                                                                     |                   |                          |                                    |                                             |                            |                     |                                           |        |                        |                    |     |
| 9    |               |                                              |                |                    |                                                                     |                   |                          |                                    |                                             |                            |                     |                                           |        |                        |                    |     |
| 10   |               |                                              |                |                    |                                                                     |                   |                          |                                    |                                             |                            |                     |                                           |        |                        |                    |     |
| 11   |               |                                              |                |                    |                                                                     |                   |                          |                                    |                                             |                            |                     |                                           |        |                        |                    |     |
| 12   |               |                                              |                |                    |                                                                     |                   |                          |                                    |                                             |                            |                     |                                           |        |                        |                    | =   |
| 13   |               |                                              |                |                    |                                                                     |                   |                          |                                    |                                             |                            |                     |                                           |        |                        |                    |     |
| 14   |               |                                              |                |                    |                                                                     |                   |                          |                                    |                                             |                            |                     |                                           |        |                        |                    |     |
| 15   |               |                                              |                |                    |                                                                     |                   |                          |                                    |                                             |                            |                     |                                           |        |                        |                    |     |
| 16   |               |                                              |                |                    |                                                                     |                   |                          |                                    |                                             |                            |                     |                                           |        |                        |                    |     |
| 17   |               |                                              |                |                    |                                                                     |                   |                          |                                    |                                             |                            |                     |                                           |        |                        |                    |     |
| 18   |               |                                              |                |                    |                                                                     |                   |                          |                                    |                                             |                            |                     |                                           |        |                        |                    |     |
| 19   |               |                                              |                |                    |                                                                     |                   |                          |                                    |                                             |                            |                     |                                           |        |                        |                    |     |
| 20   |               |                                              |                |                    |                                                                     |                   |                          |                                    |                                             |                            |                     |                                           |        |                        |                    |     |
| 21   |               |                                              |                |                    |                                                                     |                   |                          |                                    |                                             |                            |                     |                                           |        |                        |                    |     |
| 22   |               |                                              |                |                    |                                                                     |                   |                          |                                    |                                             |                            |                     |                                           |        |                        |                    |     |
| 23   |               |                                              |                |                    |                                                                     |                   |                          |                                    |                                             |                            |                     |                                           |        |                        |                    |     |
| 24   |               |                                              |                |                    |                                                                     |                   |                          |                                    |                                             |                            |                     |                                           |        |                        |                    | _   |
| 25   |               |                                              |                |                    |                                                                     |                   |                          |                                    |                                             |                            |                     |                                           |        |                        |                    |     |
| 26   |               |                                              |                |                    |                                                                     |                   |                          |                                    |                                             |                            |                     |                                           |        |                        |                    |     |
| 14 4 | ► ► Export    | 1 💱                                          |                |                    |                                                                     |                   |                          |                                    |                                             |                            |                     |                                           |        |                        | •                  | 1   |
| Гот  | 060           |                                              |                |                    |                                                                     |                   |                          |                                    |                                             |                            |                     |                                           | 100% 😑 | U                      | )                  | •   |
| -    | пуск          | 💿 BizAgi Studio                              | o: CarRes      | 🖉 BizAgi - Windows | Inte 🦉 que                                                          | er23_1.PNG - Pai  | nt 💽                     | Microsoft Exc                      | el - Exp                                    |                            |                     |                                           |        |                        | EN                 | 1   |

Закройте Excel и вернитесь в портал.

Кликните по пиктограмме «Просмотр графика и данных» в правом верхнем углу:

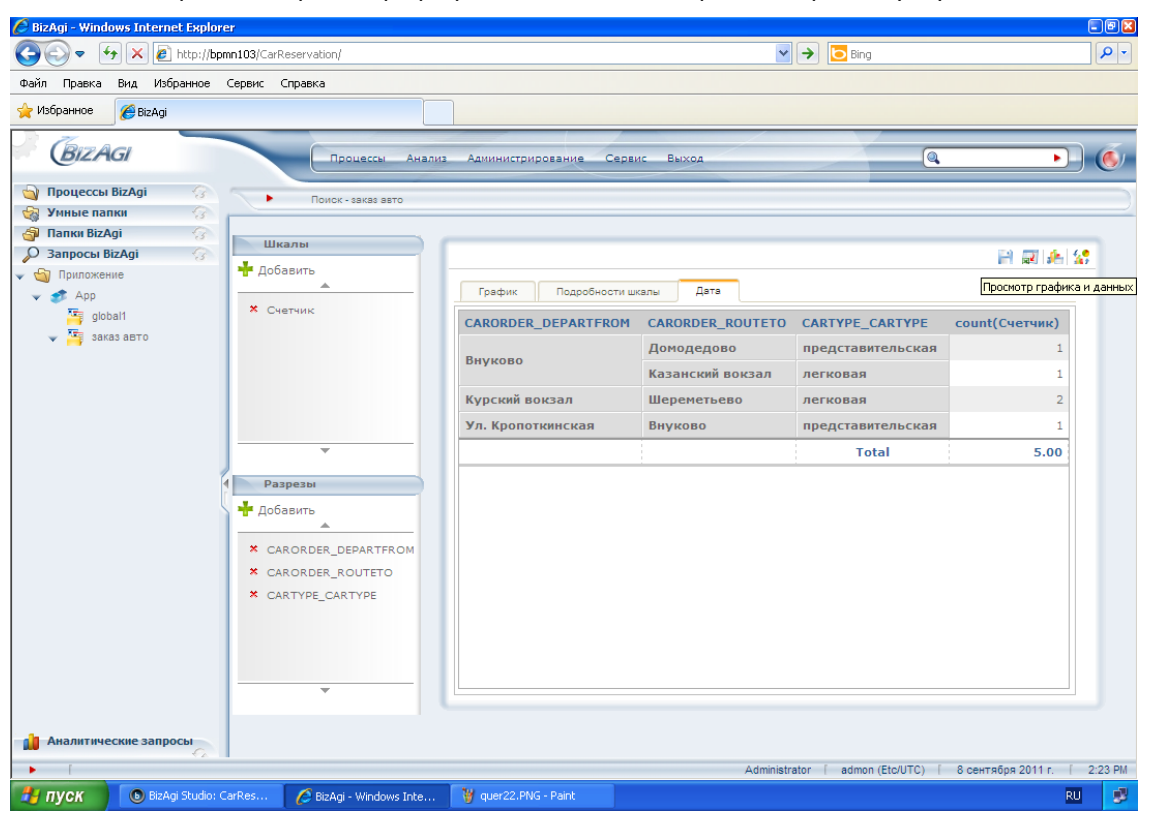

На экране отобразятся одновременно и график, и таблица с данными:

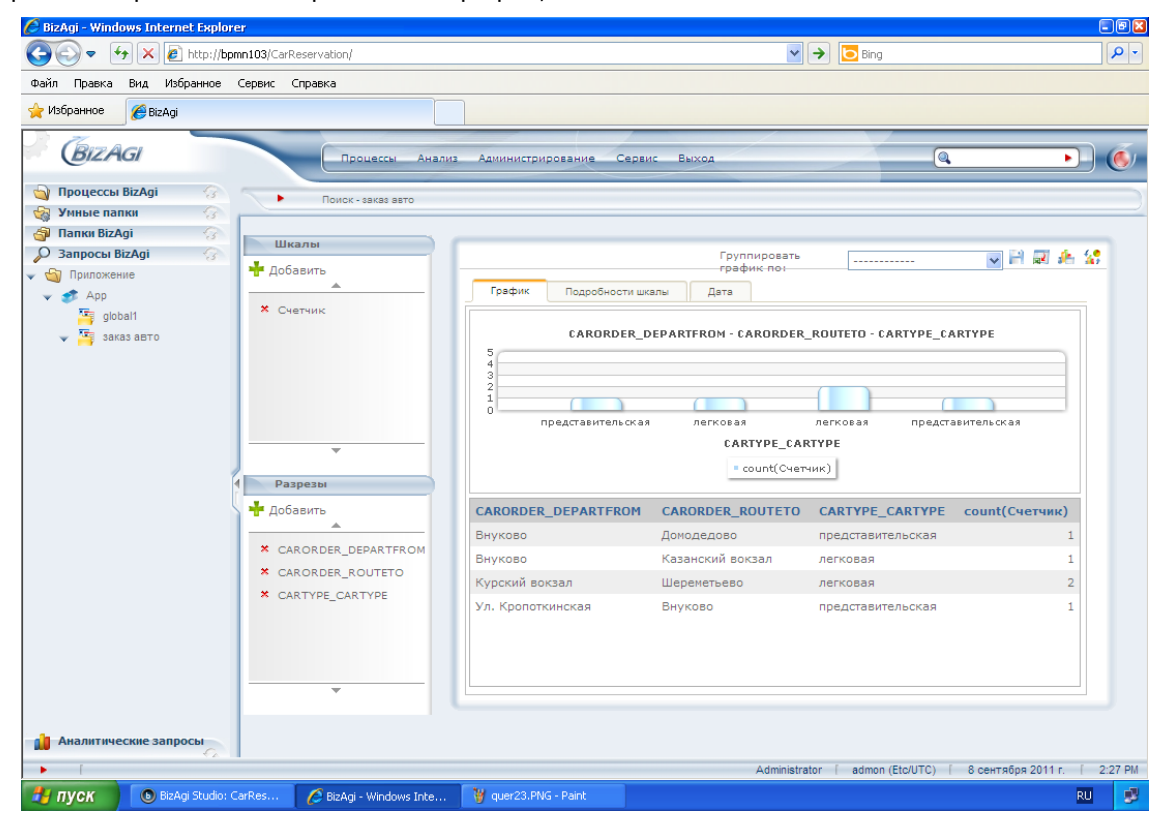

# 12. Настройка запроса

Обратите внимание на панели «Шкалы» и «Разрезы» в левой части рабочего поля: шкалы и разрезы можно добавлять и удалять, добиваясь наиболее наглядного представления для фактически полученных результатов запроса.

Кроме того, можно менять последовательность разрезов и применять к ним фильтры. Например, переместите разрез CARTYPE\_CARTYPE («Тип авто») на первую позицию, кликая пиктограмму со стрелкой вверх:

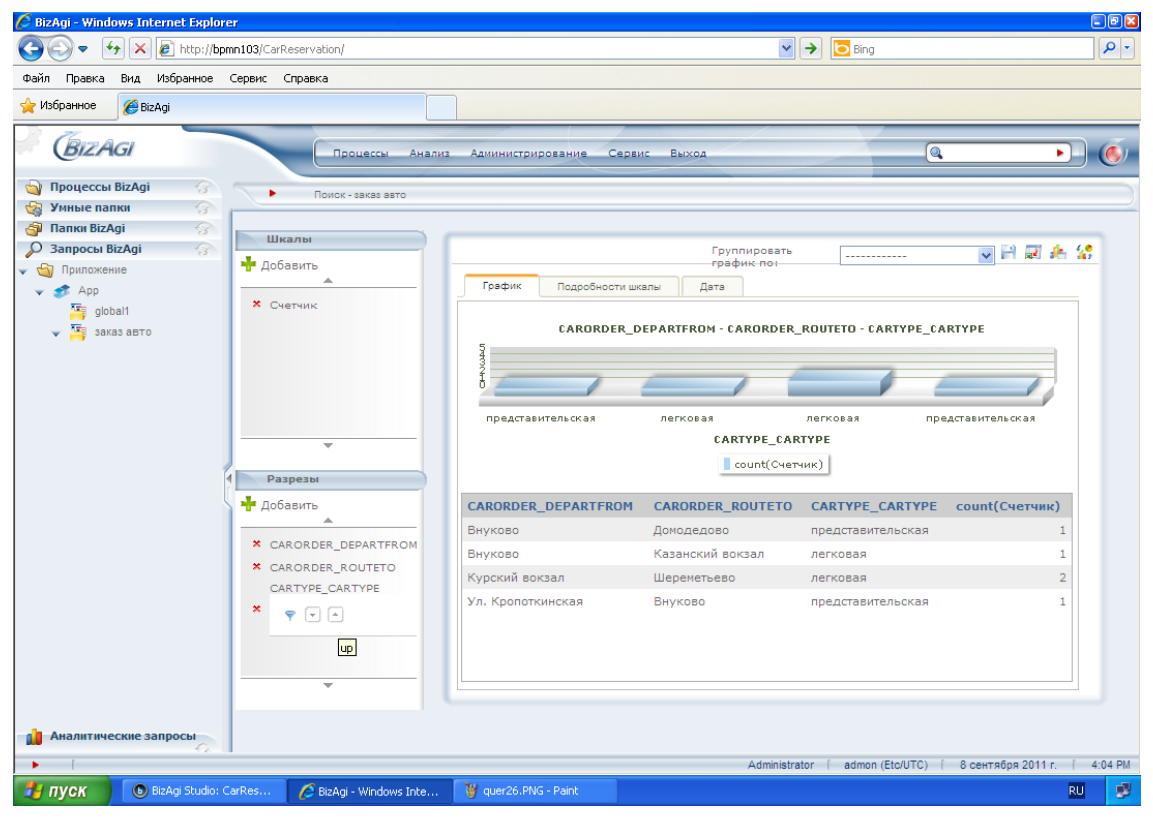

Теперь выберите заявки с пунктом отправления «Внуково». Для этого кликните пиктограмму фильтра в paspese PVAPP\_CARORDER\_DEPARTFROM («Место подачи»):

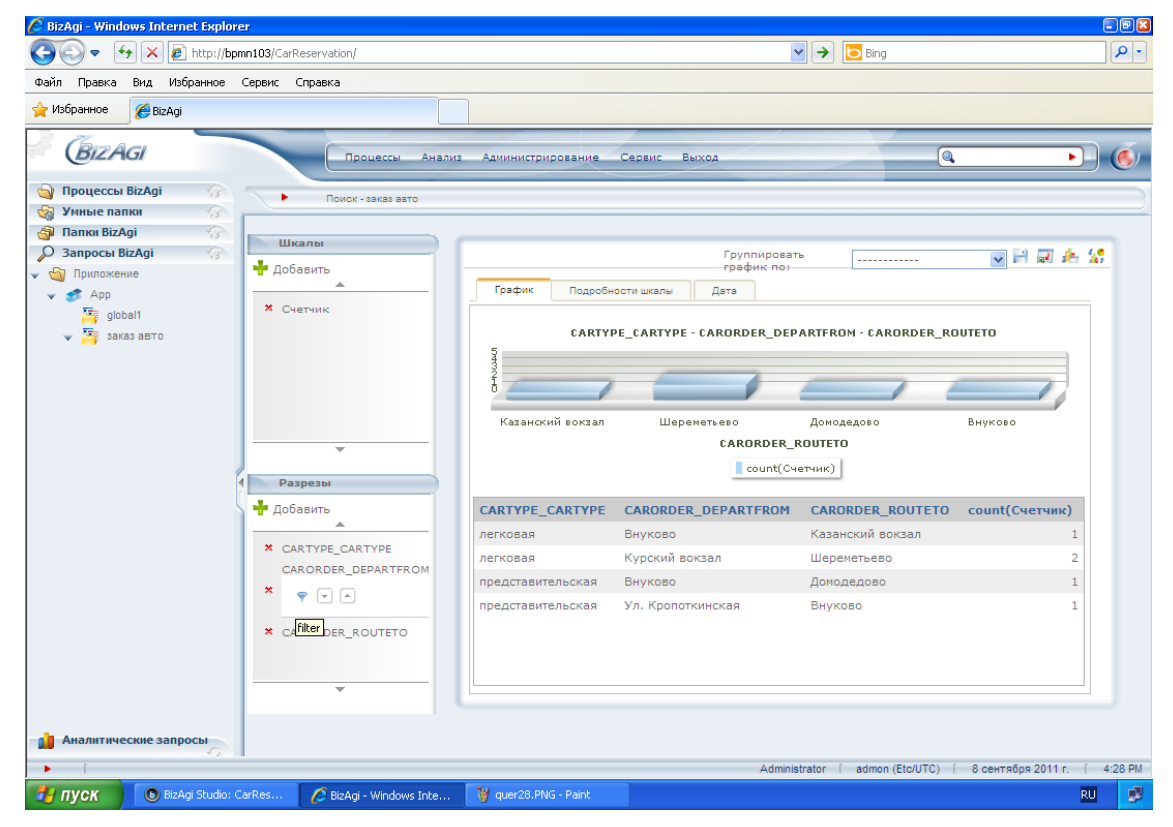

В столбце «Все значения» выберите «Внуково» и переместите его в «Выбранные значения», кликнув стрелку вправо. Кликните «Применить фильтр»:

| 🖉 BizAgi - Windows Internet Explo | prer                                                                                                    |                                                                                             |                                                               |
|-----------------------------------|----------------------------------------------------------------------------------------------------|---------------------------------------------------------------------------------------------|---------------------------------------------------------------|
| 🚱 🗢 😽 🗙 🙋 http://b                | opmn103/CarReservation/                                                                                                    | 👻 🄶 🛅 Bing                                                                                  | <u>۹</u>                                                      |
| Файл Правка Вид Избранное         | Сервис Справка                                                                                                    |                                                                                             |                                                               |
| 🚖 Избранное 🏾 🏉 BizAgi            |                                                                                                    |                                                                                             |                                                               |
| BIZAGI                            | Процессы Анализ                                                                                                    | Адиинистрирование Сервис Выход                                                              | Q )                                                           |
| 🈋 Процессы BizAgi 💮               | Bower, cores core                                                                                                    |                                                                                             |                                                               |
| 🍓 Умные папки 🛛 🕜                 | - Honek - sakas abio                                                                                                    |                                                                                             | 2                                                             |
| ogan Папки BizAgi 🛛 💮             |                                                                                                    |                                                                                             |                                                               |
| 🔎 Запросы BizAgi 💮                | шкалы                                                                                                    | Группировать                                                                                | 🖹 📰 🚓 🎎                                                       |
| 🗸 🄄 Приложение                    | 🕂 Добавить                                                                                                    | график по:                                                                                  |                                                               |
| 👻 🥩 Арр                           |                                                                                                    | CARORDER_DEPARTFROM 😑 😁 😣                                                                   |                                                               |
| v igobal1<br>v igo sakas aero     | <ul> <li>★ CHETHINK</li> <li>Paspesat</li> <li>★ Добавить</li> <li>★ CARTYPE_CARTYPE</li> <li>★ CARORDER_DEPARTFROM</li> <li>★ CARORDER_ROUTETO</li> </ul> | Filter<br>Значения<br>Все значения:<br>Выбранные значения:<br>Внуково<br>Хул. Кропоткинская | - ROUTETO<br>Внуково<br>ТО count(Счетчик)<br>1<br>2<br>1<br>1 |
| Аналитические запросы             | Ť                                                                                                    | Применить фильтр Отмена<br>Применить фильтр                                                 | z                                                             |
| • [                               |                                                                                                    | Administrator [ admon (Etc/U                                                                | TC) [ 8 сентября 2011 г. [ 4:24 PM                            |
| 🛃 ПУСК 💿 BizAgi Studio:           | : CarRes 🛛 💋 BizAgi - Windows Inte                                                                                                    | 🦉 quer27.PNG - Paint                                                                        | RU 🕏                                                          |

Вы ограничили запрос только теми заявками, в которых местом подачи является Внуково:

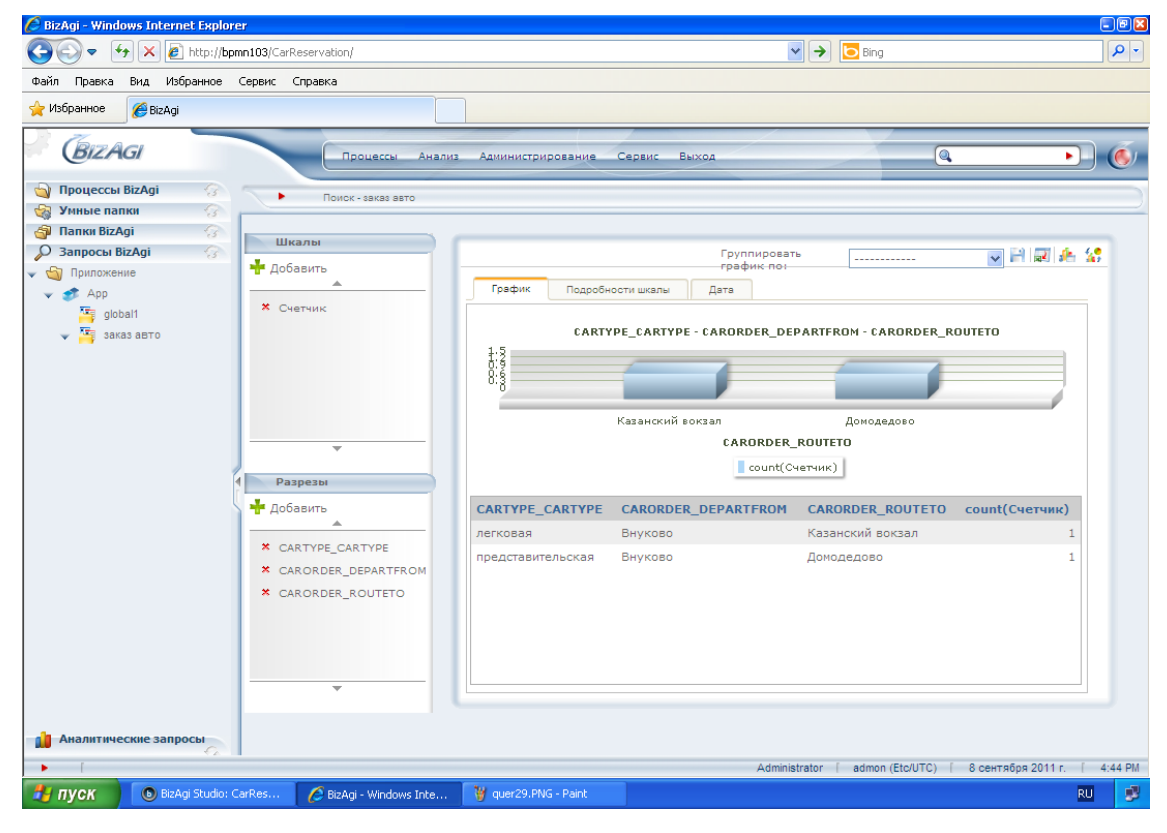

# 13. Сохраненные запросы

Сохраним запрос, который мы настраивали, чтобы потом иметь возможность к нему вернуться. Для этого кликните пиктограмму «Сохранить графический анализ»:

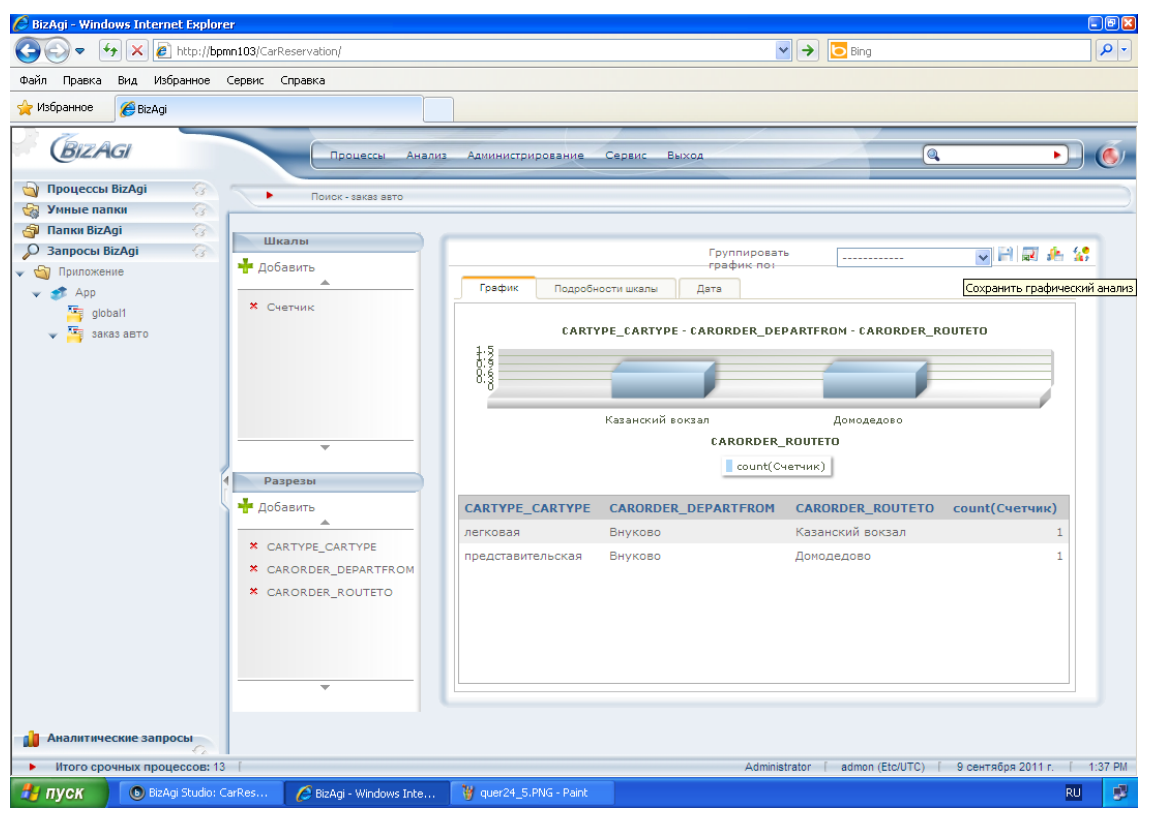

Задайте названия для запроса и для графического анализа (они должны отличаться). Чтобы сделать запрос доступным другим пользователям, кликните кнопку «Получить пользователей» и задайте пользователей, которые будут иметь доступ к запросу. Заполнив форму, кликните «Сохранить»:

| 🖉 BizAgi - Windows Internet Explorer  |                                                |                                             |                                 | = 🖻 😆                                                                                         |
|---------------------------------------|------------------------------------------------|---------------------------------------------|---------------------------------|-----------------------------------------------------------------------------------------------|
| 🔆 🗢 🔸 🗶 🖉 http://bpmn103/C            | arReservation/                                 |                                             | P D Bing                        | P -                                                                                           |
| Файл Правка Вид Избранное Сервис      | Справка                                        |                                             |                                 |                                                                                               |
| 🚖 Избранное 🌈 BizAgi                  |                                                |                                             |                                 |                                                                                               |
| BizAgi                                | Процессы Анализ                                | Администрирование Сервис Выход              |                                 | • •                                                                                           |
| 🍓 Процессы BizAgi 🔗 🔷                 | Поиск - заказ авто                             |                                             |                                 |                                                                                               |
| 🍓 Умные папки 🔗 📂                     |                                                |                                             |                                 |                                                                                               |
| 🗿 Папки BizAgi 💮                      |                                                |                                             |                                 |                                                                                               |
| 🔎 Запросы BizAgi 💮                    | Сохранить запрос                               |                                             |                                 |                                                                                               |
| 🗸 🔄 Приложение                        | Название                                       | заявки на 08.09.11                          |                                 |                                                                                               |
| 👻 🥩 Арр                               |                                                | заявки на 08.09.11                          |                                 |                                                                                               |
| प्रायः global1<br>✓ प्रायः заказ авто | Описание                                       | Ţ                                           |                                 |                                                                                               |
|                                       | Сделать общим для поль<br>Сделать запрос общим | зователей и групп<br>Получить пользователей |                                 |                                                                                               |
| 4                                     | Графический анализ                             |                                             |                                 |                                                                                               |
| L L L L L L L L L L L L L L L L L L L | Название                                       | График заявок на 08 09 11                   |                                 |                                                                                               |
|                                       |                                                |                                             |                                 |                                                                                               |
|                                       | Описание                                       |                                             |                                 |                                                                                               |
|                                       |                                                | Сохранить Вернуться Сохранить               |                                 | Сохранить запрос<br>Пожаруйста заполните<br>описание запроса, который вы<br>хотите сохранить. |
| 👔 Аналитические запросы               |                                                |                                             |                                 | X                                                                                             |
| Итого срочных процессов: 13 [         |                                                |                                             | Administrator   admon (Etc/UTC) | [ 9 сентября 2011 г. [ 12:23 AM                                                               |
| 🛃 ПУСК 💿 BizAgi Studio: CarRes        | 💋 BizAgi - Windows Inte                        | 🍟 quer24_1.PNG - Paint                      |                                 | RU 🦻                                                                                          |

Новый запрос появился в папке «Запросы BizAgi» под запросом «заказ авто» под названием «Заявка на ...». Кликните по этому названию. Сохраненный запрос не предлагает заполнить форму с критериями поиска, а выбирает данные по сохраненным критериям и сразу представляет на экране результаты. На экране отображаются заявки на завтра, находящиеся в состоянии ожидания:

| 🌈 BizAgi - Windows Internet Explore                                                      | er                     |              |                                    |                       |                            |                       |                          |                      |                      | G                   | ) 🖻 🛛 |
|------------------------------------------------------------------------------------------|------------------------|--------------|------------------------------------|-----------------------|----------------------------|-----------------------|--------------------------|----------------------|----------------------|---------------------|-------|
| 📀 🗢 🔄 🗙 🙋 http://bpr                                                                     | mn103/CarReservation/  |              |                                    |                       |                            |                       | ~                        | → Bing               |                      |                     | P -   |
| Файл Правка Вид Избранное                                                                | Сервис Справка         |              |                                    |                       |                            |                       |                          |                      |                      |                     |       |
| 🚖 Избранное 🏾 🏉 BizAgi                                                                   |                        |              |                                    |                       |                            |                       |                          |                      |                      |                     |       |
| BIZAGI                                                                                   | Проц                   | цессы Анал   | лиз Админи                         | истрирование          | Сервис                     | Выход                 | /                        |                      | (0,                  |                     | 6     |
| 🄄 Процессы ВізАді 🛛 💮                                                                    | Поиск - з              | аказ авто    |                                    |                       |                            |                       |                          |                      |                      |                     |       |
| 🍓 Умные папки 💮                                                                          | -                      |              |                                    |                       |                            |                       |                          |                      |                      |                     |       |
| Папки BizAgi         Э           Эапросы BizAgi         Э                                | Путь                   | Процесс      | Состояние                          | Дата<br>создания      | Срок<br>задания            | Срок<br>процесса      | Время<br>подачи<br>по    | Тип авто             | Место<br>подачи      | Маршрут             | Пр    |
| • у приложение                                                                           |                        |              |                                    | 4                     |                            |                       |                          |                      |                      |                     | _     |
| <ul> <li>Фрр</li> <li>global1</li> <li>заказ авто</li> <li>заявки на 08.09.11</li> </ul> | App/Processes/         | Заявка       | • <u>Принять</u><br><u>заявку</u>  | 8 сентября<br>2011 г. | 8<br>• сентября<br>2011 г. | 8 сентября<br>2011 г. | 8<br>сентября<br>2011 г. | легковая             | Курский<br>вокзал    | Шереметьево         |       |
| График заявок на                                                                         | • Номер процесса:      |              |                                    | Авто-1060             |                            |                       |                          |                      |                      |                     |       |
|                                                                                          | App/Processes/         | Заявка       | • <u>Одобрить</u><br>заявку        | 8 сентября<br>2011 г. | 8<br>• сентября<br>2011 г. | 8 сентября<br>2011 г. | 8<br>сентября<br>2011 г. | легковая             | Курский<br>вокзал    | Шереметьево         |       |
|                                                                                          | • Номер процесса:      |              |                                    | Авто-1061             |                            |                       |                          |                      |                      |                     |       |
|                                                                                          | App/Processes/         | Заявка       | • <u>Принять</u><br>заявку         | 8 сентября<br>2011 г. | 8<br>• сентября<br>2011 г. | 8 сентября<br>2011 г. | 8<br>сентября<br>2011 г. | представительская    | Внуково              | Домодедово          |       |
|                                                                                          | • Номер процесса:      |              |                                    | Авто-1062             |                            |                       |                          |                      |                      |                     |       |
|                                                                                          | App/Processes/         | Заявка       | • <u>Одобрить</u><br>заявку        | 8 сентября<br>2011 г. | 8<br>• сентября<br>2011 г. | 8 сентября<br>2011 г. | 8<br>сентября<br>2011 г. | легковая             | Внуково              | Казанский<br>вокзал |       |
|                                                                                          | • Номер процесса:      |              |                                    | Авто-1063             |                            |                       |                          |                      |                      |                     |       |
|                                                                                          | e App/Processes/       | Заявка       | • <u>Одобрить</u><br><u>заявку</u> | 8 сентября<br>2011 г. | 8<br>• сентября<br>2011 г. | 8 сентября<br>2011 г. | 8<br>сентября<br>2011 г. | представительская    | Ул.<br>Кропоткинская | Внуково             |       |
|                                                                                          |                        |              |                                    |                       |                            |                       |                          |                      |                      |                     | -1    |
| Аналитические запросы                                                                    | < <u>Сохранить зап</u> | poc          |                                    |                       |                            |                       |                          |                      |                      |                     | >     |
| • Итого срочных процессов: 13                                                            |                        |              |                                    |                       |                            |                       | Administrat              | or [ admon (Etc/UTC) | 9 сентября           | 2011 r. [ 12:       | 29 AM |
| 🛃 ПУСК 💿 BizAgi Studio: С                                                                | TarRes 🥢 💋 BizAgi - 1  | Windows Inte | i 🦉 quera                          | 24_3.PNG - Pair       |                            |                       |                          |                      |                      | RU                  | 1     |

Теперь кликните название графического запроса «График заявок...»:

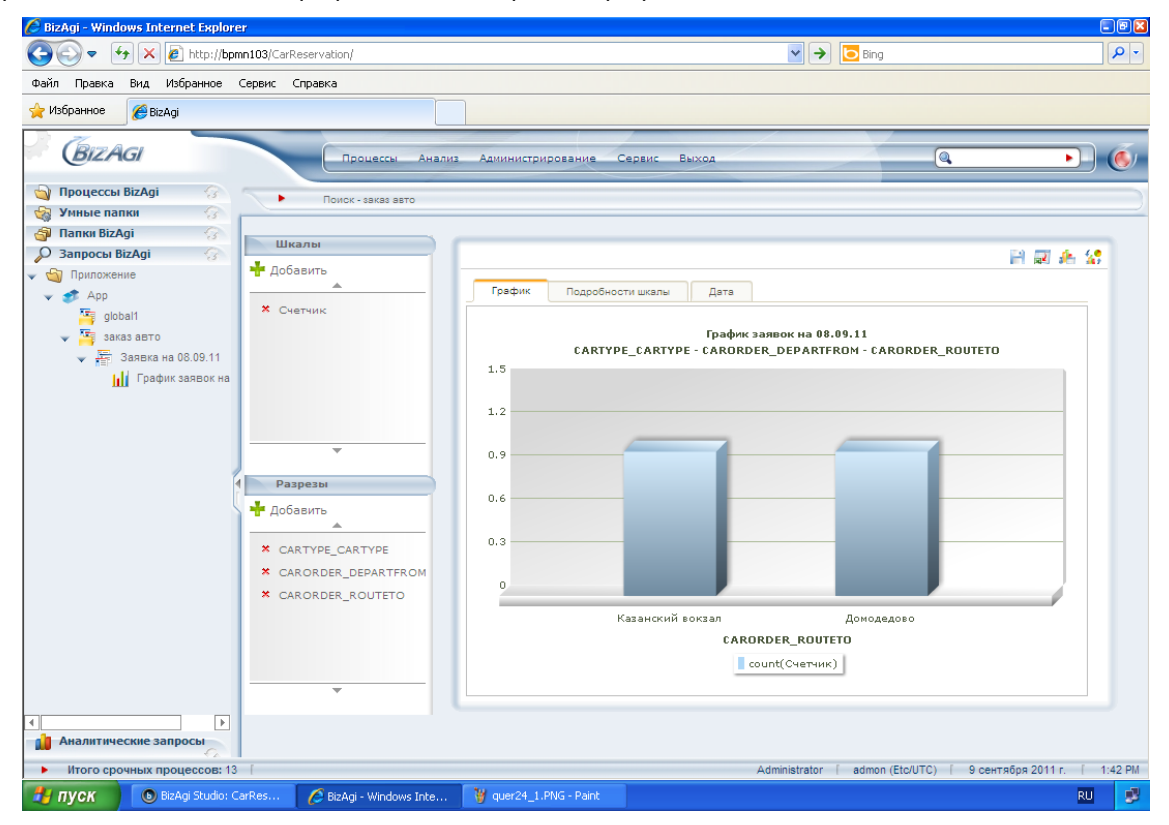

В этом запросе сохранены сделанные настройки: последовательность выбранных разрезов и фильтр место подачи = «Внуково».